USER GUIDE | VIGIL VCM

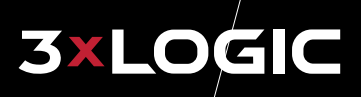

# VIGIL VCM 13.0 User Guide

NVR Central Management Software

#### VIGIL, VISIX © 2024 3xLOGIC, Inc. All rights reserved.

3xLOGIC, VIGIL, VISIX and AZTECH are trademarks of 3xLOGIC, Inc.

Windows® is a registered trademark of Microsoft Corporation. 3xLOGIC, Inc. is not affiliated with Microsoft Corporation.

Other trademarks and trade names may be used in this document to refer to either the entities claiming the marks and names or their products. 3xLOGIC Inc. disclaim any proprietary interest in trademarks and trade names other than their own.

#### **3xLOGIC** Inc.

11899 Exit 5 Parkway, Suite 100 Fishers, IN 46037 United States. (303) 430-1969

#### Disclaimer

Information in this document is subject to change without notice and does not represent a commitment on the part of 3xLOGIC Inc. The software and/or databases described in this document are furnished under a license agreement or nondisclosure agreement. They may be used or copied only in accordance with the terms of the agreement. It is against the law to copy the software on any medium except as specifically allowed in the license or nondisclosure agreement. The purchaser may make one copy of the software for backup purposes. No part of this manual and/or databases may be reproduced or transmitted in any form or by any means, electronic or mechanical, including (but not limited to) photocopying, recording, or information storage and retrieval systems, for any purpose other than the purchaser's personal use, without the express written permission of 3xLOGIC Inc.

# **Table of Contents**

| 1 Introduction 1                                         |
|----------------------------------------------------------|
| 1.1 Features 1                                           |
| 1.2 VCM Server and Client Overview 2                     |
| 2 VCM System Requirements                                |
| Tier 1 (Small Networks: 1-500 VIGIL Servers) 3           |
| Tier 2 (Mid-Range Networks: 500-1000 VIGIL<br>Servers)   |
| Tier 3 (Large-Scale Networks: 1000+ VIGIL Serv-<br>ers)  |
| 3 VCM Client Login                                       |
| 4 VIGIL Server Groups Sidebar 5                          |
| 4.1 Adding E-Mail Recipients                             |
| 4.2 VIGIL Server Groups Right-Click<br>Menu 7            |
| 5 VCM Client Main Window 9                               |
| 5.1 Icon Toolbar: 9                                      |
| 5.2 Status Bar:1                                         |
| 5.3 Auto Detect VIGIL Servers                            |
| 5.4 VCM Audit Log                                        |
| 6 Add / Edit VIGIL Servers                               |
| 6.1 Manage Health Settings                               |
| 6.1.1 Site Configuration Tab18                           |
| 6.1.2 Email Notification Tab22                           |
| Notification Settings23                                  |
| 6.1.3 Failover Setup Tab25                               |
| 6.1.4 VIGIL Server Health Settings - Ser-<br>viceNow Tab |
| 7 Health Monitor                                         |
| 7.1 Health Monitor Toolbars                              |
| 7.2 Health Monitor Status Display31                      |
| 7.3 Health Monitor Error Alerts                          |
| 7.4 Health Monitor Right-Click Menu35                    |
| 7.5 VIGIL Server Details                                 |
| 7.6 VIGIL Server Log                                     |

| 7.7 Server Search                                          | 43             |
|------------------------------------------------------------|----------------|
| 7.8 Edit Mode                                              | 43             |
| 8 VIGIL Server Users and Groups                            | . 45           |
| Adding a Server User Group                                 | 46             |
| Adding a User to a Server User Group $\ldots$              | 47             |
| Updating Servers with New Users and Use<br>Groups          | r<br>47        |
| Exporting Server User List                                 | 48             |
| 8.1 Search VIGIL Server Users / VIGI<br>Server User Groups | L<br><b>49</b> |
| 8.2 Custom Default Server Settings                         | . 50           |
| 9 VCM Users and Groups                                     | 51             |
| Exporting VCM User List                                    | 51             |
| 9.1 Add a VCM User Group                                   | 51             |
| 9.2 Add a VCM User                                         | 52             |
| 9.3 VCM User Type                                          | . 53           |
| 9.4 VCM User Search                                        |                |
| 10 Updates                                                 | . 55           |
| 10.1 Software Update History                               | . 57           |
| 11 Data Reporting                                          | 58             |
| 11.1 Adding a Data Reporting Profile                       | 59             |
| 11.1.1 General Tab                                         | 59             |
| 11.1.2 Database Settings Tab                               | 60             |
| 11.1.3 E-Mail Settings Tab                                 | 61             |
| 11.1.4 Event Settings Tab                                  | 62             |
| 11.1.5 Server Site Information Tab                         | 63             |
| 11.1.6 Exceptions Tab                                      | 64             |
| V-POS - Exceptions Tab - Adding an Excep                   | - 64           |
| Exception Criteria                                         | 64             |
| Scheduled Email Alerts                                     | 66             |
| 11.1.7 Shift Analysis                                      | 69             |
| 11.1.8 Advanced Reporting - Employee<br>Exceptions         | 70             |
| 12 Search VIGIL Servers                                    | 71             |
| 13 Jobs                                                    | . 72           |
| 14 Message                                                 | 73             |
|                                                            |                |

i

| 15 Settings                                                          |
|----------------------------------------------------------------------|
| 15.1 General Settings Tab                                            |
| 15.2 Health Monitor Tab74                                            |
| 15.3 Email Settings Tab                                              |
| 15.4 Matrix Controller Tab                                           |
| 15.5 Jobs Tab                                                        |
| 15.6 Schedule Tab                                                    |
| 15.6.1 Analytics Update Schedule                                     |
| 15.6.2 VIGIL Server Backup Schedule                                  |
| 15.6.3 User Audit Data Update Schedule80                             |
| 15.6.4 User Variable Data Update Schedule .80                        |
| 15.7 Alerts Tab                                                      |
| 15.8 Central Data Tab82                                              |
| 15.9 Updates Tab                                                     |
| 15.10 Active Directory Tab84                                         |
| 15.10.1 Configuring Active Directory With<br>VIGIL VCM               |
| Manage VIGIL Server Users with Active Dir-<br>ectory via VIGIL VCM85 |
| Use VIGIL VCM as Active Directory Proxy for VIGIL Server             |
| Manage VCM Users with Active Directory via VCM                       |
| 15.11 VCM Settings - ServiceNow Tab90                                |
| 15.12 Client Tab91                                                   |
| 16 VCM Server Data Utility                                           |
| 17 VCM Service Tray App                                              |
| 18 Language Switcher                                                 |
| 19 About Window                                                      |
| 19.1 Registering VCM Server Licenses97                               |
|                                                                      |

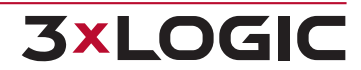

# **1 INTRODUCTION**

VIGIL Central Management is a scalable network monitoring utility designed to meet the stringent requirements of both multi-site, enterprise-class networks as well as smaller business environments with simplified network architecture (and all networks in-between). VIGIL VCM provides the tools to effectively manage multiple VIGIL Servers connected over IP networks. VIGIL VCM can monitor and report on each VIGIL Server's health remotely and independently for information such as cameras online, recording status, disk usage and many other points of interest and alerts.

This user guide is current as of VIGIL VCM 13.00.0000

Disclaimer: \*This application has been optimized for use Windows 7, Windows 81, Windows 10, Windows Server 2003 and Windows Server 2008. 3xLOGIC does not actively support other operating systems for this application. Installing this application on operating systems other than the those mentioned above may have undesirable consequences.

### **1.1 Features**

| Feature                                | Description                                                                                                    |  |  |  |
|----------------------------------------|----------------------------------------------------------------------------------------------------|--|--|--|
| Health Mon-<br>itor                    | Instantly monitor all of your VIGIL Server Sites from a central location and get notification of any potential problems before they impact your system.<br>These notifications can be via local alarm, email or even text messaging (dependant on cellular provider support for SMTP gateway texting). |  |  |  |
| Access Con-<br>trol                    | Easily change the access rights of one or more users across hundreds of sites instantly.                                                                                                    |  |  |  |
| Updates                                | Push an update to a Single VIGIL Server or schedule mass software<br>updates easily and effectively. Set a rolling schedule to manage bandwidth<br>or to fit the update in during off hours.                                                                                                    |  |  |  |
| VCM Security                           | VCM User and Group controls can be used to restrict access to groups of VIGIL Servers based on which User logs in to VCM or connects to VCM with VIGIL Client.                                                                                                    |  |  |  |
| Settings Snap-<br>shots                | Take a Snapshot of a VIGIL Server's Settings. In the event a VIGIL Server fails, the settings can be quickly re-applied to a replacement VIGIL Server. This process can be automated to update the snapshot when the VIGIL Server's Settings change.                                                   |  |  |  |
| Centralized<br>Analytics Data-<br>base | Copies the Analytics Data from configured VIGIL Server's to a Centralized Database to simplify Analytics Reporting.           Note:         The Target Central SQL Database requires Central Video Analytics Setup Scripts to be run on the system.                                                    |  |  |  |
| Third-Party<br>DVR Mon-<br>itoring     | Please contact your 3xLOGIC sales representative for more information.                                                                                                    |  |  |  |

## **1.2 VCM Server and Client Overview**

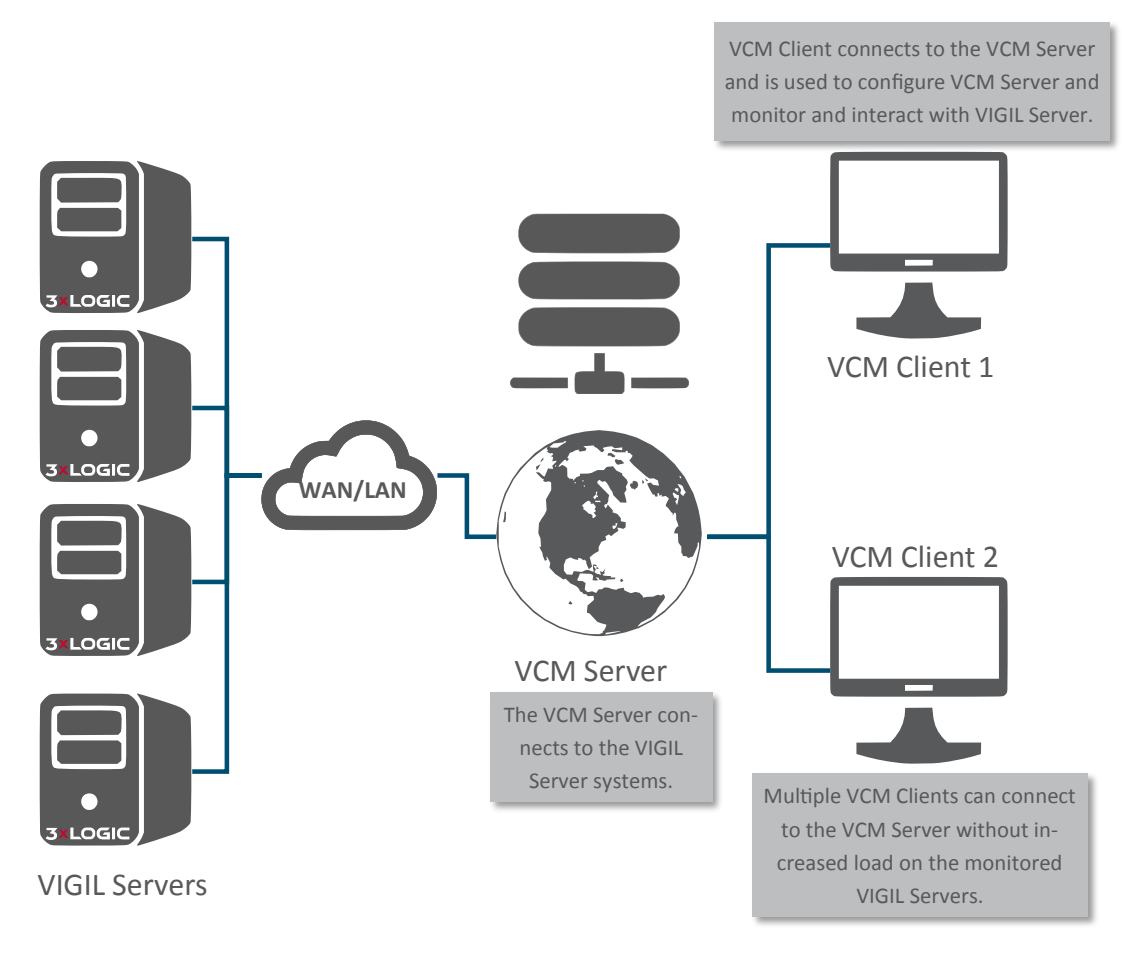

Figure 1-1:VCM Server and Client Network Topology

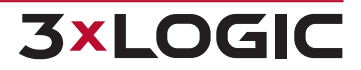

# **2 VCM SYSTEM REQUIREMENTS**

#### Tier 1 (Small Networks: 1-500 VIGIL Servers)

| PC Feature                                                  | Recommended                                                                  |
|-------------------------------------------------------------|------------------------------------------------------------------------------|
| Operating System                                            | Windows 7, Windows 8.1, Windows 10, Windows Server 2019, Windows Server 2022 |
| CPU                                                         | 4th Generation Intel <sup>®</sup> Core™ i3 Processor                         |
| RAM                                                         | 4 GB (2GB minimum)                                                           |
| HDD                                                         | SATA (Minimum 500MB required for install)                                    |
| Database<br>(Optional; For Use with Cen-<br>tral Analytics) | Microsoft SQL2014 Express (or other SQL2014 variant)                         |

### Tier 2 (Mid-Range Networks: 500-1000 VIGIL Servers)

| PC Feature                                      | Recommended                                                                  |
|-------------------------------------------------|------------------------------------------------------------------------------|
| Operating System                                | Windows 7, Windows 8.1, Windows 10, Windows Server 2019, Windows Server 2022 |
| CPU                                             | 4th Generation Intel <sup>®</sup> Core™ i5 Processor                         |
| RAM                                             | 8 GB                                                                         |
| HDD                                             | SATA (Minimum 500MB required for install)                                    |
| Database                                        |                                                                              |
| (Optional; For Use with Cen-<br>tral Analytics) | Microsoft SQL2014 Express (or other SQL2014 variant)                         |

#### Tier 3 (Large-Scale Networks: 1000+ VIGIL Servers)

| PC Feature                                                  | Recommended                                                                  |
|-------------------------------------------------------------|------------------------------------------------------------------------------|
| Operating System                                            | Windows 7, Windows 8.1, Windows 10, Windows Server 2019, Windows Server 2022 |
| CPU                                                         | 4th Generation Intel <sup>®</sup> Core <sup>™</sup> i7 Processor             |
| RAM                                                         | 16 GB                                                                        |
| HDD                                                         | SATA (Minimum 500MB required for install)                                    |
| Database<br>(Optional; For Use with Cen-<br>tral Analytics) | Microsoft SQL2014 Express (or other SQL2014 variant)                         |

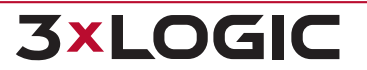

# **3 VCM CLIENT LOGIN**

When the VCM Client is launched, the *Login* window will display. This window is used to connect to the VCM Server Service.

| 🖉 Login         |                                | ×         |
|-----------------|--------------------------------|-----------|
| Login           |                                |           |
| Server          | localhost                      | •         |
| User Name       | admin                          |           |
| Password        |                                |           |
| Automatically I | og on as this user on startup. | OK Cancel |

Figure 3-1:VCM Login Window

| Field                                                  | Description                                                                                                    |  |  |
|--------------------------------------------------------|----------------------------------------------------------------------------------------------------|--|--|
|                                                        | The IP address or DNS name of the system running the VCM Server Service. If the Server Service is installed on the same system as the VCM Client, use the IP address "localhost". If the VCM Server Service is using a different port the format would be IP:Port.    |  |  |
| Server                                                 | Clicking on the drop-down arrow will present a list of all VCM servers that have been successfully logged in.                                                                                                    |  |  |
|                                                        | Warning: Some features of VCM Server 9.00 may be incompatible with older versions of VCM Client. Depending on their VCM Client version, the user will be notified on login of potential feature incompatibility. Contact <u>3xLOGIC Support</u> for more information. |  |  |
|                                                        | The Username and Password to login to the VCM Client.                                                                                                    |  |  |
| User Name /<br>Password                                | <b>Note:</b> The default Administrative user name and password for the VCM Service is 'Admin' and '123'. It is recommended to change this user name on first run.                                                                                                    |  |  |
| Automatically<br>log on as this<br>user on start<br>up | When enabled, this feature will automatically log on as the specified user when VCM Client is launched.                                                                                                    |  |  |

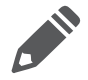

Note: It is recommended to restart VIGIL VCM Server and VCM Client monthly

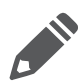

**Note:** *VCM Client* uses Port 10507 to connect to the *VCM Server Service*. This can be changed by modifying the following registry key:

- 32 Bit / x86 OS HKLM\Software\CSI Tech\VCM\Port
- 64 Bit / x64 OS HKLM\Software\Wow6432Node\CSI Tech\VCM\Port"

## **4 VIGIL SERVER GROUPS SIDEBAR**

The VIGIL Server Groups Sidebar allows for VIGIL Servers to be grouped into logical groupings. There are two options available for these logical groupings; *Folders* and *Groups*. These groups are also used to set the *ACL*(*Access Control List*)for administrative level users to determine which VIGIL Servers each VCM User has access to. At least one VIGIL Server Group must be configured to add VIGIL Servers to VCM.

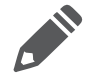

**Note:** The sidebar will auto-hide when interaction is not required, but otherwise, it is always visible. The bar may be re-sized using standard click-and-drag controls.

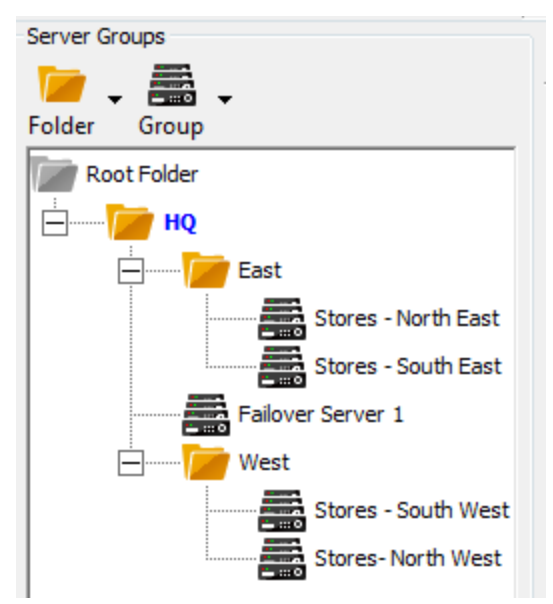

Figure 4-1:VCM - VIGIL Server Groups Sidebar

Folders are used to organize VIGIL Server Groups in logical groups. Folders and Groups can be Folders added to Folders. Individual VIGIL Servers cannot be added to Folders. Groups are containers for VIGIL Servers. Groups can only be added to Folders, they cannot be Groups added to other Groups. Click and then select Add to add a Folder or Group, or select Edit to edit the currently selected Folder or Group. Add Server Folder Group X Name: Add / OK Cancel Edit Figure 4-2: Add a Folder When adding a folder, input the folder name and select OK. When editing a folder, e-mail recipients can also be added to the specific folder and a list of any inherited recipients from parent folders will be present.

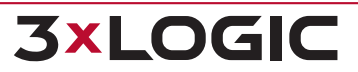

#### SECTION 4 VIGIL SERVER GROUPS SIDEBAR | VIGIL VCM 13.0 | USER GUIDE

|        | Add Server Group                                                                                                    |  |  |
|--------|----------------------------------------------------------------------------------------------------|--|--|
|        | Name:                                                                                                    |  |  |
|        | +C= ^\ +C= ^\                                                                                                    |  |  |
|        | User-Defined Fields Email Recipients                                                                                                    |  |  |
|        | Department                                                                                                    |  |  |
|        | Email                                                                                                    |  |  |
|        |                                                                                                    |  |  |
|        |                                                                                                    |  |  |
|        |                                                                                                    |  |  |
|        | OK Cancel                                                                                                    |  |  |
|        | Figure 4-3:Add a Server Group                                                                                                    |  |  |
|        | When adding a VIGIL Server Group, user defined fields and e-mail recipients can also be added.<br>When Editing a Server Group, a list of any email recipient inherited from parent folders will be<br>present. |  |  |
|        | Clicking the + Add User-Defined Fields button will allow the user to enter custom details and                                                                                                    |  |  |
|        | notes to the User-Defined Fields column.                                                                                                    |  |  |
|        | Click and then select <i>Delete</i> to delete the currently selected <i>Folder</i> or <i>Group</i> .                                                                                                    |  |  |
| Delete | <b>Note:</b> This will delete all sub-folders, groups and VIGIL Servers that are below the currently selected <i>Folder</i> or <i>Group</i> in the tree. This action cannot be undone.                         |  |  |

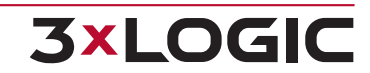

## **4.1 Adding E-Mail Recipients**

Clicking the + AddEmail Recipient button on the Add / Edit Folder / Server Group windows will deploy the Add / Edit Recipient form.

| 🔀 Email A                  | ddress                                                 |           | <b>×</b>            |
|----------------------------|--------------------------------------------------------|-----------|---------------------|
| Email Addre                | ess:                                                   |           |                     |
| Name:                      |                                                        |           |                     |
| 🔲 Schedul                  | led Email Alerts                                       |           |                     |
| Note: Only<br>will be sent | emails generated duri<br>                              | ing the s | cheduled time frame |
| Days:                      | Sunday                                                 | From:     | 12:00:00 AM         |
|                            | Tuesday<br>Wednesday<br>Thursday<br>Friday<br>Saturday | To:       | 12:00:00 AM         |
|                            |                                                        | OK        | Cancel              |

Figure 4-4:Add \ Edit Recipient Form

| Add / Edit | Email Address                                                                                                    | Enter the email address for the recipient.                                                                               |
|------------|----------------------------------------------------------------------------------------------------|----------------------------------------------------------------------------------------------------|
|            | Name                                                                                                    | Enter the name of the recipient.                                                                                         |
|            | Scheduled Email<br>Alerts                                                                                                    | Check this option for email alerts to be sent during scheduled times only. Check off desired days and to and from times. |
| Delete     | Delete the selected email address. Due to the list being shared by the entire <i>VIGIL</i> Server <i>Group</i> , deleting an email address will remove it from all VIGIL Servers in that group. |                                                                                                    |

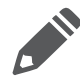

**Note:** E-mail recipients are controlled and distributed hierarchically and can be added individually to Groups and Folders. However, an individual Server's notification settings are edited in it's *Manage Health* settings. See "Manage Health Settings" on page 18

## 4.2 VIGIL Server Groups Right-Click Menu

When right-clicking a VIGIL Server / All-in-One Camera, a folder or a group in the sidebar, the following options will be listed (availability depends on selected entity):

| Add Server                                                             | Add a VIGIL Server. This will launch the Add / Edit Server window. See "Add / Edit VIGIL Servers" on page 1 for more information.                                                                 |
|------------------------------------------------------------------------|----------------------------------------------------------------------------------------------------|
| Add Folder                                                             | Add a folder.                                                                                                    |
| Delete Folder                                                          | Delete a folder.                                                                                                    |
| Add Server Group                                                       | Add a Server Group. This will launch the Add / Edit Server Group window. See the <i>Add / Edit a Server Group</i> entrySee "VIGIL Server Groups Sidebar" on page 5                                |
| Edit Server Group                                                      | Edit a Server Group. This will launch the Add / Edit Server Group window for the selected Server Group. See the <i>Add / Edit a Server Group</i> entrySee "VIGIL Server Groups Sidebar" on page 5 |
| Delete Server Group                                                    | Delete the selected Server Group.                                                                                                    |
| Check VIGIL Camera<br>Software Update<br>(Selected Server or<br>Group) | If the selected item is a VISIX All-in-One Camera, select the option to search for updates.                                                                                                    |

#### SECTION 4 VIGIL SERVER GROUPS SIDEBAR | VIGIL VCM 13.0 | USER GUIDE

| Send Software<br>Update (Selected<br>Server or Group)      | Launches the <i>Updates Manager</i> . Open the manage, select desired updates and clikc Apply Update to update the selected VIGIL Server / Server Group. If a folder was selected when launching the update manager, the package will be applied to all VIGIL Server contained within the folder. |
|------------------------------------------------------------|----------------------------------------------------------------------------------------------------|
| Software Update His-<br>tory (Selected Server<br>or Group) | Launch the software update history for the selected VIGIL Server / Server Group. If a folder was selected, update history for all VIGIL Server's contained within the folder will be listed.                                                                                                    |

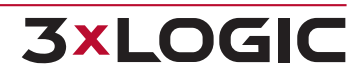

## **5 VCM CLIENT MAIN WINDOW**

This is the main view of VIGIL VCM Client. The Health Monitor will be open by default.

| 3xLOGIC Inc VIGIL Central     File View Server Group                              | I Management Cli | ient - [Health Monit<br>Window Help | or]           |                        |                |               |                     |                    |                 |        | -         |         | ×  |
|-----------------------------------------------------------------------------------|------------------|-------------------------------------|---------------|------------------------|----------------|---------------|---------------------|--------------------|-----------------|--------|-----------|---------|----|
| Exit Log Off                                                                      | Search Servers   | Server Users                        | VCM Users He  | ealth Monitor Jobs     | 1<br>Updates   | Data Reportin | g Message           | Settings -         | ()<br>About     |        |           |         |    |
| Server Groups                                                                     |                  | Add Serve                           | r 🥐 Alerts    | Notifications          | 😏 Server Log   | 🥡 Server      | Details 📑 Print.    | 🝷 🛃 Ex             | port            |        |           |         |    |
| Folder Group                                                                      |                  | VCM Site ID                         | Server Group  | Description            | IP/DNS Name    | Status        | In Alert Since      | Site Name          | Version         | Cam-T  | Cam-A     | Cam-R   | CF |
| Home                                                                              |                  |                                     | World         | TESTBOX-25-Beta-Test   | 10.1.8.25      | OK            |                     | VIGIL Server       | 11.90.0278      | 100    | 5         | 5       |    |
|                                                                                   |                  |                                     | World         | Victoria Demo DVR      | 10.1.8.8       | OK            |                     | Victoria Demo DVR  | 11.90.0165      | 32     | 6         | 6       |    |
|                                                                                   |                  |                                     | World         | VIGIL Server 5         | 10.1.8.10      | Warning       | 2021-08-27 08:49:52 | TESTBOX-10         | 11.90.0264      | 16     | 8         | 8       | 2  |
| NA NA                                                                             |                  | -                                   | World         | TESTBOX-22             | 10.1.8.22      | Error         | 2021-09-15 11:26:08 | VIGIL Server       | 11.90.0273      | 26     | 18        | 18      |    |
| World                                                                             |                  |                                     | World         | TESTBOX-23-WIN10       | 10.1.8.23      | Warning       | 2021-09-14 08:01:09 | VIGIL Server       | 11.90.0277      | 64     | 0         | 0       |    |
|                                                                                   |                  | -                                   | World         | TESTBOX-11             | 10.1.11.58     | ОК            |                     | TESTBOX-11         | 11.60.0300      | 16     | 13        | 13      |    |
|                                                                                   |                  | -                                   | World         | VIGIL Server 2         | 10.1.8.7       | Error         | 2021-09-13 13:01:09 | VIGIL Server       | 11.90.0273      | 64     | 6         | 6       |    |
|                                                                                   |                  |                                     |               |                        |                |               |                     |                    |                 |        |           |         |    |
| erver Search<br>est<br>Search Results                                             | x                |                                     |               |                        |                |               |                     |                    |                 |        |           |         |    |
| TESTBOX-06<br>TESTBOX-11<br>TESTBOX-22<br>TESTBOX-23-WIN10<br>TESTBOX-25-Beta-Te: | st               |                                     |               |                        |                |               |                     |                    |                 |        |           |         |    |
|                                                                                   |                  | •                                   |               |                        |                |               |                     |                    |                 |        |           |         |    |
|                                                                                   |                  | Total: 8                            | 🔽 Warning (3) | 🔽 Error (2)            | fline (0) 🔽 R  | efreshing (0) |                     |                    |                 |        |           |         |    |
| Warning: Server Version: 11.90.                                                   | .0272            |                                     |               | Lt Client Connections: | 2 💽 Exceptions | Matrix: N/A   | с СК                | 2 10.1.11.114:1050 | 17 🔑 Login: adm | in 🛗 2 | 021-09-15 | 15:26:1 | 6  |

Figure 5-1:VCM Client - Main Screen

## 5.1 Icon Toolbar:

This table is a quick listing of the main toolbar buttons and their usage. Detail of each corresponding window is outlined in later sections.

| 0<br>Exit      | Exits the VIGIL VCM Client program. An exit confirmation window will appear.                                                                                                    |
|----------------|----------------------------------------------------------------------------------------------------|
| Log Off        | Logs off the current user. The VCM Server Service will continue to monitor configured VIGIL Servers and send out alerts.                                                                           |
| Search Servers | Opens the VIGIL Servers Window. This window will list all VIGIL Servers that the active User has access to. The list can be narrowed with <i>Filters</i> .                                         |
| Server Users   | Opens the VIGIL Server Users Window. In this window, VIGIL Servers that have Manage Access Control enabled will appear. The Users and Groups on the VIGIL Servers can be managed from this window. |
| VCM Users      | Opens the VCM Users Window. In this window, VCM Users are created and their access to VCM and VIGIL Server Groups is defined.                                                                      |

#### SECTION 5 VCM CLIENT MAIN WINDOW | VIGIL VCM 13.0 | USER GUIDE

| Health Monitor      | Opens the <i>Health Monitor</i> window. This window provides at a glance and detailed health information about configured VIGIL Servers. When one or more montiored Servers are in an error state, this icon will flash.                                                                |
|---------------------|----------------------------------------------------------------------------------------------------|
|                     | Opens the Jobs window. This lists tasks that still need to be completed. This allows for unresponsive VIGIL Servers to still have the changes applied when the VIGIL Server becomes responsive. A warning marker may appear over this icon when unacknowledged issues with a job exist. |
| <b>t</b><br>Updates | Opens the <i>Updates Window</i> . This window provides the ability to remotely configure the <i>Update Services</i> running on each VIGIL Server.                                                                                                    |
| Data Reporting      | Opens the Data Reporting Profiles window. This window allows a<br>user to configure Data Reporting profile (settings templates for<br>V-POS, Shift Analysis and Employee Exceptions) which can be<br>pushed to a VIGIL Server to configure its data reporting settings.                 |
| Message             | Opens the Messaging feature. From this window, a user can send a message to all VCM Clients currently connected to the VCM Server.                                                                                                    |
| Settings            | Opens the Settings window. This is the main configuration page for VIGIL VCM.                                                                                                    |
| Refresh             | Requests the latest VIGIL Server information from the VCM Server Service.                                                                                                    |

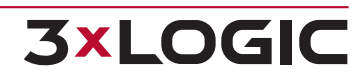

## 5.2 Status Bar:

The Status Bar is located at the bottom of the VIGIL VCM Client Window.

| 🙀 Connected 📃 🗽 Client Connect       | ions: 1 💽 Exceptions 🛛 📮 Matrix: N/A 🛛 📾 Exceptions 🔮 10.1.11.82:10507 💋 Login: admin 🛗 9/17/2019 🕓 6:18:54 PM                                                                                                    |
|--------------------------------------|----------------------------------------------------------------------------------------------------|
| Figur                                | e 5-2:VCM Bottom Status Bar                                                                                                    |
| 🙀 Warning: Server Version: 7.00.0475 | States the version number of the currently connected VCM Server.<br>The green monitor indicator will flash red if the VCM Client and<br>VCM Server are different versions. Click to open the VCM <i>About</i><br>window.                                                              |
| L Client Connections: 1              | Lists the amount of VCM Clients currently connected to the VCM<br>Server Double-click this indicator to open a window that features<br>details for every connected Client. Details include VCM User,<br>Remote Host IP, Remote Port, VCM Client Version and Connected<br>Since values |
| Exceptions (No Notifications)        | Shows <i>Health Monitor</i> Status. Click to open the Health Monitor window and the Error Alerts window.                                                                                                    |
| Matrix: N/A                          | Displays the status of the connection to the matrix controller (if attached).                                                                                                    |
| E OK                                 | Shows Jobs status. Click to open the Jobs window.                                                                                                    |
| 2 10.1.11.44:10507                   | Displays the VIGIL VCM Server that the VCM Client is currently connected to.                                                                                                    |
| 🔑 Login: admin                       | Displays the currently logged in user. Click to log off.                                                                                                    |
| 9/13/2013                            | Displays the current date. Click to open the Windows Date and Time Properties control.                                                                                                    |
| <b>2:44:17 PM</b>                    | Displays the current time. Click to open the <i>Windows Date and Time Properties</i> control.                                                                                                    |

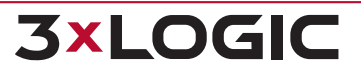

## **5.3 Auto Detect VIGIL Servers**

In the *File* menu item, select *Auto Detect VIGIL* Servers. Find all VIGIL Servers on the same network that have the option *Allow Auto Detect* enabled.

| Auto Detect VIGIL Servers |                                  | 23       |
|---------------------------|----------------------------------|----------|
| Stop Looking              | Number of Servers<br>New Servers | 18<br>17 |
| VIGIL Server              | IP/DNS Name Port                 | •        |
| VIGIL Server 0            | 10.1.11.231 22801                |          |
| VIGIL Server 1            | 10.1.11.215 22801                |          |
| VIGIL Server 2            | 10.1.11.90 22801                 |          |
| VIGIL Server 3            | 10.1.11.223 22801                |          |
| VIGIL Server 4            | 10.1.11.224 22801                |          |
| VIGIL Server 5            | 10.1.11.57 22801                 |          |
| VIGIL Server 6            | 10.1.11.214 22801                |          |
|                           |                                  | Ξ        |
| <                         |                                  |          |
| Select All Add            | Clos                             | e        |

Figure 5-3:VCM - Auto Detect VIGIL Servers Window

| Start / Stop<br>Looking          | Click Start Looking to search for VIGIL Servers, and then click Stop Looking once all VIGIL Server's have appeared in the list.                                   |
|----------------------------------|----------------------------------------------------------------------------------------------------|
| Number of VIGIL<br>Servers Found | The number of VIGIL Servers detected.                                                                                                    |
| New VIGIL Serv-<br>ers           | The number of VIGIL Servers detected that are not already configured in VIGIL VCM Server.                                                                         |
| Add                              | Select the VIGIL Servers in the list to be added to VCM Server and click Add. If multiple servers are selected, settings can be configured for all VIGIL Servers. |

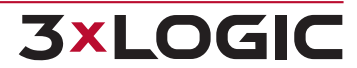

## 5.4 VCM Audit Log

Monitor activities in VCM via the *Audit Log*, which is located under the *View* menu bar item. Specific activities performed by VCM will be listed here along with their corresponding date / time and VIGIL Servers.

| Audit Log<br>Refresh Current Si | te: All sites     | ×                                                                       |
|---------------------------------|-------------------|-------------------------------------------------------------------------|
| Date / Time                     | Server            | Information                                                             |
| 9/13/2013 3:06:43 PM            | 10.1.11.205:22801 | Connection Failed                                                       |
| 9/13/2013 3:05:21 PM            | 10.1.11.205:22801 | Server Reconnected                                                      |
| 9/13/2013 2:59:02 PM            | 10.1.11.205:22801 | Connection Failed                                                       |
| 9/13/2013 2:51:32 PM            | 10.1.11.205:22801 | Successfully completed Job: #98, Type: 'Get Settings'                   |
| 9/13/2013 2:51:32 PM            | 10.1.11.205:22801 | Successfully took snapshot of Server settings                           |
| 9/13/2013 2:51:19 PM            | 10.1.11.205:22801 | There has been no new video footage in the past 24 hour(s).             |
| 9/13/2013 2:51:19 PM            | 10.1.11.205:22801 | The following cameras are no longer recording: Cam1, Cam2, Cam3, Cam4,  |
| 9/13/2013 2:51:19 PM            | 10.1.11.205:22801 | Number of Recording Cameras Changed. There are 0 recording cameras.     |
| 9/13/2013 2:51:19 PM            | 10.1.11.205:22801 | The following cameras are no longer active: Cam1, Cam2, Cam3, Cam4, Can |
| 9/13/2013 2:51:19 PM            | 10.1.11.205:22801 | Number of Active Cameras Changed. There are 0 active cameras.           |
| 9/13/2013 2:51:19 PM            | 10.1.11.205:22801 | Server Reconnected                                                      |

Figure 5-4:VCM Audit Log

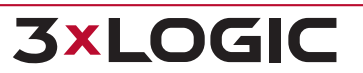

13

## 6 ADD / EDIT VIGIL SERVERS

| Add Server                                                                                                    | Opens the <i>Add VIGIL Server</i><br>Toolbar <i>Server Group</i> menu<br>Server to VCM. The VIGIL <i>Se</i>                                                                                                    | window. This w<br>. At least one VI<br>erver Group will                                                                             | vindow can also<br>IGIL Server Grou<br>default to the c                                                         | be access<br>p must e<br>urrently s | sed from the<br>xist to add a<br>selected VIC | e Main<br>a VIGIL<br><i>GIL Serv</i> |
|----------------------------------------------------------------------------------------------------|----------------------------------------------------------------------------------------------------|----------------------------------------------------------------------------------------------------|----------------------------------------------------------------------------------------------------|-------------------------------------|-----------------------------------------------|--------------------------------------|
| Add Server  Add Server  Add Server  Add Server  Add Server  For Group  Home Junk Box New Non QA Testboxes Office Test boxes  Richards Test | Details<br>Server to VCM. The VIGIL Se<br>Group.                                                                                                    | VIGIL Server          Richards         Image: Construction of the server         Richards         Image: Construction of the server | tion                                                                                                    | 22801                               | VIGIL Car                                     | ill Servi                            |
|                                                                                                    | Administrator Login:<br>Health Monitor<br>Manage Server Users<br>Active Directory<br>Enable Automatic Updates<br>Extract Still Images on Schedule<br>Time Settings<br>Sync Time with VCM Server<br>Automatically adjust clock for d<br>Server Time Zone:<br>Maximum Time Difference: | Settings                                                                                                    | Password:<br>Central Data<br>Manage Analytic<br>Manage Audit D<br>Summary Da<br>Manage POS/AT<br>Manage Other D | ta Only<br>M Data                   |                                               |                                      |
| Use these settings by default for new serve                                                                                                | ers added to Server Group [Richards]                                                                                                    |                                                                                                    |                                                                                                    | <u>O</u> K                          | <u>C</u> a                                    | ncel                                 |

Figure 6-1:VCM - Add/ Edit VIGIL Servers Window

| Server Group<br>(Left-side<br>Menu) | Select a VIGIL Server Group to add the VIGIL Server to. To select, simply click on the desired Server Group. If a VIGIL Server Group is currently selected in the VIGIL Server Groups Sidebar, that group will be selected by default when adding a new VIGIL Server.                                              |
|-------------------------------------|----------------------------------------------------------------------------------------------------|
| Server Type                         | By default, Server Type will always be set to VIGIL Server.                                                                                                    |
| Description                         | A descriptive name for the VIGIL Server.                                                                                                    |
| Current Server<br>Group             | This field will display the Server Group the selected Server belonged to when the form was opened. If you have chosen a new Server Group for this Server, this field will continue to display the old group until the new settings have been saved and the Add / Edit Server form has been reopened.               |
| Encrypt Con-<br>nection             | Encrypt data in transit between the VIGIL Server and VCM. This option is enabled by default and is highly recommended. If disabling this feature, the user will receive a warning that data in-transit may be vulnerable. Disabling encryption may be required for inter-<br>operability with some legacy systems. |

#### SECTION 6 ADD / EDIT VIGIL SERVERS | VIGIL VCM 13.0 | USER GUIDE

| nect                                   | Alias or the system's serial number. If this box is enabled, the <i>IP Address</i> field will switch to                                                                                                    |  |  |  |  |  |
|----------------------------------------|----------------------------------------------------------------------------------------------------|--|--|--|--|--|
| VIGII Camera                           | Serial No./Allas.                                                                                                    |  |  |  |  |  |
|                                        | The ID Address on DNC Names of the VICIL Conners If Use VICIL Connect is analysis this                                                                                                    |  |  |  |  |  |
| IP Address                             | field will no longer be visible and will be replaced with the Serial No./ Alias field.                                                                                                    |  |  |  |  |  |
| Serial No./Alias                       | The Serial Number or VIGIL Connect Alias of the VIGIL Server. If Use VIGIL Connect is dis-<br>abled, this field will no longer be visible and will be replaced with the <i>IP Address</i> field.                                         |  |  |  |  |  |
| Test VIGIL Con-<br>nect                | Click this button to test connectivity to the VIGIL Server using VIGIL Connect. If Use VIGIL Connect is disabled, this button will not be visible.                                                                                       |  |  |  |  |  |
| Port                                   | The Data port for the VIGIL Server.                                                                                                    |  |  |  |  |  |
| Administrator<br>Login / Pass-<br>word | This is the login of an administrative account on the VIGIL Server. Valid administrative username and password login credentials for the VIGIL Server are required to add a VIGIL Server to VCM. Click on the icon to view the password. |  |  |  |  |  |
| Dial-up Entry                          | If the VIGIL Server is across a Dial-up connection, select which Dial-up connection to use.                                                                                                    |  |  |  |  |  |
| Health Monitor                         | Click the Settings button to configure the Health Monitor Settings for the VIGIL Server.                                                                                                    |  |  |  |  |  |
|                                        | Enable VIGIL Server User Management. When this option is enabled, the VIGIL Servers                                                                                                    |  |  |  |  |  |
| Manage Server<br>Users                 | Access Control Database will be synchronized with the VCM Server. All existing User and Group settings on the Server will be overwritten.                                                                                                |  |  |  |  |  |
|                                        | See "Active Directory Tab" on page 84                                                                                                    |  |  |  |  |  |
| Enable Auto-<br>matic Updates          | Enable <i>Update</i> configuration management. When this option is enabled, the <i>VIGIL</i> Servers <i>Update</i> Service settings will be synchronized with the update files configured in the <i>Update</i> File Window.              |  |  |  |  |  |
| Extract Still<br>Images on<br>Schedule | Click the to configure schedule settings(pictured below).                                                                                                    |  |  |  |  |  |

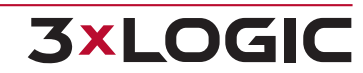

| Runs Task<br>Weekly          |                                                                                                    | Enable this setting to run the task on weekly intervals.                                                                                                    |
|------------------------------|----------------------------------------------------------------------------------------------------|----------------------------------------------------------------------------------------------------|
|                              | Run Task<br>Every Inter-<br>val                                                                                                    | Enable this settings to run the task on a custom configured interval, meas-<br>ured in minutes.                                                                                                    |
|                              | Time of<br>Day to<br>Run                                                                                                    | The time of day to run for Daily or Weekly Intervals.                                                                                                    |
|                              | Day of<br>Week to<br>Run                                                                                                    | The day of the week to run for Weekly intervals.                                                                                                    |
|                              |                                                                                                    | Email                                                                                                    |
|                              | Email Still<br>Images                                                                                                    | Enable scheduled emailing of extracted still images to customized recip-<br>ients.                                                                                                    |
|                              | Image<br>Size                                                                                                    | Select the Image Size for the still images to be attached to the email noti-<br>fication. Available sizes include <i>Thumbnail</i> , <i>Small</i> , <i>Medium</i> and <i>Large</i> .                                                                                                    |
|                              | Cameras                                                                                                    | Clicking the button located next to the Cameras field will allow you to customize which camera still shots will be sent to the recipient(s). This allows irrelevant still shots to be excluded, greatly reducing email data size.                                                                                                    |
|                              | Email List                                                                                                    | A list of recipients. Click the Email List button to add recipients.                                                                                                    |
|                              | Unscheduled ing the Server                                                                                                    | still image extraction can be performed on a Server at anytime by right-click-<br>r in the VCM Health Monitor and selecting <i>Extract Still Imag</i> es.                                                                                                    |
|                              | Still images ca<br>Server in the<br>Images.                                                                                                    | aptured from a specific Server can be viewed by selecting the desired VIGIL<br>VCM Health Monitor window, right-clicking and selecting <i>Brow</i> se Still                                                                                                    |
| Manage Ana-<br>lytics        | Enable the copy of <i>Video Analytics</i> data from the VIGIL Server to the <i>Central Data Data-</i><br>base configured in the <i>VCM Server Settings</i> . When this option is enabled, rules which<br>were configured in VIGIL Server using the VIGIL Analytics Bridge with <i>Collected Data is</i><br><i>Private</i> selected as an option will not have their data copied over. Rules configured directly<br>within older VIGIL Server versions with <i>Allow data from this rule to sync to Central Ana-</i><br><i>lytics</i> disabled will not have their data copied over. |                                                                                                    |
|                              | Enable the copy of User Audit data from the VIGIL Server to the Central Data Da configured in the VCM Server Settings.                                                                                                    |                                                                                                    |
| Manage Audit<br>Data         | Summary<br>Data Only                                                                                                    | Enabling this option will permit the DB to manage an overall summary of<br>Audit data only, as opposed to all associated user audit data records. This is<br>typically used for environment-specific VIGIL Trends applications. This<br>option will only function successfully on VIGIL Server 9.00.0000 or newer sys-<br>tems, or VIGIL 8.5.1 or older systems where the VIGIL Data Manager System<br>has been installed. |
| Manage<br>POS/ATM Data       | Enable the co<br>configured in                                                                                                    | py of POS/ATM data from the VIGIL Server to the <i>Central Data Database</i> the <i>VCM Server Settings</i> .                                                                                                    |
| Manage Other<br>Data         | Enable the co<br>to the Central                                                                                                    | py of remaining data(can vary on a site-to-site basis) from the VIGIL Server<br>I Data Database configured in the VCM Server Settings.                                                                                                    |
| Sync Time with<br>VCM Server | Enable this option to sync the VIGIL Servers time with that of the VCM Server. When this option is enabled the VIGIL Servers time will be synchronized once per day at the time spe-                                                                                                    |                                                                                                    |

#### SECTION 6 ADD / EDIT VIGIL SERVERS | VIGIL VCM 13.0 | USER GUIDE

|                                               | cified in the VCM Settings.                                                                                                    |
|-----------------------------------------------|----------------------------------------------------------------------------------------------------|
| Automatically<br>Adjust Clock<br>for DST      | Toggle this checkbox to have VCM automatically adjust the VIGIL Server's clock to account for Daylight Savings Time.                                                                                                    |
| Server Time<br>Zone                           | Set the Time Zone in which the VIGIL Server is located. When the VCM Server syn-<br>chronizes the time, it will also ensure that the time zone is correct. Select <i>Automatically</i><br><i>Adjust Clock for DST</i> to automatically adjust the clock to account for daylight savings time<br>changes. |
| Maximum Time<br>Difference                    | The maximum allowed time difference between the VCM Server clock and the VIGIL Server Clock. If the time difference rises above the defined value, the VIGIL Server will enter a error state.                                                                                                    |
| Save as Default<br>(located bot-<br>tom left) | Enable Save as Default to save the current configuration as the default for future VIGIL Servers.                                                                                                    |

17

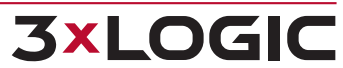

## **6.1 Manage Health Settings**

When adding a VIGIL Server and choosing to *Manage Health*, click the Settings button to open the configuration window where you can configure the *Health Monitor* settings, *Email Notification* settings and configure *Failover* Servers.

## **6.1.1 Site Configuration Tab**

The type of VIGIL Server, what settings are monitored and the site contact information is configured on this tab.

| 🔅 Settings                                          |                                           | ×                           |
|-----------------------------------------------------|-------------------------------------------|-----------------------------|
| Site Configuration                                  | n 🛛 📀 Failover Setup 🗍                    |                             |
| General Settings                                    | ĸ                                         |                             |
| Update Frequency (min(s))                           |                                           |                             |
| Monitored Values                                    |                                           |                             |
| Monitor Active Cameras                              | Active Cameras:                           | = 🗸 24 ÷ * 🔺                |
| Monitor Recording Cameras                           | Recording Cameras:                        | = 💌 24 🕂 *                  |
|                                                     | Trigger Warning After:                    | Polls 🔻 1 📩                 |
| *1                                                  | Leave blank to use the licensed camera co | ount detected on next poll. |
| Monitor Days of Storage                             | Days of Footage Storage:                  | 30 +                        |
| Monitor Days of Audio Storage                       | Days of Footage Storage:                  | 30 👘                        |
| Monitor Newest Video Footage                        | ✓ Within the last:                        | 24 🕂 h                      |
| Monitor Newest Audio Footage                        | Within the last:                          | 24 🔶 h 💌                    |
| Threshold Values Reconnect Attempts Before Failure: | 3 Connection Timeout:                     | 90 -                        |
| Stalled thread error threshold:                     | 3 CPU Critical Threshold:                 | 95 +                        |
| Hard Drive Temperature<br>Threshold:                | 60 Recorder Memory Usage<br>Threshold:    | 80 ÷                        |
| Site Contact Info                                   |                                           |                             |
| Site Contact:                                       |                                           |                             |
| Email Address:                                      |                                           |                             |
| Address:                                            |                                           |                             |
| Phone Number:                                       |                                           |                             |
|                                                     |                                           | OK Cancel                   |
|                                                     |                                           |                             |

Figure 6-3:VCM - Manage Health Settings - Site Configuration Tab

| General Settings       |                                                                                                    |  |
|------------------------|----------------------------------------------------------------------------------------------------|--|
| Update Frequency       | Set how often the VCM Server will poll the VIGIL Server for new information.                                                                                                    |  |
| Monitored Values       |                                                                                                    |  |
| Monitor Active Cameras | Active Cameras are cameras that are configured and actively connected<br>to the VIGIL Server. Enable the check box and configure the expected<br>number of Active Camerasby selecting a number and using the inequality<br>statement drop-down. If the number of Active Cameras varies from the<br>allowed amount, the VIGIL Server will be placed into Warning status.<br>Leave this value blank to have VCM use the licensed camera count for the |  |

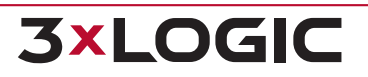

|                                | selected Server.                                                                                                    |  |
|--------------------------------|----------------------------------------------------------------------------------------------------|--|
| Monitor Recording Cameras      | <ul> <li>Because some Active Cameras can be set to not record, the number of Recording Cameras can be different then the number of Active Cameras. Enable the check box and configure the expected number of Recording Cameras by selecting a number and using the inequality statement drop-down. If the number of Recording Cameras varies from the allowed amount, the VIGIL Server will be placed into Warning status. Leave this value blank to have VCM use the licensed camera count for the selected Server.</li> <li>Trigger Warning After - Set the trigger warning threshold for recording cameras. The VIGIL Server will enter warning state when recording</li> </ul>                                                                                                    |  |
|                                | <ul> <li>cameras have stopped recording for the defined time period. The threshold can be set in either <i>Polls</i> or <i>Minutes</i>.</li> <li>Warning: When using <i>Minutes</i> to configure the trigger warning threshold, if the Server's <i>Update Frequency</i> value is greater than the Minute value you've assigned, VCM will not warn users that cameras have failed to record until the</li> </ul>                                                                                                    |  |
| Monitor Days of Storage        | Days of Footage Storage are measured by the oldest footage on the VIGIL<br>Server. Enable the check box and configure the expected Days of Foot-<br>age Storage. If the VIGIL Server is not meeting this number, the VIGIL<br>Server will show as in Warning status                                                                                                    |  |
| Monitor Days of Audio Storage  | Days of Audio Storage are measured by the oldest footage (congaing audio) on the VIGIL Server. Enable the check box and configure the associated Days of Footage Storage value. If the VIGIL Server is not meeting this number, the VIGIL Server will show as in <i>Warning</i> status.                                                                                                    |  |
| Monitor Newest Footage         | <ul> <li>this number, the VIGIL Server will show as in Warning status.</li> <li>Enable the check box and configure the number of hours. If the Newest Footage on the VIGIL Server is greater than the configured number of hours older than the current time, the VIGIL Server will show as in Warning status.</li> <li>Note: If a VIGIL Server database has been scripted, but footage on its storage drives have not been reinserted (via DB rebuild), new footage may be scavenged immediately by VIGIL Server depending on available storage, leaving little or no new footage is technically being recorded (before being instantly scavenged), the Monitor Newest Footage setting will not trigger a Warning state in VCM Health Monitor for the affected VIGIL Server. Be sure the VIGIL Server's database has been rebuilt to ensure the oldest footage on the drive is available to VIGIL for scavenging. This will ensure the Monitor Newest Footage health monitor setting triggers a Warning status correctly.</li> </ul> |  |
| Monitor Newest POS/ATM<br>Data | Enable the check-box and configure the number of hours. If the Newest POS/ATM Data on the VIGIL Server is greater than the configured number of hours older than the current time, the VIGIL Server will show as in <i>Warn</i> -                                                                                                    |  |

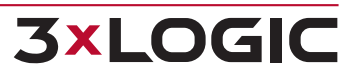

|                                                                          | ing status.                                                                                                    |  |
|--------------------------------------------------------------------------|----------------------------------------------------------------------------------------------------|--|
| Monitor Newest Audio Footage                                             | Enable the check-box and configure the number of hours. If the Newest Audio Footage on the VIGIL Server is greater than the configured number of hours older than the current time, the VIGIL Server will show as in <i>Warn-ing</i> status.                                                                                                    |  |
| Monitor Newest V-POS Data                                                | Enable the check-box and configure the number of hours. If the Newest V-POS Data on the VIGIL Server is greater than the configured number of hours older than the current time, the VIGIL Server will show as in <i>Warn-ing</i> status.                                                                                                    |  |
| Monitor VIGIL Server Time                                                | Enable this check-box to monitor the time on the VIGIL Server. If the time is different from the time on the VCM Station based on the <i>Time Difference Threshold</i> the VIGIL Server will show as in <i>Warning</i> status.                                                                                                    |  |
| Monitor Acknowledgeable<br>Errors                                        | Enable this check-box to monitor the VIGIL Server for Acknowledgeable<br>Errors. If there are Acknowledgeable Errors that have not been Acknow-<br>ledged, the VIGIL Server will show in Warning status.                                                                                                    |  |
| Monitor VIGIL Server Version                                             | Enable this check-box and configure the Version number. If the version of the VIGIL Server does not match the configured version number, the VIGIL Server will show in a <i>Warning</i> status.                                                                                                    |  |
| Monitor Server Time                                                      | Enable this check-box to monitor the VIGIL Server's time. If the VIGIL Servers time falls out-of-sync (more than 30 seconds) with the VCM Server's time, the VIGIL Server will show a <i>Warning</i> status in Health Monitor.                                                                                                    |  |
| Monitor Analytics / Audit Data<br>Copy                                   | Enable this check-box to monitor the VIGIL Server for errors copying ana-<br>lytics / audit data. If more than the acceptable number of errors are dis-<br>played, the VIGIL Server will show a <i>Warning</i> status in Health Monitor.                                                                                                    |  |
|                                                                          | Enable this check-box to monitor whether or not data has been copied from the VIGIL Server to VCM in a defined amount of time.                                                                                                    |  |
| Monitor Newest Copied Data<br>(Analytics, User Audit,<br>POS/ATM, Other) | <ul> <li>Warning to Analytics / User Audit / POS Data: The VIGIL Server will go into error mode if more than the selected time-slot has passed without any data being copied. Also, if the system is set to gather <i>Analytics / User Audit / POS Data</i>, and none of these have been copied over in the specified time-frame, then the system will go to warning.</li> </ul> |  |
| Monitor Hard Drive Count                                                 | Enable this check-box and configure the amount of expected hard drives<br>on the VIGIL Server system. If VCM fails to detect the expected number of<br>drives, the VIGIL Server will show a <i>Warning</i> status in Health Monitor.                                                                                                    |  |
| Monitor OS Drive Free Space                                              | Enable this check-box to monitor free space on the VIGIL Server's oper-<br>ating system drive. Minimum Free Space (GB) must be configured. If VCM<br>detects less than the configured amount of space, the VIGIL Server will<br>show a <i>Warning</i> status in Health Monitor.                                                                                                  |  |
| Monitor Media Server                                                     | Enable this check-box to monitor the status of Media Server on the VIGIL<br>Server. If VCM detects Media Server is stopped or not running, the VIGIL<br>Server will show a <i>Warning</i> status in Health Monitor.                                                                                                    |  |
| Monitor Serial Number                                                    | Enable this check-box to monitor the serial number of the VIGIL Server.<br>The expected serial number must be entered in the available field. If VCM<br>detects a different serial number when polling the VIGIL Server, it will<br>show a warning status in Health Monitor.                                                                                                    |  |

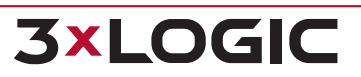

#### SECTION 6 ADD / EDIT VIGIL SERVERS | VIGIL VCM 13.0 | USER GUIDE

|                                          |                                      | Enable this check-box to monitor logged ungraceful shutdowns on the                                                                                                    |  |  |
|------------------------------------------|--------------------------------------|----------------------------------------------------------------------------------------------------|--|--|
| Monitor Ungraceful Shutdowns             |                                      | VIGIL Server. If desired, enable <i>Ignore if incident older than</i> and configure a time range (in days) using the available selector.                                                                                                    |  |  |
| Monitor VCAEdge Running<br>Status        |                                      | Enable this checkbox to monitor a VISIX Gen III All-in-One / edge device's software running status.                                                                                                    |  |  |
| Monito                                   | r VCAEdge Version                    | Enable this checkbox to monitor a VISIX Gen III All-in-One / edge device's software version.                                                                                                    |  |  |
| Monitor V                                | VCAEdge-Al Running<br>Status         | Enable this checkbox to monitor a deep learning (-X model) VISIX Gen III<br>All-in-One / edge device's software running status.                                                                                                    |  |  |
| Monitor                                  | VCAEdge-AI Version                   | Enable this checkbox to monitor a deep learning (-X model) VISIX Gen III<br>All-in-One / edge device's software version.                                                                                                    |  |  |
|                                          |                                      | Threshold Values                                                                                                    |  |  |
|                                          | Threshold Values                     |                                                                                                    |  |  |
|                                          | Timeouts Before Failure:             | 3 Connection Timeout: 90                                                                                                    |  |  |
|                                          | Stalled thread error thresh          | hold: 3 A CPU Critical Threshold: 95                                                                                                    |  |  |
|                                          | Hard drive Temperature<br>Threshold: | 60 Recorder Memory Usage 80 Threshold:                                                                                                    |  |  |
|                                          | Figure 6-4:VCM - Mana                | age Health Settings - Site Configuration Tab - Threshold Values                                                                                                    |  |  |
| _                                        |                                      | The number of timeout reconnection attempts that must occur before the                                                                                                    |  |  |
| Reconnect Attempts Before<br>Failure     |                                      | connection to the VIGIL Server is considered to be lost. If this occurs the VIGIL Server will show in an Error status.                                                                                                    |  |  |
| Conr                                     | nection Timeout                      | The length of time in seconds before a timeout occurs between the VIGIL Server and the VCM Server Service.                                                                                                    |  |  |
| Stalled thread error threshold           |                                      | The VCM Server Service monitors the state of stalled threads (this relates to analog capture cards). If a stalled thread is detected for the configured number of connection attempts (via the Update Frequency setting), the VIGIL Server will show in a Warning status.           Note:         If you have no analog cameras configured, this setting is irrelevant and may be left in its default state. |  |  |
| CPU (                                    | Critical Threshold                   | The VCM Server Service monitors the CPU utilization on the VIGIL Server.<br>If the CPU utilization exceeds the configured percentage, the VIGIL Server will show in a <i>Warning</i> status.                                                                                                    |  |  |
| Hard Drive Temperature V<br>Threshold te |                                      | The VCM Server Service monitors the hard drive temperatures on the VIGIL Server. If a hard drive on the VIGIL Server exceeds the configured temperature, the VIGIL Server will show in a <i>Warning</i> status. The hard drive details can be seen on the <i>VIGIL</i> Server Details tab.                                                                                                    |  |  |
| Recorder Memory Usage<br>Threshold       |                                      | The VCM Server Service monitors the memory usage of the Main Process<br>on the VIGIL Server. If the memory usage exceeds the configured per-<br>centage, the VIGIL Server will show in a Warning status.                                                                                                    |  |  |
|                                          |                                      | Site Contact Details                                                                                                    |  |  |
| Sit                                      | e Contact Info                       | Configure the <i>Name, Email Address, Physical Address</i> and <i>Phone Number</i> for the VIGIL Server Site. This information will be included in all email noti-<br>fications sent from the VCM Server regarding this VIGIL Server.                                                                                                    |  |  |

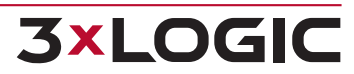

## **6.1.2 Email Notification Tab**

**3×LOGIC** 

Email Addresses and what *Warning / Error* conditions will trigger an *Email Alert* are configured on this tab. An email will be sent to each recipient in the list and / or the custom alert will be executed when any of the enabled criteria are satisfied. Not all criteria may be available depending on the monitored information in the *Site Configuration* tab.

| 😼 Site Configuration  | Email Notification                      | 📀 Failover Setup     |                |
|-----------------------|-----------------------------------------|----------------------|----------------|
| Notification by Email | Auto-CC Site Co<br>[Contact email not a | ontact<br>available] |                |
| Email Recipients      |                                         |                      | <br>Email List |
|                       |                                         |                      | Test Email     |

Figure 6-5:VCM - Manage Health Settings - Email Notification Tab

| Notification by Email            | Check to enable <i>Email Notification</i> for this VIGIL Server. An SMTP Server must be configured in the VCM Settings for emails to be sent.                                           |  |  |
|----------------------------------|----------------------------------------------------------------------------------------------------|--|--|
| Auto-CC Site Contact             | Check to always CC the email address configured in the Site Contact section of the Site Configuration Tab. The email address of the site contact is listed to the right of this option. |  |  |
| Email Recipients                 | The list of email addresses that Notifications will be sent to.                                                                                                    |  |  |
|                                  | Opens the <i>Email List</i> where <i>Email Recipients</i> inherited from parent Server Groups and <i>Folders</i> can be selected to receive notifications regarding this Server.        |  |  |
| Email List                       | <b>Note:</b> E-mail recipients are controlled and distributed hierarchically<br>and can be added individually to Groups and Folders. See "VIGIL<br>Server Groups Sidebar" on page 5     |  |  |
| Server Groups Sidebar on page 5  |                                                                                                    |  |  |
| Figure 6-6:Email Management List |                                                                                                    |  |  |
| Select All / None                | Select all or none of the email addresses in the list.                                                                                                    |  |  |
| Custom Alert Command             |                                                                                                    |  |  |
|                                  | Figure 6-7:Custom Alert Command                                                                                                    |  |  |

Custom Alert Command When enabled, allows for an alternative means of notification to be used. This application would need to be customer written for the purpose. The first box is for the application path and the second box is for any parameters. This function does not support any applications that utilize a GUI.

### **Notification Settings**

| Notification Settings                                                   | 2                       |
|-------------------------------------------------------------------------|-------------------------|
| Email alert ir no server response arter:                                | 3 • accempts (1 - 99) - |
| Attempt response verification using Smart Search service                |                         |
| Email alert if camera number changed after:                             | 3 💌 times (1 - 99)      |
| Email alert if CPU above critical threshold after:                      | 3 💌 times (1 - 99)      |
| Email alert if recorder memory usage above critical threshold<br>after: | 3 💌 times (1 - 99)      |
| Alert if data drives are offline                                        |                         |
| Alert if recording on backup drives                                     |                         |
| Alert if not recording expected days of storage                         |                         |
| Alert if not recording expected days of audio storage                   |                         |
| Alert if no footage in past 24 hour(s)                                  |                         |
| Alert if there are Acknowledgeable Errors on the Server                 |                         |
| Alert if matrix failover trinnered                                      |                         |

#### Figure 6-8:VCM - Manage Health Settings - Email Notification Tab - Notification Settings

| Email alert if no<br>VIGIL Server<br>response after                          | Configure the number of failed connection attempts before a notification email will be sent. This setting attempts to communicate with the VIGIL.exe process.                                                                                                    |
|------------------------------------------------------------------------------|----------------------------------------------------------------------------------------------------|
| Attempt response<br>verification using<br>Smart Search ser-<br>vice          | Check this option to add a secondary check to the VIGIL Server response option. This setting will attempt to communicate with the <i>Smart Search</i> service. If the VCM Server cannot communicate with the VIGIL.exe and <i>Smart Search</i> processes, this could indicate a network problem between the VCM Server and VIGIL Server. If the VCM Server cannot communicate with the VIGIL.exe process, but can communicate with the <i>Smart Search</i> service, this could indicate that the VIGIL Server has experienced a problem, but the computer and network are still functioning. |
| Email alert if cam-<br>era number<br>changed after                           | Configure the number of consecutive connections reporting an incorrect number of active or recording cameras. Once this is reached a notification email will be sent.                                                                                                    |
| Email alert if CPU<br>above critical<br>threshold after                      | Configure the number of consecutive connections reporting the VIGIL Server CPU above the percentage configured on the <i>Site Configuration</i> tab. Once this is reached a notification email will be sent.                                                                                                    |
| Email alert if<br>recorder memory<br>usage above critical<br>threshold after | Configure the number of consecutive connections reporting the memory usage of the main VIGIL Server process above the percentage configured on the <i>Site Configuration</i> tab. Once this is reached a notification email will be sent.                                                                                                    |
| Alert if monitored<br>camera count<br>changes                                | Enable this option to send an email notification if the monitored camera count (as con-<br>figured in <i>Edit Server&gt; Health Monitor Settings&gt; Site Configuration</i> ) changes.                                                                                                    |
| Alert if data drives                                                         | Enable this option to send an email notification if any of the VIGIL Servers configured                                                                                                    |

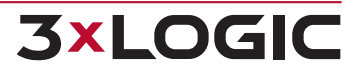

| are offline                                                            | Data Drives are offline.                                                                                                    |
|------------------------------------------------------------------------|----------------------------------------------------------------------------------------------------|
| Alert if recording on<br>backup drives                                 | Enable this option to send an email notification if the VIGIL Server is recording to the <i>Backup Drive</i> .                                                                                                    |
| Alert if not record-<br>ing expected days<br>of storage                | Enable this option to send an email notification if the Days of Storage on the VIGIL Server are not meeting the <i>Days of Footage Storage</i> value configured on the <i>Site Con-figuration</i> tab.                                                                                          |
| Alert if not record-<br>ing expected days<br>of audio storage          | Enable this option to send an email notification if the Days of Audio Storage on the VIGIL Server are not meeting the <i>Days of Audio Footage Storage</i> value configured on the <i>Site Configuration</i> tab.                                                                               |
| Alert if novideo foot-<br>age in the past xx<br>hour(s)                | Enable this option to send an email notification if the VIGIL Server has not recorded<br>any new footage for the amount of hours set on the <i>Site Configuration tab.</i> 24 hours is<br>the default value.                                                                                    |
| Alert if noaudio<br>footage in the past<br>xx hour(s)                  | Enable this option to send an email notification if the VIGIL Server has not recorded any new footage for the amount of hours set on the <i>Site Configuration tab.</i> 24 hours is the default value.                                                                                          |
| Alert if no<br>POS/ATM data in<br>the past xx hour(s)                  | Enable this option to send an email notification if the VIGIL Server has not recorded any new footage for the amount of hours set on the <i>Site Configuration tab.</i> 24 hours is the default value.                                                                                          |
| Alert if noV-POS<br>data in the past xx<br>hour(s)                     | Enable this option to send an email notification if the VIGIL Server has not recorded any new footage for the amount of hours set on the <i>Site Configuration tab.</i> 24 hours is the default value.                                                                                          |
| Alert if there are<br>Acknowledgeable<br>Errors on the VIGIL<br>Server | Enable this option to send an email notification if there are acknowledgeable errors on the VIGIL Server.                                                                                                    |
| Alert if matrix fail-<br>over triggered                                | Enable this option to send an email notification if a matrix failover event has occurred and completed successfully. This option requires that <i>Failover</i> be enabled. <i>Failover</i> requires analog cameras and a matrix switch.                                                         |
| Alert if matrix fail-<br>over failed                                   | Enable this option to send an email notification if a matrix failover event has occurred and failed. This option requires that <i>Failover</i> be enabled. <i>Failover</i> requires analog cameras and a matrix switch.                                                                         |
| Alert if VIGIL Server<br>version out of sync                           | Enable this option to send an email notification if the version of the VIGIL Server is dif-<br>ferent from the version configured on the Site Configuration tab.                                                                                                    |
| Alert if Hard Drive<br>temperature has<br>failed                       | Enable this option to send an email notification if a hard drive on the VIGIL Server has exceeded the temperature configured on the Site Configuration tab.                                                                                                    |
| Alert if VIGIL Server<br>time out of sync                              | Enable this option and configure the amount of seconds that the time on the VIGIL Server can be different from the <i>VCM</i> Server before an email notification will be sent.                                                                                                    |
| Alert if Analytics /<br>Audit data copy<br>failed                      | Enabling this option will send an email notification if <i>Video Analytics / Audit</i> data fails to properly copy from the VIGIL Server to VCM's database.                                                                                                    |
| Alert if no [xx] data<br>copied                                        | Enable this option to send an email notification if VCM has not copied any data from the VIGIL Server for the amount of <i>Monitor Newest Copied Data</i> hours set on the <i>Site Configuration tab.</i> Available data types include <i>Analytics, User Audit, POS/ATM</i> and <i>Other</i> . |
| Alert if NVR Fail-<br>over triggered                                   | Enable this option to send an email notification if the VIGIL Server has failed over to its configured failover NVR.                                                                                                    |
| Alert if authen-                                                       | Enable this option to send an email notification if the VIGIL Server experiences user                                                                                                    |

24

| tication fails                                          | authentication failure.                                                                                                    |
|---------------------------------------------------------|----------------------------------------------------------------------------------------------------|
| Alert if hard drive<br>count becomes<br>unexpected      | Enable this option to send an email notification if the VIGIL Server's data drive count is different than the expected value as configured in the Site Configuration tab.                                                            |
| Alert if newly recor-<br>ded data is being<br>scavenged | Enable this option to send an email notification if newly recorded data is being scav-<br>enged.                                                                                                    |
| Alert if OS Drive<br>becomes low on<br>free space       | Enable this option to send an email notification when low space is detected on the VIGIL Server's OS Drive. Expected space can be configured when enabling this mon-<br>itoring crieria on the Site Configuration tab.               |
| Alert if Media<br>Server is in error                    | Enable this option to send an email notification when the VIGIL Server's <i>Media Server</i> is in an error state.                                                                                                    |
| Alert if serial num-<br>ber changes                     | Enable this option to send an email notification when the serial number of the VIGIL Server changes. The <i>Expected Serial Number</i> can be configured whe enabling this monitoring criteria on the <i>Site Configuration</i> tab. |

## 6.1.3 Failover Setup Tab

*Failover* is a redundancy operation that will automatically switch analog or IP camera recording from a *Primary* VIGIL Server to a *Redundant* VIGIL Server via a Matrix Switch. When the failover is executed, VCM Server executes a command on the *Matrix Switch* that will switch the specified logical matrix inputs to the specified monitor outputs and then sets the *Redundant* VIGIL Servers recording state to on.

| 🗘 Settings              |                     |          |                |               |               | 23 |
|-------------------------|---------------------|----------|----------------|---------------|---------------|----|
| Site Configuration      | Email Notification  | ٢        | Failover Setup |               |               | 1  |
| IP Failover Server      |                     |          | IP Failover En | abled         |               |    |
| Analog Failover         |                     |          |                |               |               |    |
| Analog Failover Server  |                     |          |                |               |               |    |
| Analog Failover Enabled |                     | <b>V</b> |                |               | Test failover |    |
| Settings Server         |                     |          |                |               |               |    |
| Execute after:          |                     |          | •              |               |               |    |
| Log                     | gical Matrix Input: | Ma       | trix Output:   | Record Defaul | t:            |    |
| Server Input 1          | A V                 |          | A<br>V         |               |               |    |
| Server Input 2          | × ×                 |          | ×              |               |               |    |
| Server Input 3          | × ×                 |          | A<br>V         |               |               |    |
| Server Input 4          | × ×                 |          | A.<br>V        |               |               |    |

Figure 6-9:VCM - Manage Health Settings - Failover Setup Tab - Settings Tab

| IP Failover VIGIL Server                           | Enable this option to indicate poses of IP camera failover. If VIGIL Server, it will not record                                                                                                    | that this VIGIL Server is<br>not being used to fail ov<br>any footage.                                                                   | used solely for the pur-<br>er data from another                                 |  |
|----------------------------------------------------|----------------------------------------------------------------------------------------------------|----------------------------------------------------------------------------------------------------|----------------------------------------------------------------------------------|--|
| IP Failover Enabled                                | Enable this option to enable the cameras only.                                                                                                    | ne Failover feature for th                                                                                                    | is VIGIL Server for IP                                                           |  |
| Test Failover                                      | This will execute a failover for ing.                                                                                                    | 30 seconds and then re                                                                                                    | sume normal record-                                                              |  |
| Analog Failover VIGIL Server                       | Enable this option to indicate poses of <i>Analog</i> camera failow another VIGIL Server, it will no                                                                                                    | ate that this VIGIL Server is used solely for the pur-<br>ilover. If not being used to fail over data from<br>Il not record any footage. |                                                                                  |  |
| Analog Failover Enabled                            | Enable this option to enable th <i>Analog</i> cameras only.                                                                                                    | ne Failover feature for th                                                                                                    | is VIGIL Server for                                                              |  |
| Execute After                                      | Set the number of consecutive<br>This can be set between 1 and                                                                                                    | e failures before a <i>Failov</i><br>30 failures.                                                                                        | er will be executed.                                                             |  |
| VIGIL Server Input #                               | er (Camera #) on the Re<br>o footage from the Matri                                                                                                    | dundant VIGIL Server<br>x Output.                                                                                                    |                                                                                  |  |
| Logical Matrix Input                               | The <i>Input</i> number on the Matr<br>Server.                                                                                                    | ix Switch that connects                                                                                                    | to the Primary VIGIL                                                             |  |
| Matrix Output                                      | The Output number on the Ma<br>VIGIL Server.                                                                                                    | trix Switch that connect                                                                                                    | ts to the Redundant                                                              |  |
| Record Default                                     | If the <i>Redundant</i> VIGIL Server is normally recording another camera on the selected input, enable the <i>Record Default</i> option on. While the <i>Primary</i> VIGIL Server is in <i>Failover</i> mode to the <i>Redundant</i> VIGIL Server, the normally recorded inputs on the <i>Redundant</i> VIGIL Server will not be recorded. |                                                                                                    |                                                                                  |  |
| Settings Server<br>Server Settings<br>IP/DNS Name: |                                                                                                    | IP / DNS Name                                                                                                    | Enter the IP Address<br>or DNS Name for the<br><i>Redundant</i> VIGIL<br>Server. |  |
| User:<br>Password:<br>TCP/IP Ports<br>Data Port: 0 | <custom> •</custom>                                                                                                    | User Name and<br>Password                                                                                                    | Enter the Username<br>and Password on the<br><i>Redundant</i> VIGIL<br>Server.   |  |
| <b>Figure 6-10:</b> VCM - Manage<br>Setup Tab -    | Health Settings - Failover<br>Server Tab                                                                                                    | Data Port                                                                                                    | Enter the <i>Data Port</i><br>of the <i>Redundant</i><br>VIGIL Server.           |  |

## 6.1.4 VIGIL Server Health Settings - ServiceNow Tab

When ServiceNow integration has been enabled in VCM Settings (See "VCM Settings - ServiceNow Tab" on page 90 for more info), the user may enable ServiceNow incident reporting for an individual VIGIL Server from this form.

#### SECTION 6 ADD / EDIT VIGIL SERVERS | VIGIL VCM 13.0 | USER GUIDE

| Site Configuration   🛄 Email Notification   🕴 | Failover Setup                    |          |
|-----------------------------------------------|-----------------------------------|----------|
| Report Issues to ServiceNow Co                | nsecutive Errors Before Reporting |          |
| Notification Settings                         |                                   |          |
| No Response from Server                       | Priority: 1                       |          |
| Active Camera Count Change                    | Default Priority: 1               |          |
| Recording Camera Count Change                 | Default Priority: 1               |          |
| Camera Count Change Priority Overrides        |                                   |          |
|                                               | Active Recording                  |          |
| Cam1                                          | 3 💌 1 💌                           | <u> </u> |
| I Cam2                                        | 1 💌 1 💌                           |          |
| I Cam3                                        | 1 💌 1 💌                           |          |
| ☐ Cam4                                        | 1 🔻 1 👻                           |          |
| Cam5                                          | 1 🔻 1 🔻                           |          |
| Cam6                                          | 1 -                               |          |
| Cam7                                          | 1 -                               |          |
| Cam8                                          | 1 -                               |          |
| Cam9                                          | 1 -                               |          |
| Cam 10                                        | 1 💌 1 💌                           |          |
| Cam11                                         | 1 1 1                             | •        |

Figure 6-11: Manage Health Settings - ServiceNow Tab

| Report Issues<br>to Service<br>Now        | Check this box to enable ServiceNow reporting for the selected VIGIL Server.                                                                                                    |
|-------------------------------------------|----------------------------------------------------------------------------------------------------|
| Consecutive<br>Errors Before<br>Reporting | The amount of consecutive errors the VIGIL Server must experience before VCM will report to ServiceNow as an incident. This settings can help to prevent false reports by accounting for scheduled reboots and maintenance, etc                                                                                                    |
|                                           | Notification Settings                                                                                                    |
| No Response<br>from Server                | Toggle this option on to report to ServiceNow when <i>a No Response from Server</i> error is experienced. Set the ServiceNow priority to the desired level for this incident using the available drop-down.                                                                                                    |
| Active Cam-<br>era Count<br>Change        | Toggle this option on to report to ServiceNow when a VIGIL Server's active camera count changes. Set the <i>Default Priority</i> to the desired level for this incident using the available drop-down. Default priority overrides can be configured at-bottom of the form on a per-camera basis. The overall priority that is sent to ServiceNow will be highest of the priorities of the cameras involved in the issue (P1 is highest)   |
| Recording<br>Camera Count<br>Change       | Toggle this option on to report to ServiceNow when a VIGIL Server's recording camera count changes. Set the <i>Default Priority</i> to the desired level for this incident using the available drop-down.Default priority overrides can be configured at-bottom of the form on a per-camera basis. The overall priority that is sent to ServiceNow will be highest of the priorities of the cameras involved in the issue (P1 is highest) |
| Note: C                                   | amera count related notifications will not be available unless the server is configured to                                                                                                    |

have these states monitored. If, for example, *Active Camera Count Change* cannot be enabled here, navigate back to the *Site Configuration* tab in this same window and enable the equivalent *Monitor Active Cameras* setting first.

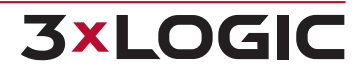

A VIGIL Server in a problem state in VCM will list associated ServiceNow incidents in the Health Monitor/Server Details panel.

| Server Details                        |
|---------------------------------------|
| Refresh Current Site: TESTBOX-10      |
| Reboot Server                         |
| Last Updated: 2022-06-13 10:27:55     |
| Active ServiceNow Incidents           |
| Active Camera Count: Click to View    |
| Recording Camera Count: Click to View |
| IP/DNS Name: 10.1.8.10                |
| Data Port: 22801                      |

Figure 6-12:ServiceNow Error Reports in VIGIL Server Details

Clicking the highlighted item details list opens the ServiceNow incident report in the system's default web browser. A valid ServiceNow login is required.

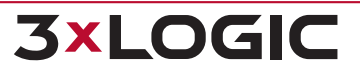

## **7 HEALTH MONITOR**

The Health Monitor window provides "at a glance" information about all configured VIGIL Servers. This is the primary window for managing the VIGIL Servers that are monitored by the VCM Server.

| Add Server 🛛 🔨 Al   | erts 🛛 🔀 Notificatio | ons 🕙 Server Log 🕧 Server Det                                                                                   | ails Print  | 🝷 🛃 Export           |                       |
|---------------------|----------------------|----------------------------------------------------------------------------------------------------|-------------|----------------------|-----------------------|
| Server Group        | Description 🗠        | IP/DNS Name                                                                                                    | Status      | In Alert Since       | Site Name             |
| Servers             | Boardroom Demo       | (100 x 10 x C)                                                                                                  | ОК          | 4/2/2015 8:04:47 AM  | VIGIL Server          |
| Servers             | China Office         | (967)                                                                                                    | ОК          | 11/7/2014 2:29:03 PM | VIGIL Server          |
| Servers             | Eccleston Connect    | (80) x (1980)                                                                                                   | ОК          |                      | 3xLOGIC-ENG Demo Site |
| Servers             | Brendan Testbox 1    | CONTRACTOR OF A CONTRACTOR OF A CONTRACTOR OF A CONTRACTOR OF A CONTRACTOR OF A CONTRACTOR OF A CONTRACTOR OF A | Warning     | 2/9/2016 3:22:51 PM  | Brendan's Desk        |
| ស Servers           | Baker throwback      | (90)                                                                                                    | Error       | 3/27/2015 8:24:25 AM | Backroom              |
| 📣 Servers           | smith                |                                                                                                    | Warning     | 4/20/2016 7:39:08 AM | Smith                 |
| •                   |                      |                                                                                                    |             |                      | Þ                     |
| 👬 All Server Groups | 🔿 ОК (14) 🛛 🛕 V      | Varning (8) 🛛 🗙 Error (1) 🛛 💐                                                                                   | Offline (1) | Refreshing (0) To    | tal: 38               |

Figure 7-1:VCM - Health Monitor Window

## 7.1 Health Monitor Toolbars

| Add Server       | Opens the <i>Add VIGIL Server</i> window. This window can also be accessed from the Main<br>Toolbar <i>Server Groups</i> menu. At least one VIGIL Server <i>Group</i> must exist to add a<br>VIGIL Server to VCM. The VIGIL Server <i>Group</i> will default to the currently selected<br>VIGIL Server <i>Group</i> . |  |  |  |
|------------------|----------------------------------------------------------------------------------------------------|--|--|--|
| 🐔 Alerts         | Click to open the <i>Health Monitor Error Alert</i> window. This window displays all VIGIL Servers in a <i>Warning</i> or <i>Error</i> status.                                                                                                    |  |  |  |
|                  | Toggles email notification for error events On or Off. When notifications are toggled off, a prompt will appear to confirm and then the <i>Suppress Email Notification</i> window is opened.                                                                                                    |  |  |  |
| Notifications    | Suppress Email Notification         Never Expires         Expires in 1 h 0 m         OK Cancel         Figure 7-2:Suppress Email Notification Settings                                                                                                    |  |  |  |
| Server Log       | Toggles the VIGIL Server <i>Log</i> side window. This window contains the <i>Event Log</i> for the selected VIGIL Server.                                                                                                    |  |  |  |
| i Server Details | Toggles the VIGIL Server Details side window for the selected VIGIL Server.                                                                                                    |  |  |  |
| Print            | Print VIGIL Server Site Information for the currently selected view. Click the * but-<br>ton to print VIGIL Server details for the currently selected VIGIL Server.                                                                                                    |  |  |  |

#### SECTION 7 HEALTH MONITOR | VIGIL VCM 13.0 | USER GUIDE

| Export                             | Export VIGIL Server Site Information for the cur-<br>rently selected view. Can be exported as HTML,<br>Text File or as a Comma Separated File.                                                                                                    | ✓ Select Export Fields<br>✓ Server Group<br>✓ Description<br>✓ IP/DNS Name<br>✓ Status<br>✓ In Alert Since<br>✓ Site Name                                                                             |
|------------------------------------|----------------------------------------------------------------------------------------------------|----------------------------------------------------------------------------------------------------|
| All Server Groups                  | Click this button to select the <i>Root Folder</i> which will display all in the <i>Health Monitor Window</i> .                                                                                                    | Version Cam-T Cam-A Cam-R CPU Memory Recorder Memory Disk Connections Version                                                                                                    |
| <b>e</b><br># of Healthy<br>Server | This option has two functions, the (#) indicates<br>the current number of VIGIL Servers that are in an<br>OK status, this is a global number. When the<br>option is toggled on, VIGIL Servers that are in an<br>OK Status will display in the <i>Health Monitor</i><br>window. When this option is toggled off, VIGIL<br>Servers that are in an OK Status will not display in<br>the <i>Health Monitor</i> window. | ☐ Days of Storage         ☑ Days of Storage         ☑ Oldest Footage         ☑ Oldest Alarm Footage         ☑ Serial Number         ○K         Cancel         Figure 7-3:Server Export         Fields |
| /<br># of Server Warn-<br>ings     | This option has two functions, the (#) indicates the option has two functions, the (#) indicates the option are in a Warning Status will display the this option is toggled off, VIGIL Servers that are play in the <i>Health Monitor</i> window.                                                                                                    | current number of VIGIL Servers<br>When the option is toggled on,<br>ay in the <i>Health Monitor</i> window.<br>are in a Warning Status will not dis-                                                 |
| <b>X</b><br># of Server Errors     | This option has two functions, the (#) indicates the option has two functions, the (#) indicates the option that are in an <i>Error Status</i> , this is a global number. VIGIL Servers that are in an Error Status will display When this option is toggled off, VIGIL Servers that a in the Health Monitor window.                                                                                               | current number of VIGIL Servers<br>When the option is toggled on,<br>in the <i>Health Monitor</i> window.<br>are in an Error Status will not display                                                  |
| offline (1)                        | This option has two functions, the (#) indicates the of<br>that are currently offline, this is a global number. W<br>Servers that are offline will display in the <i>Health Mo</i><br>toggled off, VIGIL Servers that are in an offline state<br>itor window.                                                                                                    | current number of VIGIL Servers<br>hen the option is toggled on, VIGIL<br><i>nitor</i> window. When this option is<br>will not display in the Health Mon-                                             |
| Refreshing (0)                     | This option has two functions, the (#) indicates the option has two functions, the (#) indicates the option that are currently <i>Refreshing</i> data, this is a global nutries on, VIGIL Servers that are currently Refreshing will option. When this option is toggled off, VIGIL Servers play in the Health Monitor window.                                                                                     | current number of VIGIL Servers<br>umber. When the option is toggled<br>display in the <i>Health Monitor</i><br>ers that are Refreshing will not dis-                                                 |
| Total: 8                           | Display the total number of VIGIL Servers configure                                                                                                    | d in the VCM Server.                                                                                                    |

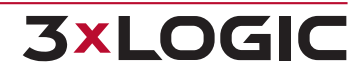

## 7.2 Health Monitor Status Display

This table displays "at a glance" information for each VIGIL Server that is currently being monitored. This list can be sorted by any of the available columns. Health Monitor columns can be re-ordered in Settings>Health Monitor and can be re-sized directly in the health monitor via click and drag. . Column size and ordering is user persistent so each individual VCM users column preferences are remembered on log-in.

| VCM Site ID | Server Group | Description          | IP/DNS Name | Status  | In Alert Since      | Site Name         | Version    | Cam-T | Cam-A | Cam-R | CPU |
|-------------|--------------|----------------------|-------------|---------|---------------------|-------------------|------------|-------|-------|-------|-----|
| -           | World        | TESTBOX-25-Beta-Test | 10.1.8.25   | ОК      |                     | VIGIL Server      | 11.90.0278 | 100   | 5     | 5     | 4   |
|             | World        | VIGIL Server 5       | 10.1.8.10   | Warning | 2021-08-27 08:49:52 | TESTBOX-10        | 11.90.0264 | 16    | 8     | 8     | 23  |
| -           | World        | TESTBOX-22           | 10.1.8.22   | Error   | 2021-09-15 11:26:08 | VIGIL Server      | 11.90.0273 | 26    | 18    | 18    | 6   |
|             | World        | TESTBOX-23-WIN10     | 10.1.8.23   | Warning | 2021-09-14 08:01:09 | VIGIL Server      | 11.90.0277 | 64    | 0     | 0     | 7   |
| -           | World        | TESTBOX-11           | 10.1.11.58  | ОК      |                     | TESTBOX-11        | 11.60.0300 | 16    | 13    | 13    | 2   |
| -           | World        | VIGIL Server 2       | 10.1.8.7    | Error   | 2021-09-13 13:01:09 | VIGIL Server      | 11.90.0273 | 64    | 6     | 6     | 7   |
| -           | World        | Victoria Demo DVR    | 10.1.8.8    | OK      |                     | Victoria Demo DVR | 11.90.0165 | 32    | 6     | 6     | 5   |

| In Alert Since        | Displays the Time and Date the<br>date will not reset until VIGIL<br><b>Example:</b> If the VIG<br>ing status) on Janu<br>encounters another<br>January 3rd, 2016,<br>date on which the<br>date of the newest<br>be displayed as the<br>ary 1st, 2016 and w | hat the VIGIL Server entered a <i>Warning</i> or <i>Error</i> state. This<br>Server has re-entered OK status.<br>GIL Server enters a problem state ( <i>Error</i> or <i>Warn</i> -<br>ary 1st 2016, <b>is not</b> restored to OK status, then<br>er issue which would warrant a problem state on<br>the <i>In Alert Since</i> column will display the original<br>VIGIL Server entered error or warning status. The<br>issue which would warrant a problem state will not<br>e VIGIL Server has officially been in alert since Janu-<br>as never restored to OK status before the second |  |
|-----------------------|----------------------------------------------------------------------------------------------------|----------------------------------------------------------------------------------------------------|--|
|                       | issue was encount                                                                                                    | ered.                                                                                                    |  |
|                       | OK                                                                                                    | Shows when the VIGIL Server is Online and not exper-<br>iencing any errors.                                                                                                    |  |
|                       | Warning                                                                                                    | The VIGIL Server will show as <i>Warning</i> when a non critical error state exists on the VIGIL Server, such as <i>Camera Number Mismatch</i> or <i>CPU Usage</i> .                                                                                                    |  |
|                       | Warning                                                                                                    | The VIGIL Server is in a <i>Warning</i> state, but the error has been acknowledged.                                                                                                    |  |
| Status                | Error                                                                                                    | The VIGIL Server will show as <i>Error</i> when a critical error state exists, such as <i>No Cameras Recording</i> or the <i>VCM Server Service</i> cannot connect to the VIGIL Server.                                                                                                    |  |
|                       | Error                                                                                                    | The VIGIL Server is in an <i>Error</i> state, but the error has been acknowledged.                                                                                                    |  |
|                       | Offline                                                                                                    | The VIGIL Server has not been successfully connected to by VCM.                                                                                                    |  |
| VCM Site ID           | Lists the VIGIL Server's VCM Site ID, as configured in VIGIL VCM.                                                                                                    |                                                                                                    |  |
| VIGIL Server<br>Group | The VIGIL Server Group that the VIGIL Server is a member of.                                                                                                    |                                                                                                    |  |
| Description           | The descriptive Name of the V                                                                                                    | /IGIL Server.                                                                                                    |  |
| IP / DNS Name         | The IP Address or DNS Name                                                                                                    | of the VIGIL Server.                                                                                                    |  |
| Last Update           | The Date / Time of the last tin                                                                                                    | ne the VCM Server Service polled the VIGIL Server.                                                                                                    |  |

Figure 7-4:VCM - Health Monitor - Server Status Display

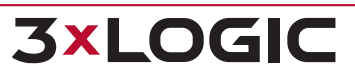

31

#### SECTION 7 HEALTH MONITOR | VIGIL VCM 13.0 | USER GUIDE

| Site Name                | The Site Name listed in the VIGIL Server Settings.                                                                                                |
|--------------------------|----------------------------------------------------------------------------------------------------|
| Version                  | The Version of the VIGIL Server software.                                                                                                    |
| Cam-T                    | The total possible number of camera inputs on the VIGIL Server.                                                                                   |
| Cam-A                    | The total number of active camera inputs on the VIGIL Server.                                                                                     |
| Cam-R                    | The total number of currently recording cameras on the VIGIL Server.                                                                              |
| IP Cameras               | Lists the number of IP cameras interfaced with the monitored VIGIL Server.                                                                        |
| Analog Cam-<br>eras      | Lists the number of analog cameras interfaced with the monitored VIGIL Server.                                                                    |
| CPU                      | The current CPU usage on the VIGIL Server.                                                                                                    |
| Memory                   | The current memory usage on the VIGIL Server. Listed as committed / total available.                                                              |
| Recorder<br>Memory       | The current memory usage of the VIGIL.exe process on the VIGIL Server. Listed as com-<br>mitted / total allowed.                                  |
| Disk                     | The current disk usage on the VIGIL Server. Listed as used / total available.                                                                     |
| Connections              | The current / total available connections on the VIGIL Server.                                                                                    |
| Days of Storage          | The current / expected days of video footage stored on the VIGIL Server.                                                                          |
| Oldest Footage           | The Date / Time of the oldest video footage stored on the VIGIL Server.                                                                           |
| Oldest Alarm<br>Footage  | The <i>Date / Time</i> of the oldest alarm video footage stored in an <i>Alarm Reserved</i> portion of a video storage drive on the VIGIL Server. |
| Serial Number            | The serial number of the VIGIL Server.                                                                                                    |
| Kiosk Mode               | Indicates if the VIGIL Server is currently using Kiosk Mode.                                                                                      |
| ID                       | The VIGIL Server IDX number within the Health Monitor table. This value does not concern the VIGIL Server's health status.                        |
| Days of Audio<br>Storage | The current / expected days of audio storage on the VIGIL Server.                                                                                 |
| Notes                    | Additional notes added via the Health Monitor - VIGIL Server right-click menu.                                                                    |
| Server Type              | The Server Type of the selected device.                                                                                                    |
| POS/ATM Con-<br>nection  | The POS Connection Type (Radiant, Verifone, etc) utilized by the VIGIL Server, if applic-<br>able.                                                |
| Last Alert Email         | The timestamp of the last alert email sent related to the VIGIL Server.                                                                           |
| VIGIL Connect<br>Alias   | The Server's VIGIL Connect Alias.                                                                                                    |
| Notes 2                  | A second section for additional notes                                                                                                    |
| Locked Video             | The amount of locked video on the Server's media drive. The full available amount of space will also be listed.                                   |
| Firmeware Ver-<br>sion   | Lists the firmware version of the monitored edge device.                                                                                          |
| SD Card Format           | Lists the format of an edge device's SD card.                                                                                                    |
| Computer<br>Name         | The Windows OS name for the computer VIGIL Server is installed on.                                                                                |
| Production ID            | The production ID of the VIGIL Server.                                                                                                    |
| Newest                   | Lists the date and time of the newest POS/ATM record in the VIGIL Server's database.                                                              |

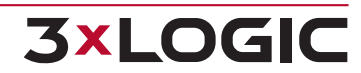
| POS/ATM<br>Record                   |                                                                                                    |                                                                                                    |
|-------------------------------------|----------------------------------------------------------------------------------------------------|----------------------------------------------------------------------------------------------------|
|                                     | This columns displays a number of issue code<br>that can cause an error state. Code definition                                                                                                    | es pertaining to several problems on a Sercer<br>s are as follows:                                                                                                    |
|                                     |                                                                                                    | <ul> <li>7 - Media Server - Media Server check<br/>fail</li> </ul>                                                                                                    |
|                                     | <ul> <li>1 - Hard Drive - disk full error - drive temperature too high - data drive issues</li> <li>2 - CPU - CPU usage too high error</li> <li>3 - OS Drive - OS drive free space issue</li> <li>4 - Video - video days of storage check fail, newest video check fail</li> <li>5 - Audio - audio days of storage check fail - newest audio check fail</li> <li>6 - POS - newest POS data check fail - newest VPOS data check fail</li> </ul> | <ul> <li>8 - Total Number of Cameras - Active<br/>Cameras count check fail - Recording<br/>Cameras count check fail</li> </ul>                                                                                                    |
| Issue Codes                         |                                                                                                    | <b>9</b> - Database Issues - database con-                                                                                                    |
|                                     |                                                                                                    | nectivity errors - database table integrity<br>errors - central data copy errors                                                                                                    |
|                                     |                                                                                                    | <b>10</b> - Server Problems - server connection                                                                                                    |
|                                     |                                                                                                    | error - stalled thread error - memory<br>usage error - acknowledgeable errors                                                                                                    |
|                                     |                                                                                                    | present - fan error - software version mis-<br>match issues - offsite backup failure -<br>time out of sync error - scavenger issues<br>- scheduled archive export error - serial<br>number check error - ungraceful shut-<br>down detected |
| Email Alerts<br>(VCM and<br>Server) | Indicates whether the VIGIL Server or VCM S been configured for email alerts.                                                                                                    | erver itnerfaced with the VIGIL Server has                                                                                                    |
| Notes 3                             | A third section for additional notes                                                                                                    |                                                                                                    |

## 7.3 Health Monitor Error Alerts

The Health Monitor Error Alerts window displays all VIGIL Servers that are currently in a Warning or Error status.

| Server Group | Description / | IP/DNS Name | Status  | In Alert Since        | Site Name    | Version   | Cam-T |
|--------------|---------------|-------------|---------|-----------------------|--------------|-----------|-------|
| 📣 victoria   | Testbox27     | testbox-27  | Warning | 9/9/2013 9:09:06 AM   | VIGIL Server | 7.00.0482 | 32    |
| 🚮 victoria   | testbox-11    | 10.1.11.211 | Warning | 9/12/2013 8:27:03 AM  | testbox-11   | 7.00.0482 | 32    |
| ictoria      | testbox20     | 10.1.11.206 | OK      |                       | testbox20    | 7.00.0482 | 32    |
| 👩 victoria   | testbox30     | 10.1.11.205 | Error   | 9/11/2013 11:21:02 AM | testbox20    | 7.00.0482 | 32    |

Figure 7-5:VCM - Health Monitor - Server Error Alerts

| Delete / All          | Delete the selected (all) Warning / Alert.                                                                                                    |
|-----------------------|----------------------------------------------------------------------------------------------------|
| Acknowledge /<br>All  | Acknowledge the selected (all) Warning / Alert.                                                                                                    |
| VIGIL Server<br>Group | The VIGIL Server Group that the VIGIL Server is a member of.                                                                                                    |
| Description           | The descriptive name of the VIGIL Server.                                                                                                    |
| IP / DNS Name         | The IP Address or DNS Name of the VIGIL Server.                                                                                                    |
| Status                | The Error Status of the VIGIL Server.                                                                                                    |
| In Alert Since        | The Date / Time that the Warning / Alert occurred.                                                                                                    |
|                       | When a VIGIL Server configured for <i>Failoverr</i> enters an <i>Error</i> state, the <i>Health Monitor</i> waits for the specified number failures before executing the <i>Failover</i> . This is displayed as: <number failures="" of=""> / <number before="" failover="" failures="" of="">, for example: 2/3.</number></number>                                            |
| Failover<br>Attempts  | To execute an immediate failover, right click <i>Failover Attempts</i> and select <i>Execute</i><br><i>Failover</i> . To stop the <i>Failover</i> from occurring, right click <i>Failover Attempts</i> and select<br><i>Ignore Failover</i> . To re-enable, right click <i>Failover Attempts</i> and select Re-Enable Failover.                                                |
|                       | When the <i>Failover</i> is successful, <i>Executed</i> is displayed. This means that the <i>Failover</i> command has been executed on the Matrix Controller and turned on recording on the <i>Redundant VIGIL Server</i> . If the <i>Failover</i> is not successful, <i>Failed</i> will display. Right click on <i>Executed</i> to display a detailed <i>Failover</i> report. |

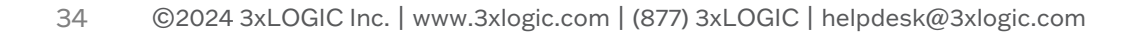

# 7.4 Health Monitor Right-Click Menu

The Health Monitor's right-click menu is a context sensitive list of options. There are two different context menus, depending on whether a VIGIL Server is selected or not.

#### No VIGIL Server Selected:

These options can be accessed by right-clicking within the blank portions of the Health Monitor's Server list or on the Health Monitor's Server list column headers.

| Add<br>Server | Opens the Add Server form. See "Add / Edit VIGIL Servers" on page 14                                                                                                    |
|---------------|----------------------------------------------------------------------------------------------------|
|               | This menu gives the user the ability to print information as pertains to the following three options:                                                                                                    |
| Print         | <ul> <li>All Server Site Information - Print Site Information for all VIGIL Servers in the<br/>Health Monitor list. A list of eligible criteria will deploy. Select the monitored criteria<br/>you wish to print.</li> </ul> |

#### With VIGIL Server Selected:

These options can be accessed by right-clicking on a VIGIL Server in the Health Monitor's Server list

| Edit Server                            |   |
|----------------------------------------|---|
| Delete Server                          |   |
| Notes                                  |   |
| Change VIGIL Connect Settings          |   |
| Take Snapshot of Server Settings       |   |
| Apply Settings Snapshot to this Server | > |
| Poll Server                            |   |
| Test IP Failover                       |   |
| Extract Still Images                   |   |
| Browse Still Images                    |   |
| Sync Server Date/Time                  |   |
| Check VIGIL Camera Software Update     |   |
| Send Software Update                   |   |
| Software Update History                |   |
| Register VIGIL Server                  |   |
| Logs                                   | > |
| Clear Acknowledgeable Errors           |   |
| Enable Kiosk Mode                      |   |
| Change Site Name                       |   |
| Print                                  | > |
|                                        |   |

#### Figure 7-6: Health Monitor - Right Click Menu w/ VIGIL Server Selected

| Edit VIGIL Server   | Open the <i>Add VIGIL Server</i> window or the <i>Edit VIGIL Server</i> window for the currently selected VIGIL Server.                                                                                                    |
|---------------------|----------------------------------------------------------------------------------------------------|
| Delete VIGIL Server | <i>Delete</i> the currently selected VIGIL Server. This will delete all associated data collected ( <i>Analytics, User Audit,</i> etc), Settings Snapshots and Still Images. A confirmation dialogue box will appear to confirm the deletion. |

### SECTION 7 HEALTH MONITOR | VIGIL VCM 13.0 | USER GUIDE

| Notes                                              | Opens a window where the user can add additional notes regarding the selected<br>Server. The notes will be displayed in the VIGIL Server's corresponding row in the<br>Health Monitor table. Up to three note fields (e.g one for each department or per man-<br>ager, etc) can be enabled via Settings > Health Monitor.                                                                                                    |  |  |
|----------------------------------------------------|----------------------------------------------------------------------------------------------------|--|--|
| Take Snapshot of<br>VIGIL Server Set-<br>tings     | Create a backup of the VIGIL Server settings. Up to 10 <i>Snapshots</i> of the VIGIL Server settings can be stored to create a history of changes.                                                                                                    |  |  |
| Change VIGIL Con-<br>nect Settings                 | Opens a window where the user can enable VIGIL Connect for the selected Server and also configure and test a VIGL Connect alias.                                                                                                    |  |  |
|                                                    | <u>QK</u> <u>Cancel</u><br>Figure 7-7:Change VIGIL Connect Settings                                                                                                    |  |  |
| Apply Settings<br>Snapshot to this<br>VIGIL Server | Select a VIGIL Server Settings Snapshot from the cascading sub menu. This will apply the Settings to the VIGIL Server. When the settings have applied, the VIGIL Server will reboot to complete the changes.                                                                                                    |  |  |
| Poll VIGIL Server                                  | Refresh the current status of the selected VIGIL Server.                                                                                                    |  |  |
| Test IP Failover                                   | <text></text>                                                                                                    |  |  |
| Extract Still Images                               | Copy an up-to-date still image of each camera enabled on the VIGIL Server and stores<br>them in:<br>C:\Program Files\VIGIL\VCM\StillImages\[Health Monitor ID #]\[Date<br>(YYYYMMDDHHMMSS)]"<br>Example: If a set of still images were extracted on September<br>29th, 2016 at 9:36:53am, the images will be stored in the following<br>location:<br>"C:\Program<br>Files\VIGIL\VCM\StillImages\1\20160929093653\"<br>Alternatively, Still Image Extracts can be scheduled (and emailed to customized recip-<br>ients if configured to do so) from the Add (Edit Server window of a VIGIL Server |  |  |
| Browse Still<br>Images/ Still Image                | Opens the Still Image Browser containing all still images taken from configured VIGIL Servers in Health Monitor. Within the browser you can <i>Extract Still Images</i> to a loc-                                                                                                    |  |  |

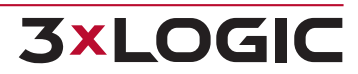

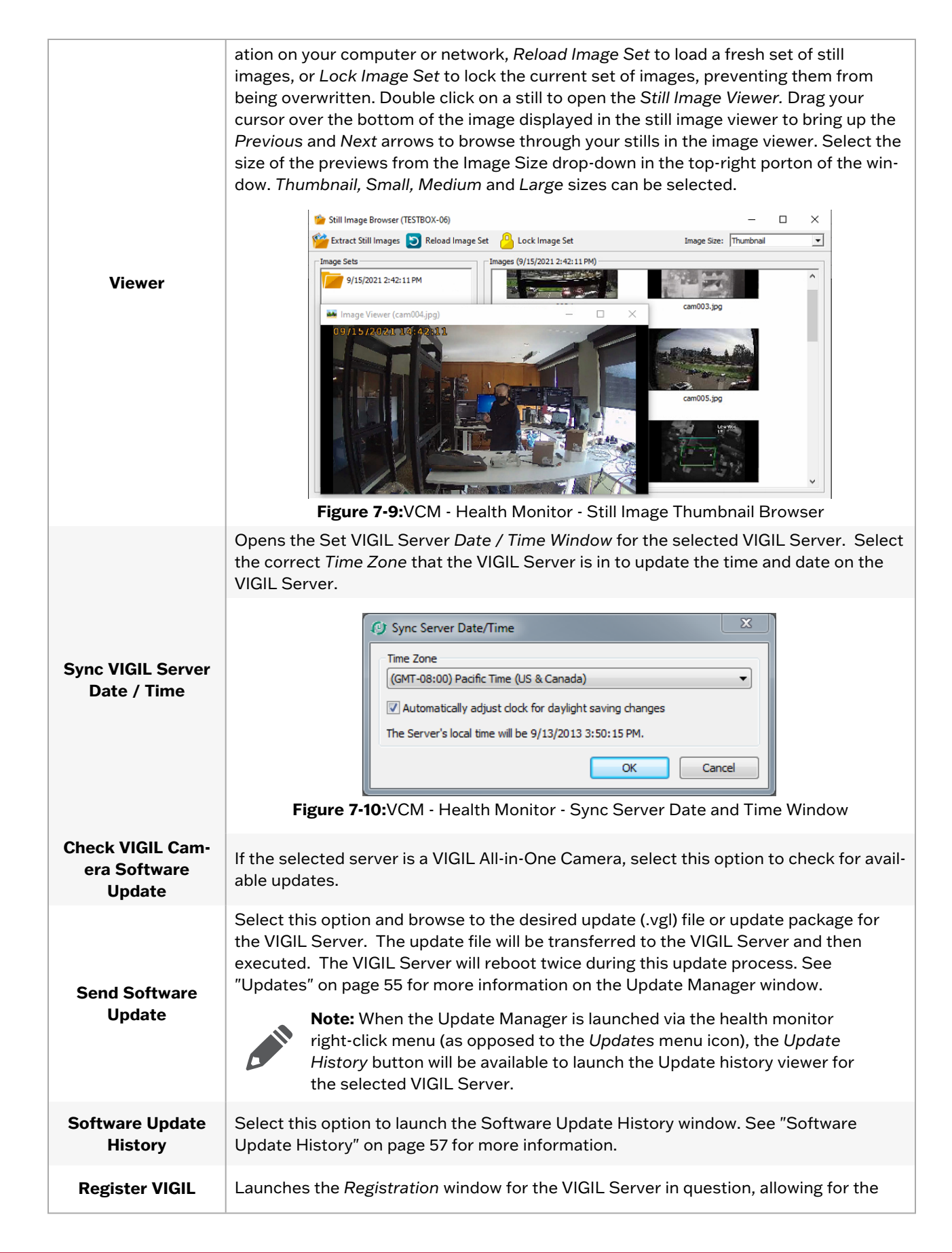

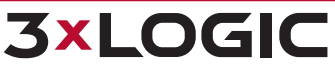

37

| Server                                              | remote registration of that system. See Section 21 - Registration of the VIGIL Server User Guide for more information on operating the VIGL Server Registration Utility.                                                                                                    |  |  |
|-----------------------------------------------------|----------------------------------------------------------------------------------------------------|--|--|
|                                                     | Mouse-over this menu item to expand a menu of available logs a user can utilize to monitor or troubleshoot a VIGIL Server system. Available options include:                                                                                                    |  |  |
|                                                     | View Server Audit Log - Launches the Audit Log Viewer. See VIGIL Server user's guide and Tech Tip 160017 Audit Log Legend for more information on the correct usage and interpretation of the audit log.                                                                      |  |  |
|                                                     | View Application Event Log - Launches the Windows Application Event Log.                                                                                                    |  |  |
| Logs                                                | View System Event Log - Launches the Windows System Event Log.                                                                                                    |  |  |
|                                                     | • View VIGIL Update Log - Launches the VIGIL Update log which lists a simple text file containing update and installation information from the target system Criteria includes: <i>Install / Update Time, Title, Version</i> and as well as update progress notes and errors. |  |  |
|                                                     | View Update Scan Report - Launches the VIGIL Update Scan Report. A pre-<br>update scan is performed before every update to ensure the system will run the<br>update without issue. This viewer proides details from these reports.                                            |  |  |
| Clear Acknow-<br>ledgeable Errors                   | Clears all acknowledgeable errors in the queue.                                                                                                    |  |  |
| Suppress / Resume<br>VCM Email Noti-<br>fications   | Suppress / Resume email notifications for the selected Server.                                                                                                    |  |  |
| Enable / Disable<br>Server Email Noti-<br>fications | Enable / disable Server Email Notifications. This will enable / disable email noti-<br>fications sent directly from the VIGIL Server. Notifcations must be configured on the<br>VIGIL Server.                                                                                 |  |  |
| Enable / Disable<br>Kiosk Mode                      | Enable / Disable Kiosk mode for the selected Server. Kiosk mode hides the Windows shell program so that the Windows desktop, taskbar, Start button and other Windows shell features are not available on the VIGIL Server's UI.                                               |  |  |
| Change Site Name                                    | Select this option to change the VIGIL Server's Site Name.                                                                                                    |  |  |
|                                                     | This menu gives the user the ability to print information as pertains to the following three options:                                                                                                    |  |  |
| Print                                               | All Server Site Information - Print Site Information for all VIGIL Servers in the<br>Health Monitor list. A list of eligible criteria will deploy. Select the monitored cri-<br>teria you wish to print.                                                                      |  |  |
|                                                     | Selected Server Site Information - Print Site Information for the currently Selected VIGIL Server. A list of eligible criteria will deploy. Select the monitored criteria you wish to print.                                                                                  |  |  |
|                                                     | Server Details - Print Server Details for the Selected Server.                                                                                                    |  |  |

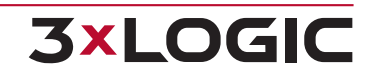

# 7.5 VIGIL Server Details

**3×LOGIC** 

The VIGIL Server Details sidebar contains information about the selected VIGIL Server.

| Server Details ×                                                          | Refresh                   | Click <i>Refresh</i> to force an update of the <i>VIGIL</i> Server Details Log. |
|---------------------------------------------------------------------------|---------------------------|---------------------------------------------------------------------------------|
| Refresh Current Site: testbox20                                           | Current<br>Site           | The descriptive name of the selected VIGIL Server.                              |
| Reboot VIGIL Server           Figure 7-11:Server Details - Current Server | Reboot<br>VIGIL<br>Server | Click this button to <i>Reboot</i> the Selected VIGIL Server.                   |

Click Refresh to force an update of the VIGIL Server Details Log.

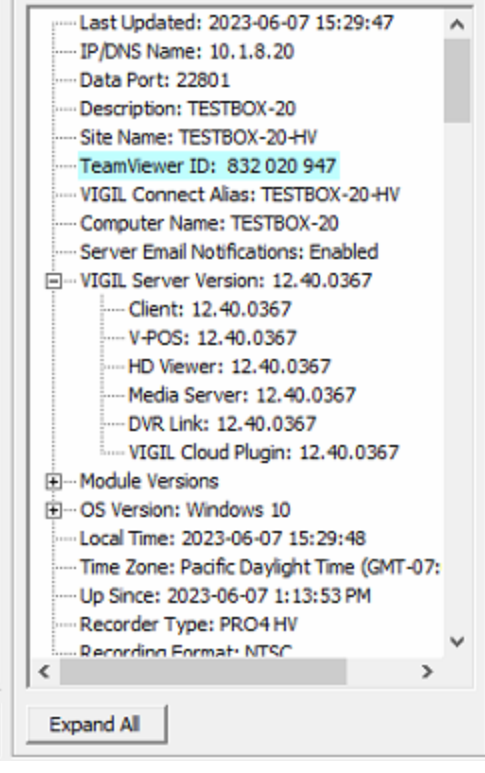

Figure 7-12: VIGIL Server Details Log

| Last Updated         | The last time the VCM Server Service refreshed this VIGIL Servers status.                                                                                    |
|----------------------|----------------------------------------------------------------------------------------------------|
| IP / DNS Name        | The IP Address or DNS Name of the VIGIL Server.                                                                                                    |
| Data Port            | List the data port of the VIGIL Server.                                                                                                    |
| Description          | The descriptive name of the VIGIL Server.                                                                                                    |
| Site Name            | The Site Name listed in the VIGIL Server Settings.                                                                                                    |
| TeamViewer ID        | Lists a systems TVID, if applicable. Double-click the number to initate a remote viewing connection to the system using the provided number.                 |
| VIGIL Connect Alias  | Lists the alias of the VIGIL Server if VIGIL Connect is configured.                                                                                          |
| Computer Name        | Lists the computer's name, as configured in Windows.                                                                                                    |
| VIGIL Server Version | Lists the Version of the VIGIL Server software. Version numbers are also provided for common VIGIL Server companion utilities (VIGIL Client, VPOS, Analytics |

### SECTION 7 HEALTH MONITOR | VIGIL VCM 13.0 | USER GUIDE

|                              | Bridge, Media Server, DVR Link, Data Manager Service, VIGIL Remote Updater, VIGIL Analog Settings Utility).                                                                     |
|------------------------------|----------------------------------------------------------------------------------------------------|
| Module Version               | Displays the version information for the displayed module DLL files.                                                                                                    |
| <b>OS Version</b>            | List the Windows OS Version and Product type.                                                                                                    |
| Local Time                   | Lists the local time of the VIGIL Server .                                                                                                    |
| Time Zone                    | The time zone the VIGIL Server is in.                                                                                                    |
| Up Since                     | The last time the VIGIL Server was restarted.                                                                                                    |
| Recorder Type                | The VIGIL Server <i>Recorder</i> type. Shows the type of capture card installed in the VIGIL Server. Displays <i>NVR</i> when no capture card is installed in the VIGIL Server. |
| <b>Recording Format</b>      | The video recording format being recorded, NTSC or PAL.                                                                                                    |
| Kiosk Mode                   | Indicates whether or not the Server is currently using Kiosk Mode.                                                                                                    |
| Media Server Status          | Lists the current status of the VIGIL Server's Media Server.                                                                                                    |
| Oldest Footage               | The Date / Time of the oldest video footage stored on the VIGIL Server.                                                                                                    |
| Days of Footage Stor-<br>age | The current / expected days of video footage stored on the VIGIL Server.                                                                                                    |
| Newest Footage               | The Date / Time of the newest video footage stored on the VIGIL Server.                                                                                                    |
|                              |                                                                                                    |

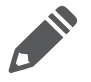

**Note:** There maybe be Acknowledgeable Errors on a VIGIL Server. These only appear if the option is checked to monitor this on the VIGIL Server in question (Settings>Server Settings Tab>General Tab> Enable Show Acknowledgeable Errors)

| Oldest Audio Footage      | The Date / Time of the oldest audio data stored on the VIGIL Server.                                                                                                    |
|---------------------------|----------------------------------------------------------------------------------------------------|
| Days of Audio Storage     | The current / expected days of audio stored on the VIGIL Server                                                                                                    |
| Newest POS/ATM<br>Record  | Lists a timestamp for the newest POS/ATM Record in the VIGIL Server's database.                                                                                                    |
| Last Deleted Folders      | The last audio and video storage folders deleted (scavenged) on the VIGIL Server.                                                                                                    |
| Connected Users           | A consolidated count of current / total available connections on the VIGIL Server.<br>For VIGIL Server v12.0 and later systems, connected user activity counts will be<br>broken down further into granular categories <i>Live, Playback</i> and <i>Other</i> indivdual<br>counts are available forsystems of these v12 or newer systems. |
| Serial Number             | The Serial Number of the VIGIL Server.                                                                                                    |
| Production ID             | Lists the production ID of the VIGIL Server.                                                                                                    |
| Using Active Directory    | Indicates whether or not the VIGIL Server system is utilizing <i>Active Directory</i> for its user accounts.                                                                                                    |
| Logical CPU Count         | Lists the VIGIL Server's logical CPU count.                                                                                                    |
| CPU Usage                 | The current CPU usage on the VIGIL Server.                                                                                                    |
| Memory Usage              | The current memory usage on the VIGIL Server. Listed as committed / total avail-<br>able.                                                                                                    |
| Recorder Memory<br>Usage  | The current memory usage of the VIGIL.exe process. Listed as committed / total available.                                                                                                    |
| SSD Wear Info             | Lists SSD hardware wear info including NAND Writes and Media Wearout per-<br>centage.                                                                                                    |
| Hard Drives               | The number of Hard Drives in the VIGIL Server. Click the + to display details for each Hard Drive, Temperature, Model, Serial number and Firmware version.                                                                                                    |
| Operating System<br>Drive | Gives the letter and disk usage details of the system's operating system drive                                                                                                    |

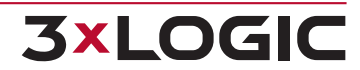

| Disk Usage                           | The total <i>Disk</i> Space configured on the VIGIL Server. Listed as <i>Current Used / Total</i> . Click the + to display details for each partition: <i>Drive Letter / Path, % Used, Free Space / Total</i> .                                                                                                    |
|--------------------------------------|----------------------------------------------------------------------------------------------------|
| Locked Video Disk<br>sSage           | The amount of disk space used by Locked or Restricted videoon the VIGIL Server.                                                                                                    |
| Offsite Backup Destin-<br>ation      | If an Offsite Backup Destination is configured on the VIGIL Server, the destination path and amount of space remaining is listed.                                                                                                    |
|                                      | The total number of registered camera inputs on the VIGIL Server. Click + to display the number of <i>Active</i> and <i>Recording Cameras</i> . For each camera input, the following information is listed:                                                                                                    |
|                                      | <b>Type</b> - The type of camera connected. <i>Analog</i> or <i>Network</i> . Network Cameras can be expanded further to list the <i>IP Address,MAC Address, Camera Type, Model, Firmware</i> and <i>Serial Number</i> . If the Network Camera is displaying a filestream, only <i>File Stream</i> will be listed. |
|                                      | Enabled - If recording is currently enabled.                                                                                                    |
| Cameras                              | • Active - If the camera input is currently receiving a signal.                                                                                                    |
|                                      | Recording - If the camera is currently recording.                                                                                                    |
|                                      | <b>Recording Mode</b> - The recording mode for the camera input: <i>Motion, Constant, Alarm, Schedule.</i>                                                                                                    |
|                                      | Recording Speed - The FPS currently being recorded.                                                                                                    |
|                                      | Compression - The Compression settings for the camera input. Displays as<br>N/A for network camera types.                                                                                                    |
|                                      | <b>Resolution</b> - The <i>Resolution</i> of the camera input.                                                                                                    |
| Audio Channels                       | The total amount of Audio Channels on the Server. For each channel, active status (off or on) is indicated.                                                                                                    |
| <b>POS/ATM</b> Connection            | The total amount of POS Connections on the Server. For each status, the type and name oft he connection are listed.                                                                                                    |
| VIGIL Archive Sched-<br>uled Exports | If VIGIL Archive Scheduled Exports are configured on the VIGIL Server, this metric will list if the configured amount of retention days are being met, as well as the last successful export date and the date of the next scheduled export.                                                                       |

To expand all nodes within the list, click the **Expand All** button at the bottom-left, under the Server Detaisl list.

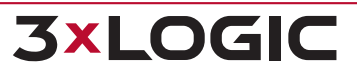

## 7.6 VIGIL Server Log

The VIGIL Server Log details any jobs that the VCM Server runs on the VIGIL Server as well as any time the VCM Server detects the VIGIL Server varying from the configured Health Monitor Settings.

| Server Log<br>Refresh Current Site:                                                              | Testbox-19  | (Latest |
|--------------------------------------------------------------------------------------------------|-------------|---------|
| Search<br>C User IP C VCM Use                                                                    | er 🖲 Info   |         |
|                                                                                                  |             | X       |
| Date                                                                                             | User IP     | VCM L 🔺 |
| 3/28/2018 8:18:57 AM<br>3/28/2018 8:09:41 AM<br>3/27/2018 12:24:28 PM<br>2/27/2018 12:24:28 PM   | 10.1.11.218 | admin   |
| 3/27/2018 12:24:24 PM<br>3/27/2018 12:14:57 PM<br>3/26/2018 11:21:01 AM<br>3/26/2018 10:37:16 AM | 10.1.11.218 | admin   |
| 3/23/2018 9:24:15 AM<br>3/23/2018 9:24:10 AM<br>3/23/2018 9:16:29 AM<br>3/23/2018 9:14:48 AM     | 10.1.1.210  | admin   |

Figure 7-13:VCM - Health Monitor - VIGIL Server Log

The VIGIL Server Log details any jobs that the VCM Server runs on the VIGIL Server as well as any time the VCM Use the Search function to quickly find events of interest. Utilize the filter buttons (User IP, VCM User, Info) to search by column.

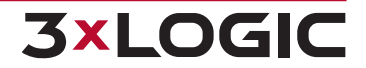

# 7.7 Server Search

When managing large, enterprise-level lists of VIGIL Servers, the Server Search functionality can be used to quickly locate a VIGIL Server.

| erver Search             |          |         |
|--------------------------|----------|---------|
| test                     | x        |         |
| Search Results           |          |         |
| TESTBOX-06<br>TESTBOX-11 |          |         |
| TESTBOX-22               |          |         |
|                          |          |         |
| TESTBOX-23-WIN10         |          |         |
| TESTBOX-23-WIN10         | 4        | 1990 A. |
| TESTBOX-23-WIN10         | Total: 8 |         |

Figure 7-14: Health Monitor - Server Search

To use the search, simply enter a search terms. Search results will be returned under the Search Results node, as pictured above. Double-click a result to open the selected Server in the Health Monitor.

# 7.8 Edit Mode

When a user is making any changes to monitored VIGIL Servers or other components of the Health Monitor, VCM will prompt the user to enter *Edit Mode*. Edit Mode allows a user to make several changes to HM components and monitored Servers before changes are saved as opposed to saving in between every change which can be time intensive on lists with hundred or thousands of VIGIL Servers.

After making an initial change within Health Monitor, the user will receive the below prompt:

| 🕎 3xLOC | GIC Inc VIGIL Central Management - [Health Monitor]                                                                                                    | ×  |
|---------|----------------------------------------------------------------------------------------------------|----|
| ?       | VCM Client is now operating in Edit Mode. All updates from VCM Server will be suspended until changes are saved o<br>cancelled. You may save changes now or continue to make further changes. | ır |
|         | Would you like to save changes now?                                                                                                    |    |
|         | Yes No                                                                                                    |    |

Figure 7-15: Edit Mode Initialization Prompt

- Selecting Yes will save the changes and return the user to the Health Monitor.
- Selecting *No* will enter VCM into *Edit Mode*.

**Note:** In Edit Mode, VCM does not actively poll monitored VIGIL Server's for information. All displayed information is the last known value before Edit Mode was initiated and VIGIL Server Status indicators display as *Edit Mode*.

| Add Serv   | er 🐔 Al | lerts Territoria Notifications | 9: | erver Log   | i Server Details | Print | 🔹 🛃 Expor | t                  |                   |
|------------|---------|--------------------------------|----|-------------|------------------|-------|-----------|--------------------|-------------------|
| Server Gr  | up      | Description                    | Δ  | IP/DNS Name |                  |       | Status    | In Alert Since     | Site Name         |
| 📾 VIGIL Se | rver 1  | Victoria BC Test Server        |    | 1           | discussion of a  |       | Edit Mode | 1                  | KORO Calumbus, OM |
| 🚳 VIGIL Se | ver 2   | Denver, CO Test Server         |    | 1 E         | ait Mode         |       | Edit Mode | /2/2015 8:04:47 AM | 100               |
|            |         |                                |    | E           | dit Mode         | 4     |           |                    |                   |

When *Edit Mode* is active, the VCM toolbar will feature the below icons:

| Save Changes | Click this button to save all changes you have configured while in Edit mode. This button will flash when <i>Edit Mode</i> is active. |
|--------------|----------------------------------------------------------------------------------------------------|
| Cancel       | Click this button to exit Edit Mode without saving any changes.                                                                       |

If two VCM users enter Edit Mode simultaneously, the last user to exit Edit Mode will receive the following prompt if the other user saved changes before exiting.

| 📮 Зжі | DGIC Inc VIGIL Central Management                                                                                              | × |
|-------|----------------------------------------------------------------------------------------------------|---|
| i     | The user [admin] has made changes since you entered Edit Mode. Saving now will overwrite their changes with yours<br>Continue? |   |
|       | Yes No                                                                                                    |   |

Figure 7-16: Dual User Settings Change Overwrite Warning

- Select Yes to overwrite the other user's changes.
- Select *No* to cancel the changes you have made.

If Edit Mode has been active for 2 or more minutes and no activity has been recorded on the system, the user will receive the below warning:

| 🕎 3xLO0 | SIC Inc VIGIL Central Management - [Health Monitor]                                                                                                |
|---------|----------------------------------------------------------------------------------------------------|
| ?       | VCM Client is still in Edit Mode and will not resume normal operation until changes are saved or cancelled.<br>Would you like to save changes now? |
|         | Yes No                                                                                                    |

Figure 7-17: Edit Mode Idle Prompt

- Selecting Yes will save the changes and return the user to the Health Monitor.
- Selecting *No* will leave the VCM in Edit Mode.

As VCM does not actively poll / monitor VIGIL Servers while in Edit Mode, it is highly recommended to make necessary changes and avoid idling in Edit Mode.

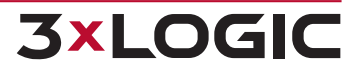

# **8 VIGIL SERVER USERS AND GROUPS**

VIGIL Server Users and VIGIL Server User Groups are managed using a folder style hierarchy beginning with Server Groups or Server Group Folders.

*VCM* Server allows the VIGIL Server Users and VIGIL Server User Groups to be configured on the *VCM* Server system. These users and user groups can then be pushed to VIGIL Servers which have been configured to have their users managed by VCM (this setting can be enabled on a Server's Add / Edit Server form) individually or simultaneously.

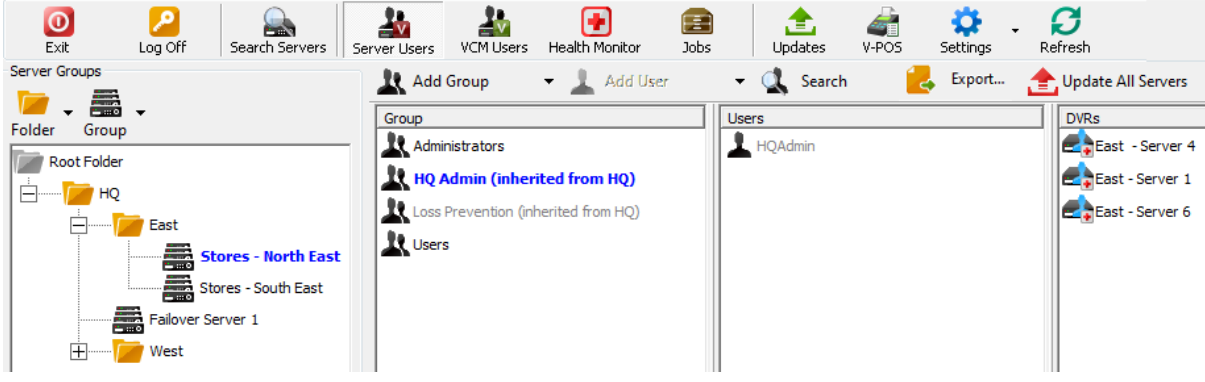

Figure 8-1: VCM - VIGIL Server Users Tab

| VIGIL Server<br>Groups Side-<br>bar       | VIGIL Server Users and Groups are<br>Folder. When you open the VIGIL S<br>appear on the left-hand side.<br>Select a VIGIL Server Group (or Fo<br>Users as well as a list of any applica<br>folder, simply drag the group to the                                                                                                    | e unique to each VCM VIGIL Server Group or Server Group<br>Server Users window, the Server Groups Sidebar will also<br>Ider) to see the associated VIGIL Server User Groups and<br>able VIGIL Server's. To Quickly apply a grouping to multiple<br>e treeview and drop it on the desired folder node.                                                                                                    |
|-------------------------------------------|----------------------------------------------------------------------------------------------------|----------------------------------------------------------------------------------------------------|
| VIGIL Server<br>Group Right<br>Click Menu | Add Server         Edit Servers         Add Folder         Edit Folder         Delete Folder         Add Server Group         Edit Server Group         Edit Server Group         Delete Server Group         Check VIGIL Camera Software Update (World)         Software Update History (World)         Software Update History (World)         Enable Server Email Notifications         Disable Server Email Notifications         Edit Custom Default Settings for New Servers         Clear Custom Default Settings for New Servers | <ul> <li>Add Server - Add a Server to the selected Server<br/>Group.</li> <li>Add / Edit / Delete Folder - Add, Edit or Delete a<br/>Server Group Folder. These can be useful for organ-<br/>izing user hierarchies and dividing Server Groups.</li> <li>Add / Edit / Delete Server Group - Add, Edit or<br/>Delete a Server Group.</li> <li>Send Software Update(Currently Selected Server<br/>Group) - Opens the Send Software Update window.<br/>See "Updates" on page 55 for more information.</li> <li>Edit Server - Edit Server settings for all Server<br/>within the group. This option also exists for folders.</li> <li>Check VIGIL Camera Software Update - Checks for<br/>VIGIL Camera software updates.</li> <li>Manage Update Files - Opens the Updates tab with<br/>the selected group active.</li> <li>Send Software Update - Send available software<br/>updates to the VIGIL Server group.</li> <li>Software Update History - Opens the Software<br/>Update History window with results for the selected</li> </ul> |
|                                           |                                                                                                    | group returned.                                                                                                    |

|                             |                                                            | Enable / Disable Server Email Notifications -<br>Enable / Disable email notifications for VIGIL Servers<br>in the selected group. Email notifications must be<br>configured for the VIGIL Server for notifications to<br>successfully be sent. |
|-----------------------------|------------------------------------------------------------|----------------------------------------------------------------------------------------------------|
|                             |                                                            | Edit / Clear Custom Default Settings for New VIGIL<br>Servers - Opens (or clears the current) Custom<br>Default Settings for New VIGIL Servers form for the<br>selected group. See "Custom Default Server Set-<br>tings" on page 50            |
|                             |                                                            | Add User - Add a User to the currently selected user group.                                                                                                    |
|                             |                                                            | Edit User - Edit an existing user.                                                                                                    |
| VIGIL Server<br>User Right- | Add User<br>Edit User<br>Edit Users with Shared User Name  | Edit User with Shared User Name - If multiple<br>instances of a user with the same name exist across<br>two or more Server Groups, select this option to edit<br>them all simultaneously.                                                      |
| Click Menu                  | Delete Selected User<br>Delete Users with Shared User Name | Delete Selected User - Delete the selected user from the user group.                                                                                                    |
|                             |                                                            | Delete Users with Shared User Name - If multiple<br>instances of a user with the same name exist across<br>two or more Server Groups, select the option to<br>delete them from all groups.                                                     |

### Adding a Server User Group

| <b>A1</b>     | Opens the <i>Add Group</i> window. Click the 🔹 button to edit or delete the currently |
|---------------|---------------------------------------------------------------------------------------|
| 🔣 Add Group 🔻 | selected group. In VIGIL Server, permissions are applied to Groups. Users gain        |
|               | permissions by being members of groups.                                               |

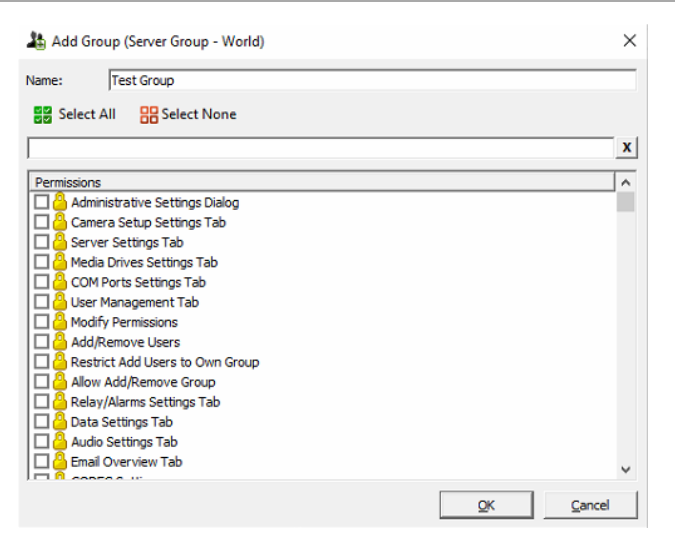

#### Figure 8-2:VCM - Add VIGIL Server User Group Window

| Name        | A descriptive name for the VIGIL Server User Group.                                                                                                    |
|-------------|----------------------------------------------------------------------------------------------------|
| Permissions | Select which permissions will be applied to this VIGIL Server User Group. Use the available Search bar to help filter down the list of permissions quickly locate items of interest. |

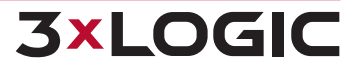

### Adding a User to a Server User Group

```
💄 Add User
```

**3×LOGIC** 

Opens the *Add User* window. Click the <sup>•</sup> button to edit or delete the currently selected user. In VIGIL Server, users gain permissions by being members of groups.

| 🛃 Add User (Server Group - Test Group 1)    |                                   |  |  |
|---------------------------------------------|-----------------------------------|--|--|
| Server Login<br>User Name:                  | User-Defined Fields<br>Employee # |  |  |
| Password: 60                                | Department                        |  |  |
| User Information                            | Contact #                         |  |  |
| First Name:                                 | Email                             |  |  |
| Last Name:                                  |                                   |  |  |
| Group: admin 🔻                              |                                   |  |  |
| ✓ User is Enabled         OK         Cancel |                                   |  |  |

Figure 8-3: Add / Edit VIGIL Server Users Window

| User Name                  | The login name for the new user.                                                                                                    |
|----------------------------|----------------------------------------------------------------------------------------------------|
| Password                   | The password for the new user. A complex password (a mix of uppercase and lower case letters, numbers and special characters) is highly recommended as a precaution to best safeguard your systems. VCM will prompt the user regarding complex password reinforcement. |
| 60                         | Toggle this button to hide / view the password.                                                                                                    |
| First / Last<br>Name       | The new users Full Name.                                                                                                    |
| Group                      | Select the User Group that the User will be a member of from the drop down list.                                                                                                    |
| User-<br>Defined<br>Fields | These fields are configured in the <i>Add / Edit Fleet</i> window. This information is only used as meta data for ease of organization.                                                                                                    |
| User is<br>Enabled         | If this option is unchecked (disabled), the user will not be included when pushing<br>Server Users to a VIGIL Server, nor will the user be able to pull Server lists from<br>VCM in other client utilities (VIGIL Client, View Lite II, etc)                           |

### **Updating Servers with New Users and User Groups**

After making all desired changes to Users and User Groups, changes can be pushed to Servers via two separate methods.

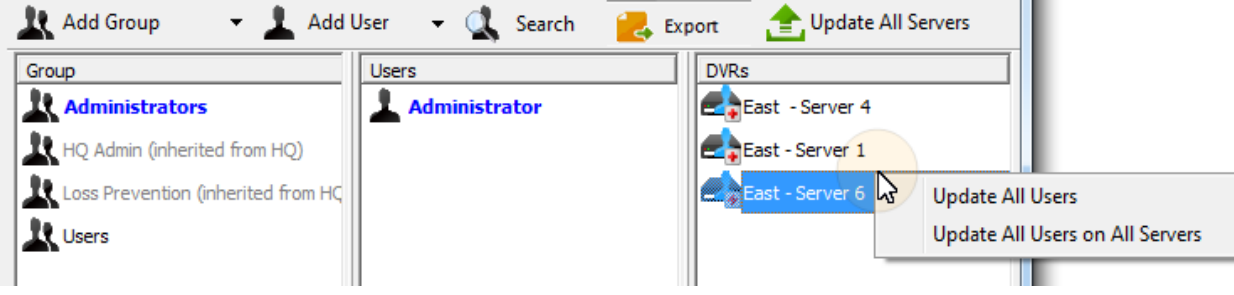

Figure 8-4:VCM - VIGIL Servers Users Tab - Pushing New User Groups and Users to a VIGIL Server

To update an individual Server with new User Groups and Users:

Right-click on a Server in the Servers list located at the left of the VIGIL Server Users window and select the Update All Users option.

To Update all Servers with new User Groups and Users, choose one of the following methods:

Right-click on a Server in the Servers list located at the left of the VIGIL Server Users window and select the Update All Users on All Servers option

Click the Dupdate All Servers button.

### **Exporting Server User List**

Click the

Export... button to export the user list to your local system as a .csv file.

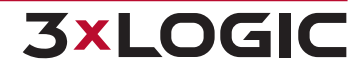

# 8.1 Search VIGIL Server Users / VIGIL Server User Groups

| Search | Opens the Search Users window. |
|--------|--------------------------------|
|--------|--------------------------------|

Users can be searched based on VIGIL Server *Group* or on any combination of criteria from the *Add* Users window. Search results can also be printed to the default windows printer, or exported to *HTML, Tab Separated* or *Comma Separated* files.

Users may be deleted by selecting the user in the search results list and clicking the *Delete* button. You will be prompted to confirm the deletion.

| Search User   | s               |          |      |             |               |                | ×    |
|---------------|-----------------|----------|------|-------------|---------------|----------------|------|
| Server Group  |                 |          |      |             |               |                |      |
| Stores - East |                 |          | •    |             |               |                |      |
| Server Login  |                 |          | _    | User-Def    | fined Fields  |                |      |
| User Name:    |                 |          |      | Contact     | #             |                |      |
| Password:     |                 | ,        | 5è   | Departm     | ent           |                |      |
| User Informat | ion             |          |      | Email       |               |                |      |
| First Name:   |                 |          |      | Employee    | e #           |                |      |
| Last Name:    |                 |          |      |             |               |                |      |
| Server Group  | User            | Password | Firs | t Name      | Last Name     | Group          | Cont |
| Stores - East | 🛓 Administrator | ***      | Adn  | ninistrator | Administrator | Administrators |      |
| Stores - East | User            | ***      | Use  | r           | User          | Users          |      |
|               |                 |          |      |             |               |                |      |
|               |                 |          |      |             |               |                |      |
|               |                 |          |      |             |               |                |      |
| •             | i               |          |      |             |               |                | Þ    |
| Export        | Print           | Dele     | ete  |             | Searc         | th Clos        | se   |

Figure 8-5:VCM - Users - Search Users Form

## 8.2 Custom Default Server Settings

When a Server Group is right-clicked and the **Edit Custom Default Settings for New Servers** option is selected, the *Default Server Settings for New Servers Form* for the selected group will deploy.

| n Edit Custom Default Settings fo                                                                                               | r New Servers [Gro    | up 3]                                                                                                    |                         | ×                   |
|----------------------------------------------------------------------------------------------------|-----------------------|----------------------------------------------------------------------------------------------------|-------------------------|---------------------|
| Details<br>Server Type:<br>「 VIGIL Camera<br>「 Use VIGIL Connect<br>Port:                                                       | VIGIL Server          | r 1 💌                                                                                                    |                         | •                   |
| Health Monitor  Manage Server Users Enable Automatic Updates Extract Still Images on Schedule                                   | Settings              | Central Data           Manage Analytics           Manage Audit Data           Summary Data           Manage POS/ATM           Manage Other Data | a<br>Only<br>Data<br>ta |                     |
| Time Settings<br>Sync Time with VCM Server<br>Automatically adjust clock for o<br>Server Time Zone:<br>Maximum Time Difference: | laylight saving chang | ies                                                                                                    | <u>o</u> k              | ▼<br><u>C</u> ancel |

Figure 8-6: Custom Default Server Settings for Server Groups

This form essentially mimics the Add / Edit Server form but contains only settings that can be edited for defaults See "Add / Edit VIGIL Servers" on page 14 for more information on these settings.

Click **OK** to save the settings. These custom settings will be assigned to any Server newly added to the Server Group.

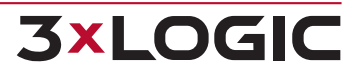

# **9 VCM USERS AND GROUPS**

VCM Users regulate access to VCM, VIGIL Server Groups and what VIGIL Server's are available in VIGIL Client when using the Managed by VCM feature to populate its list of VIGIL Servers.

| VCM User Folder 👻  | 🤽 VCM User Group 👻 👤 VCM User 🛛 丈 Search 🛛 🔁 Export                                                                                                    |                                                            |
|--------------------|----------------------------------------------------------------------------------------------------|------------------------------------------------------------|
| Root Folder        | Last Name / First Name Login Department Phone Number Email Company Store # Location Title                                                                                                    | Type<br>Super User (VCM Administrator)                     |
| All Sites          | Kevin Matt mattk                                                                                                    | Restricted User (View Server Stati                         |
|                    | Aartel Rick martr                                                                                                    | Restricted User (View Server Stat                          |
|                    | Figure 9-1:VCM Users Configuration Window                                                                                                    |                                                            |
| VCM User<br>Folder | Folders are used to organize VCM Users in logical groups. Folders and VCM can be added to Folders. Individual VCM Users cannot be directly added to                                                                                                    | M User Groups<br>Folders.                                  |
| VCM User<br>Group  | VCM User Groups are where the access to different VIGIL Server Groups is<br>least one VCM User Group must exist to add VCM Users. At least one VCM<br>exist to add VCM Users.                                                                                                    | controlled. At<br>User Group must                          |
| VCM User           | VCM Users regulate access to VCM, VIGIL Server Groups and what VIGIL S<br>able in VIGIL Client when using the <i>Managed by VCM</i> feature to populate it:<br>Servers. To add a VCM User, click the <b>VCM User Button</b> . See "Add a VCM<br>page for more information.                                                                                                    | erver's are avail-<br>s list of VIGIL<br>User" on the next |
| Search             | Deploys the Search VCM Users form will allows the user to quickly filter dousers by entering a search term. See "Search VIGIL Server Users / VIGIL Server Users / VIGIL Server User VIGIL Server User VIGIL Server User VIGIL Server User VIGIL Server User VIGIL Server User VIGIL Server VIGIL Server VIGIL | wn large lists of<br>erver User                            |

Groups" on page 49 for more information on operating these search modules.

### **Exporting VCM User List**

Export...

Click the

button to export the user list to your local system as a .csv file.

## 9.1 Add a VCM User Group

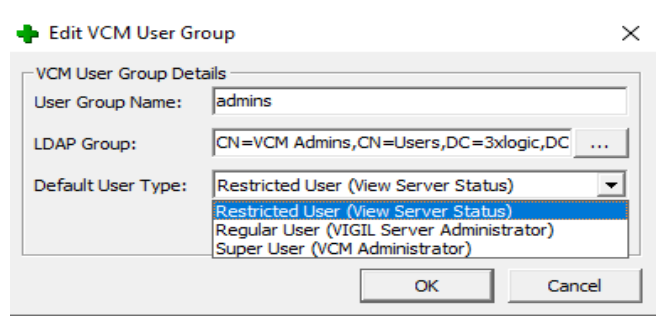

Figure 9-2: Add VCM User Group Window

| User Group<br>Name     | Enter a descriptive name for the VCM User Group.                                                                                                    |
|------------------------|----------------------------------------------------------------------------------------------------|
| LDAP Group             | If using Active Directory to manage VCM Users, associate an LDAP group with the VCM user group.                                                                        |
| Default User<br>Type   | Set the User Type, which will dictate permissions for the user. See "VCM Users and Groups" above for more information.                                                 |
| Edit VCM<br>User Group | Open the View VCM User Group VIGIL Server ACL window (see below). In this window the VIGIL Server Groups which this VCM User Group will have access to are configured. |

| Server ACL                         |                                                                                         |                                        |
|------------------------------------|-----------------------------------------------------------------------------------------|----------------------------------------|
| VCM User<br>Group Name             | The VCM User Group that this ACL is for.                                                | All Server Groups VCM User Group Name: |
| VIGIL Server<br>Groups Win-<br>dow | Check which VIGIL Server Groups and Folders this VCM User Group will be able to access. | Root Folder                            |
| VCM User<br>Group Name             | The VCM User Group that this ACL is for.                                                | Figure 9-3:VIGIL Server ACL Window     |

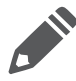

**Note:** If any *Folders* or VIGIL Server *Groups* are added after a new VCM *User Group* is created, a *VCM Administrator* must manually configure access to these new Folders and Groups for the new VCM User Group, if required.

# 9.2 Add a VCM User

| Edit VCM User                    |                                 | 2.5 |
|----------------------------------|---------------------------------|-----|
| VCM User Details                 |                                 |     |
| Last Name:                       | Administrator                   |     |
| First Name:                      | Administrator                   |     |
| User Name:                       | admin                           |     |
| Password:                        | ******                          |     |
| Confirm Password:                | ******                          |     |
| Type:                            | Super User (VCM Administrator)  | •   |
| Group:                           | All Sites                       | Ŧ   |
| Updates:                         | <ul> <li>✓</li> </ul>           |     |
| Auto Updates:                    |                                 |     |
| V-POS:                           | $\checkmark$                    |     |
|                                  |                                 |     |
| Department:                      |                                 |     |
| Phone Number:                    |                                 |     |
| Email:                           |                                 |     |
| Company:                         |                                 |     |
| Store #:                         |                                 |     |
| Location:                        |                                 |     |
| Title:                           |                                 |     |
| Server User Details              |                                 |     |
| Server User Name:                |                                 |     |
| Server Password:                 |                                 |     |
| Confirm Password:                |                                 |     |
| VIGIL Client Inactivi<br>Enabled | ty Log Off<br>Timeout: 1 Min(s) |     |
|                                  |                                 |     |

Figure 9-4:Add a VCM User Form

| Last / First<br>Name | The VCM User's Last and First name. |
|----------------------|-------------------------------------|
| Login                | The VCM User Name                   |

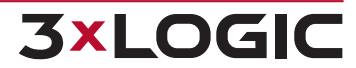

| Password<br>Type                      | Enter and Confirm the User password. A complex password (a mix of uppercase and lower case letters, numbers and special characters) is highly recommended as a precaution to best safeguard your systems. VCM will prompt the user regarding complex password reinforcement.<br>Select the VCM Permission Level for the user. See "VCM User Type" below |
|---------------------------------------|----------------------------------------------------------------------------------------------------|
| Group                                 | User Group will be auto selected.                                                                                                    |
| Updates                               | Enable VCM user access to VIGIL Server Update settings.           Note: This option will be enabled by default for Super Users and can be enabled for Regular Users, however, this option is not available to restricted users.                                                                                                    |
| Auto Updates                          | Enable Auto-Updates.                                                                                                    |
| V-POS                                 | Enable VCM user access to VIGIL Server V-POS settings.           Note: This option will be enabled by default for Super Users and can be enabled for Regular Users, however, this option is not available to restricted users.                                                                                                    |
|                                       | *Information Above This Point is Mandatory*                                                                                                    |
| Optional User<br>Information          | Department, Phone Number, Email, Company, Store #, Location and title are all optional.                                                                                                    |
| Server Login                          | If VIGIL Client is <i>Managed by VCM</i> , enter a Server Username to be used when logging in a VIGIL Client to a VCM's list of Servers.                                                                                                    |
| Server Pass-<br>word                  | If VIGIL Client is <i>Managed by VCM</i> , enter a Server Password to be used when logging in a VIGIL Client to a VCM's list of Servers.                                                                                                    |
| VIGIL Client<br>Inactivity Log<br>Off | When enabled, If VIGIL Client is <i>Managed by VCM</i> , the Client user will be automatically logged off if inactive for the amount of time indicated in the <i>Timeout</i> field.                                                                                                    |

# 9.3 VCM User Type

| Restricted<br>User   | A Restricted User is a 'View Only' User. This Permission allows the VCM User to View the status of any VIGIL Servers they have access to, but are unable to edit or change any settings.                                                 |
|----------------------|----------------------------------------------------------------------------------------------------|
| Regular User         | A Regular User is a 'VIGIL Server Group Administrator' User. This Permission allows the VCM User to View the status, edit the settings and add new VIGIL Servers and VIGIL Server Users, for any VIGIL Server Group they have access to. |
| Super User           | The Super User is a 'VCM Administrator' User. This Permission allows full control of the VCM Server. This user type is the only User that can create VCM Users, modify Access Control Lists, or change VCM Server Settings.              |
| VIGIL Client<br>Only | The VIGIL Client Only user type denies access to VCM Client for the user, but still allows them to login to a VIGIL Client and manage it using their VCMClient login credentials.                                                        |

### 9.4 VCM User Search

| Search |  |
|--------|--|
|--------|--|

Opens the Search Users window. Users can be searched based on VIGIL Server Group or on any combination of criteria from the Add Users window.

| VCM User Details     |               |         |            |              |       |         |         |          |       |                                           |            |
|----------------------|---------------|---------|------------|--------------|-------|---------|---------|----------|-------|-------------------------------------------|------------|
| Last Name:           |               |         |            |              |       | Com     | pany:   |          |       |                                           |            |
| First Name:          |               |         |            |              |       | Stor    | e #:    |          |       |                                           |            |
| Login:               |               |         |            |              |       | Loca    | ition:  |          |       |                                           |            |
| Department:          |               |         |            |              |       | Title   | :       |          |       |                                           |            |
| Phone Number:        |               |         |            |              |       | Туре    | 2:      |          |       |                                           | •          |
| Email:               |               |         |            |              |       | Grou    | ıp:     |          |       |                                           | •          |
| VCM Users<br>+ Add 🗹 | Edit 🛅 Dele   | ete     |            |              |       |         |         |          |       |                                           |            |
| Last Name            | First Name    | Login   | Department | Phone Number | Email | Company | Store # | Location | Title | Туре                                      | VCM User G |
| Administrator        | Administrator | admin   |            |              |       |         |         |          |       | Super User (VCM Administrator)            | All Sites  |
| 上 Kevin              | Matt          | mattk   |            |              |       |         |         |          |       | Restricted User (View Server Status)      | All Sites  |
| 上 Martel             | Rick          | martr   |            |              |       |         |         |          |       | Restricted User (View Server Status)      | All Sites  |
| L Runzer             | Glen          | grunzer |            |              |       |         |         |          |       | Regular User (VIGIL Server Administrator) | All Sites  |
| •                    |               |         |            |              |       | III     |         |          |       |                                           | - F        |
|                      |               |         |            |              |       |         |         |          |       | Reset                                     | Close      |

Figure 9-5:VCM - Search VCM Users Window

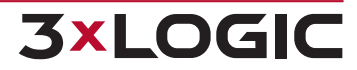

# **10 UPDATES**

VCM Server allows update files to be transferred to the *Update File Manager*, pictured below. Update files added to the manager are used to remotely update other VIGIL products. Updates can also be combined to form update packages, allowing a user to remotely update several VIGIL components on a system simultaneously.

| 📤 Send Software Update (Testbox-19 (Latest Build))                                       | [Update Source: Root Folder]                                                                                                    |     |
|------------------------------------------------------------------------------------------|----------------------------------------------------------------------------------------------------|-----|
| Products All Products                                                                    | Update Files 📅 Delete Update Files 🖉 Apply Update 🍇 Add to Package 📋 Update History                                                      |     |
| VIGIL Client<br>HD Viewer<br>VIGIL Server<br>Server POS/ATM Update<br>VIGIL Web<br>Other | WigilServerUpdate(POS) v10_00_0011.vgl           WigilServerUpdate(POS) v10_00_0015.vgl           WigilServerUpdate(POS) v10_10_0019.vgl |     |
| Saved Multi-Update Packages                                                              | Multi-Update Package Update Files                                                                                                    |     |
| 🚯 New 🔤 Rename 📋 Delete                                                                  | n Move Up 🛛 🕁 Move Down 💼 Remove 🛛 🖓 Apply Updates 📙 Save Package                                                                        |     |
| AddWigil Carl Server Client Apply Selected Saved Package                                 |                                                                                                    |     |
|                                                                                          |                                                                                                    | 11. |

#### Figure 10-1:VCM - Manage Update Files Window

|                        | Products                                                                                                    |
|------------------------|----------------------------------------------------------------------------------------------------|
| Product<br>Name        | Use the Products folders window to sort available updates by product. Select the folder representing the desired product to filter the Update files list. If Manage File Folder Updates Manually is toggled on in the VCM Settings - Updates Tab, the user can right click to <i>Create, Rename</i> or <i>Delete</i> folders to create update groups as desired.                                                                            |
|                        | Update Files                                                                                                    |
| Add Update<br>Files    | Opens a windows file browser. Locate the desired update file and press <i>Open</i> to place the file into the <i>Manage Update Files</i> window. To enable automatic updates using the selected update file, toggle the checkbox next to the file name.                                                                                                    |
| Delete<br>Update Files | Removes the selected update file from the Manage Update Files window.                                                                                                    |
| Add to Pack-<br>age    | Adds the update file to the currently open Multi-Update Package.                                                                                                    |
| Apply Update           | Click this button to apply all of the listed updates to the selected VIGIL Server / Server Group. Update/ folder. Update progress can be checked via the <u>Jobs</u> window. This option is only available when the Update Manager is launched via the health-monitor or sidebar right-click menu. If a folder was selected when launching the update manager, the package will be applied to all VIGIL Server contained within the folder. |
| Automatic<br>Updates   | Launches the VCM Settings - Updatestab where the user can schedule automatic updates and configure related settings. See "Updates Tab" on page 83 for more information.                                                                                                    |

To apply an update:

- 1. Add the update file.
- 2. Select the file from the list.
- 3. Click **Apply Update**. Update progress will be listed in the Jobs window.

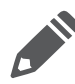

**Note:** The *Apply Update* button will only be visible when the Update MAnager was launched via the Server Group sidebar or the Health Monitor. If a group / folder was selected, the update will be applied to all servers contained within the group / folder.

The bottom portion of the Update Manager features multi-update package settings. From this interface, a user can create multi-update packages that include several update files, allowing the user to update several components of a VIGIL System simultaneously.

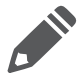

**Note:** Regardless of the number of files included in a package, updating a Server using a package will result in only a single job listing in VCM

Multi-update package settings are described below:

|                                       | Saved Multi-Update Packages                                                                                                    |
|---------------------------------------|----------------------------------------------------------------------------------------------------|
| New                                   | Adds a new multi-update package. Assign a name to the new update package.                                                                                                    |
| Rename                                | Rename the selected update package.                                                                                                    |
| Delete                                | Delete the selected update package.                                                                                                    |
| Apply<br>Selected<br>Saved<br>Package | Apply the selected update package to the currently selected VIGIL Server / Server Group. If a folder was selected when launching the update manager, the package will be applied to all VIGIL Servers contained within the folder.                                                                                                    |
|                                       | Multi-Update Package Update Files                                                                                                    |
| Move Up /<br>Move Down                | Move an update file up or down in the package list. VIGIL components will be updated accord-<br>ing to this order.                                                                                                    |
| Remove                                | Remove an update file from the package.                                                                                                    |
|                                       | Click the context arrow next to this button to reveal the <i>Apply to Selected Servers</i> and Appl yo Search Results options.                                                                                                    |
| Apply<br>Updates                      | Select <b>Apply to Selected Servers</b> to apply all of the listed updates to the selected VIGIL Server. Update progress can be checked via the <u>Jobs</u> window. This option is only available when the Update Manager is launched via the health-monitor or sidebar right-click menu. If a folder was selected when launching the update manager, the package will be applied to all VIGIL Servers contained within the folder. |
|                                       | Select <b>Apply to Search Results</b> to open the Search Results window. Search for Server as necessary and click OK to apply udates to all Servers in the results. The user will be notified and ask ed for confirmation before proceeding.                                                                                                    |
| Save Pack-<br>age                     | Save the multi-update package featuring the files listed under <i>Multi-Update Package Update Files.</i>                                                                                                    |

To create and apply a multi-update package:

1. Click **New** under the Saved Multi Update Packages section and name the package as desired.

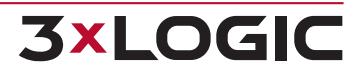

- 2. Drag files from the *Update Files* list to the *Multi-Update Package Update Files* list to add an update file to a package. Alternatively, select a file from the top list and click **Add to Package** to add it to the bottom multi-update package list.
- 3. Repeat as necessary for all files you wish to add to the package.
- 4. Order the file updates as desired using the **Move Up** and **Move Down** arrows. VIGIL components oon the system will be updated in this order.
- 5. Click **Save Package** to the save the Multi-Update package.
- 6. If the Update Handler was launched via the Server Group sidebar or the Health Monitor, select **Apply Updates** or **Apply Selected Saved Package** to update the selected entity with the package.

# **10.1 Software Update History**

If Software Update History is selected from the health monitor right-click menu, the below window will deploy:

| Software Update History (Testbox-19)  | (Latest Build)) |                             |                     |                     |                               | ×           |
|---------------------------------------|-----------------|-----------------------------|---------------------|---------------------|-------------------------------|-------------|
| Group/Server Filter                   | From: 3 /28/2   | 017 💌 To: 3/28/             | 2018 💌 Update i     | File:               |                               |             |
| Engineering ^                         | Show            | Servers with no matching r  | esults              |                     |                               |             |
| ] 📂 Dennis                            | Server Group    | Server                      | Date                | Update File         |                               | Completed 🔺 |
| Servers                               | Testboxes       | Testbox-19 (Latest Build)   | 2018-03-28 08:15:24 | vigilserverupdate(  | with_client) v10_10_0234.vgl  | Yes         |
| Testhoxes                             | Testboxes       | Testbox-19 (Latest Build)   | 2018-03-27 12:20:44 | vigilserverupdate(  | with_client) v10_10_0234.vgl  | Yes E       |
|                                       | Testboxes       | Testbox-19 (Latest Build)   | 2010-03-23 09:20:25 | vigilserverupdate(  | with_client) v10_10_0233.vgl  | Vec         |
| Testboxes                             | Testboxes       | Testbox-19 (Latest Build)   | 2018-03-21 08:13:06 | vigilserverupdate(  | with_client() v10_10_0232.vgl | Yes         |
| Darrentesth                           | Testboxes       | Testbox-19 (Latest Build)   | 2018-03-20 08:03:21 | vigilserverupdate(  | with_client) v10_10_0227.vgl  | Yes         |
|                                       | Testboxes       | Testbox-19 (Latest Build)   | 2018-03-19 08:50:53 | vigilserverupdate(  | with_client) v10_10_0226.vgl  | Yes         |
| EvanTest                              | Testboxes       | Testbox-19 (Latest Build)   | 2018-03-16 18:53:56 | vigilserverupdate(  | with_client) v10_10_0224.vgl  | Yes         |
| faka                                  | Testboxes       | Testbox-19 (Latest Build)   | 2018-03-16 18:50:01 | vigilremoteupdate   | rupdate v10_10_0224.vgl       | Yes         |
|                                       | Testboxes       | Testbox-19 (Latest Build)   | 2018-03-15 09:44:16 | vigilserverupdate(  | with_client) v10_10_0222.vgl  | Yes         |
| 🚛 ltt                                 | Testboxes       | Testbox-19 (Latest Build)   | 2018-03-14 18:53:56 | vigilserverupdate(  | with_client) v10_10_0219.vgl  | Yes         |
|                                       | Testboxes       | Testbox-19 (Latest Build)   | 2018-03-14 18:50:00 | vigilremoteupdate   | rupdate v10_10_0219.vgl       | Yes         |
| Emo Murphy 752                        | Testboxes       | Testbox-19 (Latest Build)   | 2018-03-13 18:56:09 | vigilserverupdate(  | with_client) v10_10_0217.vgl  | Yes         |
| MUS07520                              | Testboxes       | Testbox-19 (Latest Build)   | 2018-03-13 18:50:04 | vigil client update | v10_10_0217.vgl               | Yes         |
| MODA/320                              | Testboxes       | Testbox-19 (Latest Build)   | 2018-03-08 08:42:54 | vigilserverupdate(  | with_client) v10_10_0214.vgl  | Yes         |
| PatrickSyste                          | Testboxes       | Testbox-19 (Latest Build)   | 2018-03-07 08:21:25 | vigilserverupdate(  | with_client) v10_10_0213.vgl  | Yes         |
|                                       | Testboxes       | Testbox-19 (Latest Build)   | 2018-03-06 08:14:42 | vigilserverupdate(  | with_client) v10_10_0212.vgl  | Vec         |
| Scotty-W7                             | Testboxes       | Testbox-19 (Latest Build)   | 2010-03-05 09:12:11 | vigilserverupdate(  | with_client) v10_10_0211.vgl  | No          |
| трэр 🍸                                | Testboxes       | Testbox-19 (Latest Build)   | 2010-03-03 09:09:30 | vigilserverupdate(  | with_client) v10_10_0211.vgl  | Vec         |
| I I I I I I I I I I I I I I I I I I I | Testhoxes       | Testbox-19 (Latest Build)   | 2018-03-02 00:30:30 | vigilserverundate(  | with_client) v10_10_0210.vgl  | Yes         |
|                                       |                 | . control of (catobe baildy | 2010 00 01 00120110 | g.sssorapaaco(      |                               |             |
|                                       |                 |                             |                     | Export              | Reset Search                  | Close       |
|                                       |                 |                             |                     |                     |                               |             |

Figure 10-2:VCM - Software Update History Window

To search the software update history for a VIGIL Server or a VIGIL Server Group, select the VIGIL Server or group folder from the left-side Server / Group Filter. search will be performed automatically and the update history for the VIGIL Server or all VIGIL Servers belonging to the group or folder that has been selected will be listed.

Use the From and To filter options as well as the Update File filter to narrow down results.

Click the *Export* button to export a an update history list to a location of your choosing.

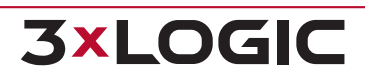

# **11 DATA REPORTING**

Clicking the button opens the Data Reporting Profiles window. A Data Reporting Profile is essentially a V-POS Settings and Shift analysis settings template that may be pushed to a remote VIGIL Server to change, adjust or add V-PO and Shift Analysis Settings on the target Server.

| 📹 Data Reporting                                         |                                                                                                    |
|----------------------------------------------------------|----------------------------------------------------------------------------------------------------|
| Data Reporting Profiles<br>+ Add  C Edit  Delete Profile | Server Groups<br>Drag and drop a profile onto a server group or individual server<br>to apply.                                                                                                    |
| TEST                                                     | Home<br>CAMERA<br>TESTBOX<br>TESTBOX-10 (Verifone Ruby 2.01)<br>TESTBOX-16 (Verifone Ruby 2.01)<br>TESTBOX-20<br>V250H<br>V500H-PROD<br>Vic Eng<br>TESTBOX-2<br>Vic Eng<br>TESTBOX-2<br>Vic Eng<br>TESTBOX-2<br>Vic Eng<br>TESTBOX-2<br>Vic Eng |

Figure 11-1:VCM - V-POS Window

From this window, a user may Add, Edit or Delete a Data Reporting profile.

After configuring a profile, simply drag it from the Profiles list (left side of the window) to the desired Server or Server Group in the right-hand Server Groups list. Connected VIGIL Server's will display their current V-POS profile in parantheses next to their name. The below window will deploy, allowing you to choose which settings categories are to be pushed to the VIGIL Server:

| at Apply V-POS Settings |
|-------------------------|
| Update                  |
| General Settings        |
| ✓ Database Settings     |
| 🔽 Email Settings        |
| V Event Settings        |
| Server Site Information |
| Exceptions              |
|                         |
| <u>QK</u> <u>Cancel</u> |

Figure 11-2: Pushing V-POS Profile to Server - Selecting V-POS Settings Categories

Click OK to apply the V-POS Profile's settings from the chosen categories to the VIGIL Server.

## **11.1 Adding a Data Reporting Profile**

When choosing to Add or Edit a Data Reporting Profile, the Add / Edit Data Reporting Profile window will deploy.

| 🦻 Add Data Reporting Profile     |                                   | <b>1</b> mm            | Contraction of the local division of the local division of the loc | 0     |
|----------------------------------|-----------------------------------|------------------------|----------------------------------------------------------------------------------------------------|-------|
| Profile Name:                    |                                   | ]                      |                                                                                                    |       |
| 🐗 V-POS 📔 📮 Advanced Reporting 🛛 |                                   |                        |                                                                                                    |       |
| ~ V-POS                          |                                   |                        |                                                                                                    |       |
| General 🖉 Database Settings 🛛 🖂  | 🖁 Email Settings 📔 🚨 Event Settin | gs 📔 ≵ Server Site Inf | ormation 📔 🔔 Except                                                                                                    | tions |
| HTML Report Templates            |                                   |                        |                                                                                                    |       |
| Limit HTML Reports to            | 10000 Record(s)                   |                        |                                                                                                    |       |
| Playback                         |                                   |                        |                                                                                                    |       |
| Pre/Post Event Buffer            | 1 Minute(s)                       |                        |                                                                                                    |       |
| Thumbnail Browser                |                                   |                        |                                                                                                    |       |
| Limit max thumbnails to          | 1000 (100 - 5000)                 |                        |                                                                                                    |       |

Figure 11-3: VCM - Add Data Reporting Profile Window

Fill out the Name field to give the profile a name.

This window also consists 2 tabs, each with several sub tabs, where the remaining profile settings can be configured. These tabs are described in the following sections.

### 11.1.1 General Tab

From the General Tab of the V-POS tab the user can enter basic information regarding the profile.

| 4 | 🖥 V-POS 📔 <table-cell-rows> Advanced Reporting 🗎</table-cell-rows> |                                                                                |   |
|---|--------------------------------------------------------------------|--------------------------------------------------------------------------------|---|
| Г | V-POS                                                              |                                                                                |   |
|   | 🧟 General 📄 🗐 Database Settings 🛛                                  | 🖾 Email Settings   💂 Event Settings   🤰 Server Site Information   🔼 Exceptions |   |
|   | HTML Report Templates                                              |                                                                                |   |
|   | Limit HTML Reports to                                              | 10000 Record(s)                                                                |   |
|   | Dlavback                                                           |                                                                                |   |
|   | Pre/Post Event Buffer                                              | 1 Minute(s)                                                                    |   |
|   | - Thumboail Browser                                                |                                                                                |   |
|   | Limit max thumbnails to                                            | 1000 (100 - 5000)                                                              |   |
|   |                                                                    |                                                                                | ł |

Figure 11-4:V-POS - Add a V-POS Profile Window - General Tab

|                                       | Enter the maximum number of records to load into a report.                                                                                            |
|---------------------------------------|----------------------------------------------------------------------------------------------------|
| Limit HTML<br>Reports to x<br>Records | <b>Note:</b> Although possible, exceeding 10,000 records will seriously affect system response times when trying to load a report.                    |
| Pre / Post Event<br>Buffer            | When you Playback an Exception Event, this setting determines how much footage to display pre and post the record that triggered the Exception Event. |
| Limit Max Thumb-<br>nails to          | Limit the maximum amount thumbnails to be stored in the Thumbnail Browser.                                                                            |

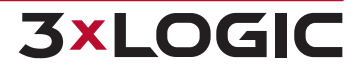

## **11.1.2 Database Settings Tab**

From the *Database Settings Tab* of the *V-POS Tab* window, the user can enter general database settings for the data reporting profile.

| 🕻 General                 | 🕃 Database Settings 🛛 💈             | 🛚 Email Settings 📔 뢷 | Event Settings | ≵ Server Site Info | rmation 📔 🔼 Excep | tions |
|---------------------------|-------------------------------------|----------------------|----------------|--------------------|-------------------|-------|
| Database Se<br>POS/ATM Da | ettings<br>ata Replication Interval | 5 .                  | Minute(s)      |                    |                   |       |
| Load Disl                 | tinct Items on Startup<br>base Size |                      |                |                    |                   |       |
| Match ser                 | ver days of storage                 | -                    |                |                    |                   |       |

#### Figure 11-5:V-POS - Add a Data Reporting Profile Window - Database Settings Tab

| POS/ATM Data<br>Replication Inter-<br>val | Configure the time in Minutes between database replications from the VIGIL Server database to the V-POS database.                                                                                                    |                                                                                                    |  |  |
|-------------------------------------------|----------------------------------------------------------------------------------------------------|----------------------------------------------------------------------------------------------------|--|--|
| Load Distinct<br>Items on Star-<br>tup    | <ul> <li>When enabled, V-POS will search for unique item descriptions from the database on startup. This list of items will be available from the Item drop down menu in the Exceptions and Reports forms.</li> <li>Note:Using this feature when there are a large number of distinct item descriptions can cause system performance issues when starting V-POS.</li> </ul> |                                                                                                    |  |  |
|                                           | Limit by Num-<br>ber of records                                                                                                    | Limit the size of the V-POS replicated Database by number of records.                                                                 |  |  |
| Local Database<br>Size                    | Limit by num-<br>ber of days                                                                                                    | Limit the size of the V-POS replicated Database by number of days.                                                                    |  |  |
|                                           | Match server<br>days of stor-<br>age                                                                                                    | Limit the size of the V-POS replicated Database by matching the days of footage on the VIGIL Server. This is the recommended setting. |  |  |

**Note:** As of VIGIL 9.00.0000 (SQL2014), *Database Size* and *Database Replication* settings are no longer required due to improvements in SQL2014(adopted in v9), and will not be applied to applicable VIGIL Servers.

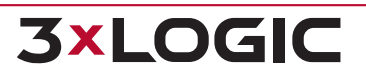

## 11.1.3 E-Mail Settings Tab

From the *E-Mail* Settings Tab of the V-POS tab, the user can enter e-mail connection settings for use with V-POS Email Notifications.

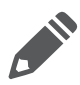

**Note:** As of VIGIL 9.00.0000, SMTP Settings defined in VCM will be ignored and instead, the SMTP Settings as configured locally on the VIGIL Server will be used.

| ar V-POS 📔 📮 Advanced Report  | ng                                                                                        |
|-------------------------------|-------------------------------------------------------------------------------------------|
| General Series Database Se    | ttings 🛛 🖾 Email Settings 📔 🔔 Event Settings 🛛 🤰 Server Site Information 🗍 🗥 Exceptions 🛛 |
| Email Settings                |                                                                                           |
| SMTP Server Location          |                                                                                           |
| SMTP Port                     | 25                                                                                        |
| From (Name)                   | POS Reporter                                                                              |
| From (Address)                |                                                                                           |
| Requires SSL                  |                                                                                           |
| Authentication                |                                                                                           |
| Requires Authentication       |                                                                                           |
| User Name                     |                                                                                           |
| Password                      |                                                                                           |
| - Attachment Images Quality - |                                                                                           |
| Reduced Quality               |                                                                                           |
| C Full Resolution             |                                                                                           |
| *As of v9.00.0000 of VIGIL Se | ver, SMTP settings defined here will not be utilized.                                     |

#### Figure 11-6:V-POS - Add a V-POS Profile Window - E-Mail Settings Tab

| SMTP Server Loca-<br>tion    | The SMTP Server location (i.e. smtp.google.com).                                                                                                    |
|------------------------------|----------------------------------------------------------------------------------------------------|
| SMTP Port                    | The port number of the desired SMTP Server.                                                                                                    |
| From (Name)                  | The From <i>Name</i> that will be affixed emails sent from VIGIL Server's associated with this V-POS profile.                                           |
| From (Address)               | The From <i>Address</i> that will be affixed to emails sent from VIGIL Server's associated with this V-POS profile.                                     |
| Requires SSL                 | Enable this option if an SSL certification is required by the desired SMTP Server.                                                                      |
| Requires<br>Authentication   | Enable this option if the desired SMTP Server requires authentication. After enabling, enter a valid email / username and password for the SMTP Server. |
| Attachment<br>Images Quality | Select whether to send attached images at Reduced (CIF) or Full Resolution.                                                                             |

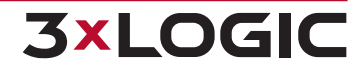

## 11.1.4 Event Settings Tab

From the *Event Settings Tab* of the VPOS tab, the user can configure event color flags as well as basic VPOS event settings for VIGIL Servers utilizing this data reporting profile.

| â    | V-POS │ 🚍 Advanced Reporting 🛛                                                                                          |
|------|----------------------------------------------------------------------------------------------------|
| -V-F | POS<br>🔅 General   🕃 Database Settings   🖾 Email Settings   🌲 Event Settings   🧏 Server Site Information   🛆 Exceptions |
| ſ    | Event Flag                                                                                                    |
|      | 🕇 Add 🕼 Edit 🛅 Delete                                                                                                   |
|      | Name                                                                                                    |
|      |                                                                                                    |
|      |                                                                                                    |
|      |                                                                                                    |
|      |                                                                                                    |
|      |                                                                                                    |
|      | Fuente                                                                                                    |
|      | Evenics                                                                                                    |
|      |                                                                                                    |
|      | Allow User to Clear Acknowledged Events                                                                                 |
|      | Acknowledge Events Older Than     90     day(s)                                                                         |
|      | 🔽 Allow Flag and Notes Modification in Event Window                                                                     |
|      | Conly Acknowledge Events on Playback                                                                                    |
|      | Acknowledge on View                                                                                                    |
|      |                                                                                                    |

Figure 11-7:V-POS - Add a V-POS Profile Window - Event Settings Tab

Custom *Flags* can be created to mark *Exception Events* in the VIGIL Client VPOS Events window. Flags can be assigned a color so they can be easily located in the VPOS Exceptions windows.

|            | -                                                                  |                        |                |                                       |  |  |
|------------|--------------------------------------------------------------------|------------------------|----------------|---------------------------------------|--|--|
|            | Opens the Add / Edit Event Flag<br>and select a custom flag color. | g window. From this w  | indow, a user  | can enter a <i>Nam</i> e for the flag |  |  |
|            | E                                                                  | vent Flag              |                |                                       |  |  |
|            |                                                                    |                        |                |                                       |  |  |
|            |                                                                    | 🕂 Add 🔀 Edit 🛅 Delete  |                |                                       |  |  |
| Add / Edit |                                                                    |                        |                |                                       |  |  |
| Add / Eult |                                                                    | Name                   | Color          |                                       |  |  |
|            |                                                                    | Blue                   |                |                                       |  |  |
|            |                                                                    | Red                    |                |                                       |  |  |
|            |                                                                    | Green                  |                |                                       |  |  |
|            |                                                                    |                        |                |                                       |  |  |
|            | Figure 11-8-V-POS - Add a V-F                                      | DOS Profile Window - F | Event Setting  | Tab - Add/Edit Event Flags            |  |  |
|            | rigure n-o.v-r 05 - Add a v-r                                      |                        | _vent Settings | Tab - Aud/Luit Event Hags             |  |  |
| Delete     | Click to delete the selected Flag                                  | g.                     |                |                                       |  |  |

Basic VPOS event settings can also be configured:

| Allow Liser to                                  | Enable this option to allow access to the Acknowledge All button on the VICIL Client V.                                                         |
|-------------------------------------------------|----------------------------------------------------------------------------------------------------|
| Acknowledge all<br>Events                       | POS Events window, as well as be able to select multiple Events and acknowledge them with the <i>Acknowledge</i> button.                        |
| Allow User to<br>Clear Acknow-<br>ledged Events | Enable this option to enable the Clear and Clear all buttons in the VIGIL Client VPOS Exception Events window.                                  |
| Acknowledge<br>events older<br>than xx day (s)  | Enable this options and set a number of days. This will automatically acknowledge any Exception Events older than the specified number of days. |

|                                                              | <b>Note:</b> Cleared Events are not removed from the database, and can be seen by clicking the <i>Show All</i> button in the VIGIL Client <i>VPOS Events</i> window.                                                                                                    |                        |
|--------------------------------------------------------------|----------------------------------------------------------------------------------------------------|------------------------|
| Allow flag and<br>notes modi-<br>fication in event<br>window | Enable this option to add the ability to Add / Edit Notes and set the Event Flag when r<br>click on an Event in the VIGIL Client VPOS Events window. When disabled, you will on<br>able to Add /Edit notes and Set the Event Flag from the <i>Event Playback</i> window in VI<br>Client. | right<br>11y be<br>GIL |
| Only acknow-<br>ledge events on<br>playback                  | When this option is enabled, the option to Acknowledge the Exception Event will only available after the footage has been played. The Exception Event can then be acknow edged using the Acknowledge button on the VIGIL Client Playback Window.                                         | be<br>/-               |
| Acknowledge on<br>View                                       | Events are automatically acknowledged when they are viewed by a VIGIL Client User.                                                                                                    |                        |

### 11.1.5 Server Site Information Tab

From the Server Site Information Tab of the VPOS tab, the user can configure basic site contact info to be associated with this V-POS profile.

| V-POS                 |                                                      |                           |
|-----------------------|------------------------------------------------------|---------------------------|
| 🔅 General 📔 💽 Dat     | abase Settings 📔 🖾 Email Settings 📔 💂 Event Settings | 🏂 Server Site Information |
| Site Contact Info     |                                                      |                           |
| Site Name             |                                                      |                           |
| Site Location         |                                                      |                           |
| Site Contact          |                                                      |                           |
| Phone Number          |                                                      |                           |
| ✓ Include Server Site | e Information in Text-Based Reports                  |                           |

Figure 11-9:V-POS - Add a V-POS Profile Window - Server Site Information Tab

Basic configurable site info includes Site Name, Site Location, Site Contact Name and Phone Number.

Toggle the *Include Server Site Information in Text-Based Reports* option to include site contact information in text-based V-POS reports for VIGIL Server's using this V-POS profile.

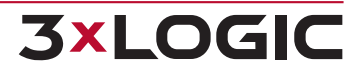

## 11.1.6 Exceptions Tab

From the *Exceptions Tab* of the *V-POS* tab, the user can Add, Edit or Delete a V-POS Exception. Existing Exception settings can also be exported to or imported from an .xml exceptions settings file on the local system.

| 🛟 General 🗎 🦉 | 🔊 Databa | ase Settings | 🔀 E | Email Settin | gs 🛛 📕 | Event Settin    | gs   | 🏂 Server Site Information | Exce | ptions |
|---------------|----------|--------------|-----|--------------|--------|-----------------|------|---------------------------|------|--------|
| Exceptions    |          |              |     |              |        |                 |      |                           |      |        |
| 🕂 Add         |          | Edit         | iii | Delete       | 1      | Move Up         | ₽ I  | Move Down   🍅 Impo        | rt 🍿 | Ехро   |
| Description   |          |              |     |              | Shov   | v in Events Win | idow |                           |      |        |
|               |          |              |     |              |        |                 |      |                           |      |        |

Figure 11-10:V-POS - Add a V-POS Profile Window - Event Settings Tab

| 🕂 Add 🛛 🗹 Edit      | Add or Edit a VPOS Exception. See "V-POS - Exceptions Tab - Adding an Exception" below                                                                                                    |
|---------------------|----------------------------------------------------------------------------------------------------|
| 🛅 Delete            | Delete an existing exception.                                                                                                    |
| Move Up / Move Down | Order the exceptions using the Move Up and Move Down buttons. Exceptions will reoprted in the configured order.                                                                                                  |
|                     | Import - Import Exception settings from an .xml exception settings file stored<br>on the local system.                                                                                                    |
| 👈 Import 🛀 Export   | <b>Export</b> - Export current exception settings in the form of an .xml exception settings file stored. This file can than be imported by other VCM systems to quickly configure exceptions for a VPOS profile. |

### **V-POS - Exceptions Tab - Adding an Exception**

Click the Add or Edit button on the Exceptions Tab to add / edit an exception. The Add / Edit Exception window will deploy.

#### **Exception Criteria**

The *Exception Criteria Tab* (pictured below) will be open by default when the *Add / Edit Exception* window deploys. From this tab, a user can configure the required criteria for a POS event to qualify as an exception.

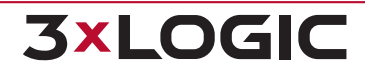

### SECTION 11 DATA REPORTING | VIGIL VCM 13.0 | USER GUIDE

| Add Exception                                                                                                    |
|----------------------------------------------------------------------------------------------------|
| 🕏 Exception Criteria 🛛 🖾 Scheduled Email Alerts 📄                                                                                                    |
| Description                                                                                                    |
| Exception Report Description                                                                                                    |
| Show in Events Window                                                                                                    |
| Primary Item                                                                                                    |
| Item Case Sensitive                                                                                                    |
| Value Any Price 💌 🔹 \$0.00 🗐 Whole Dollar Amounts                                                                                                    |
| Quantity Any Quantity 🔹 0 Code Any Type 💌                                                                                                    |
| Register                                                                                                    |
|                                                                                                    |
| Cachier                                                                                                    |
|                                                                                                    |
| Viola followed by the back management     Topplay in Reports Predefined Exceptions list                                                                                                    |
| Filter Method C OR    OR    AND                                                                                                    |
| Secondary Item                                                                                                    |
| Item   Item  Item |
| Event Time Frame                                                                                                    |
| Always     C Only During Specified Hours                                                                                                    |
| From 12:00:00 PM 😴 To 12:00:00 PM 😴                                                                                                    |
| This Exception Triggers a VIGIL Server Alarm                                                                                                    |
| ·                                                                                                    |
| QK Cancel                                                                                                    |

#### Figure 11-11:V-POS - Add a V-POS Profile Window - Exceptions Tab- Adding Exceptions - Criteria Tab

| Exception Report<br>Description | Enter the description for the Exception. This will show in the Description column in the following VIGIL Client VPOS Events window, the VIGIL Client VPOS Search <i>Pre-defined Exception Query</i> drop down and the Subject line of emailed VPOS reports.                                                                                                    |
|---------------------------------|----------------------------------------------------------------------------------------------------|
| Item                            | Enter a full or partial item name to search for. To search for multiple items, insert a comma between each item. To exclude an item, insert the term <i>[NOT]</i> before the item name. If the <i>Load Distinct Items on Startup</i> setting is enabled (VPOS Settings - Database Settings Tab), a list of valid items will be available from the drop down menu.                      |
|                                 | Case Sensitive - Enable this option to make the item field Case Sensitive. When<br>enabled, only items matching the case used in the item field will be reported by<br>the exception.                                                                                                    |
|                                 | Matches results in the Amount column. By default, Any Price is selected.                                                                                                    |
| Value                           | If you want to match a certain value, select an operator and input a value. Results will include entries that fall between the listed prices. The available operators are; <i>Greater Than, Greater Than or Equal To, Equal To, Less Than or Equal To and Less Than</i> and <i>Between</i> . The blank dollar amount boxes are available when the <i>Between</i> operator is selected. |
| Whole Dollar<br>Amounts         | Enable this option to only include whole dollar amounts in the Exception Report.                                                                                                    |
| Quantity                        | Matches results in the Quantity column. By default, Any Quantity is selected. If you want to match a certain value, select an operator and input a value. The available oper-<br>ators are; <i>Greater Than, Greater Than or Equal To, Equal To, Less Than or Equal To</i>                                                                                                    |

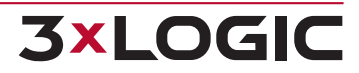

|                                                       | and Less Than.                                                                                                    |
|-------------------------------------------------------|----------------------------------------------------------------------------------------------------|
| Code                                                  | Matches results in the Code column. You can manually type in a code to search for, or select NS (No Sale) or VX (Void) from the drop down menu. Register / Connection Matches results in the <i>Register</i> or <i>Connection</i> column.                                                                                                    |
| Register / Con-<br>nection                            | Matches results in the <i>Register</i> or <i>Connection</i> column. Click on the <i>Lookup Register</i> button to display a list of <i>Register to Priority Camera</i> mappings configured on the VIGIL Server, double click a <i>Register</i> in the list to auto fill the <i>Register</i> field. The <i>Register</i> field is used for matching up the records to the appropriate video footage. |
| Cashier                                               | Matches results in the <i>Cashier</i> column. Enter a <i>Cashier Name</i> or <i>Number</i> to search for.                                                                                                    |
| Void Followed by No<br>Sale Transactions              | Enable this option to configure the exception report to search for transactions that contain a <i>Void</i> followed by a <i>No Sale</i> .                                                                                                    |
| Display in Reports<br>Predefined Excep-<br>tions List | Enable this option to have this Exception included in the <i>Predefined Exceptions</i> drop down menu in the <i>Reports</i> window.                                                                                                    |
| Filter Method OR /<br>AND                             | Logical operators that will assist in searching with multiple criteria. By default, this is the <i>AND</i> operator, which will only produce results that match all of the used Data criteria fields. Alternatively, the <i>OR</i> operator will match results from any of the used Data criteria fields.                                                                                          |
|                                                       | Select the time frame in which VPOS will actively monitor and report on this exception.                                                                                                    |
| Event Time Frame                                      | <ul> <li>Always - This is the default. This Exception report will always be in effect.</li> <li>Only During Specified Hours - Enable this option to specify a time range for this Exception report to be in effect. Create the time range using the provided From and to fields.</li> </ul>                                                                                                    |
| This Exception Trig-<br>gers a VIGIL Server<br>Alarm  | Toggle this option trigger an alarm in the VIGIL Server whenever the exception event occirs                                                                                                    |

### **Scheduled Email Alerts**

From the Scheduled Email Alerts Tab a user can configure settings related to e-mail notifications for an Exception Event.

### SECTION 11 DATA REPORTING | VIGIL VCM 13.0 | USER GUIDE

| 1 Add Exception                                 | ×                        |  |
|-------------------------------------------------|--------------------------|--|
| 🔅 Exception Criteria 🛛 🖂 Scheduled Email Alerts | 1                        |  |
| Email Alert Settings                            |                          |  |
| Enable Scheduled Report Emails                  |                          |  |
| Report Email Type                               |                          |  |
| Plain Text Email                                | C HTML Email             |  |
| Email Frequency                                 |                          |  |
| After the Lapse of at Least:                    | 1 Hours V                |  |
| Only on this Day:                               | Sunday                   |  |
| Only During this Hours                          | 12:00:00 AM              |  |
|                                                 | 12:00:00 AM              |  |
| Only if this Number of Exceptions Occur:        |                          |  |
| Email Recipients                                |                          |  |
| To CC BCC                                       |                          |  |
| 🕂 Add 📝 Edit 🛅 Delete                           |                          |  |
| Email Address                                   |                          |  |
|                                                 |                          |  |
| Include Health Monitor Site Contact             |                          |  |
|                                                 |                          |  |
|                                                 | <u>QK</u> <u>C</u> ancel |  |

Figure 11-12:V-POS - Add a V-POS Profile Window - Exceptions Tab- Adding Exceptions - Scheduled Email Alerts Tab

| Enable Sched-<br>uled Report<br>Emails           | Enable this option to enable Scheduled Report emails. By default this option is disabled.                                                                                                    |
|--------------------------------------------------|----------------------------------------------------------------------------------------------------|
| Plain Text /<br>HTML Email                       | Choose Plain Text or HTML format emails. Plain Text is the default. The HTML report con-<br>tains the Exception details, a screenshot of the priority camera, and the entire receipt con-<br>taining the transaction that triggered the exception report. A still image is not included in<br>Plain Text emails. |
| After the<br>Lapse of at<br>Least                | Sends an Email alert when the specified amount of time has elapsed since the previous<br>Email alert. Editing the Email settings will reset this timer. Available options are Minutes,<br>Hours, Days and Weeks.                                                                                                 |
|                                                  | Emails can be further restricted using the following criteria:                                                                                                    |
| Only on This<br>Day                              | Sends Email alerts only on the specified day of the week.                                                                                                    |
| Only During<br>This Hour                         | Sends Email alerts only during the specified hour.                                                                                                    |
| Only if this<br>number of<br>exceptions<br>occur | Sends Email alerts only when the specified number of Exceptions have occurred.                                                                                                    |
|                                                  | Email Recipients (To, CC, BCC) can be added using the following controls:                                                                                                    |
| Add / Edit /<br>Delete                           | <ul> <li>Click Add or Edit to configure an Email Address / Recipient to send exception notifications to.</li> <li>Select Delete to remove the currently selected address.</li> </ul>                                                                                                    |

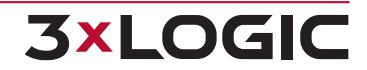

|                                           | CC and BCC recipients can also be added / edited / deleted by selecting the appropriate<br>tab and performing the desired action.                                                                                                    |  |  |
|-------------------------------------------|----------------------------------------------------------------------------------------------------|--|--|
|                                           | In the E-mail Address list, use the checkbox next to each recipient to enable or disable<br>the recipient. Disabled recipients will not receive email notifications for VPOS excep-<br>tions.                                                                                                    |  |  |
| Misc.                                     |                                                                                                    |  |  |
| Include Health<br>Monitor Site<br>Contact | Select this option to include the Site Contact(configured in a VIGIL Server's Health Monitor Settings) as an email notification recipient for the configured exception                                                                                                    |  |  |
|                                           | If the exception's parent V-POS profile is applied to multiple VIGIL Server's, each VIGIL Server's Site Contact will be emailed. When this option is enabled, any manually entered email recipients will also be pushed to VIGIL Servers using the related V-POS profile, along with the Site Contact email recipient. |  |  |
## 11.1.7 Shift Analysis

From the Advanced Reporting tab's *Shift Analysis* tab, a user can configure Shift Analysis report rules. These rules can than be pushed to VIGIL Server so that shift analysis reports can be generated from a VIGIL Client connected to the server.

| vanced Reporting | Employee Ex | ceptions |         |                 |                 |          |          |
|------------------|-------------|----------|---------|-----------------|-----------------|----------|----------|
| Rules 🕂 🕂 Add    | 🗹 Edît      | Delete   | E Copy  | 👚 Move Up       | 🖶 Move Down   📹 | Import 🦷 | 💪 Export |
| Name             |             | Cou      | nt Type | Max Daily Value |                 |          |          |
| Settings         |             |          |         |                 |                 |          |          |

Figure 11-13: Data Reporting Profile - Advanced Reporting - Shift Analysis

Shift Analysis allows a user to configure analysis rules to collect data using VPOS exceptions or a manually configured rule. These rules and data are then used to generate Shift Analysis reports (in VIGIL Client) that can highlight transactions or events (referred to as *Tags*) falling outside of the acceptable thresholds, for each configured cashier / register.

From this window, a user can *Add*, *Edit* or *Delete* a rule. Select *Move Up* or *Move Down* to order the list as desired. Rules will be displayed in the report based on this order.

Shift analysis settings can also be exported or imported as .csv using the *Export* or *Import* buttons.

When **Add** or **Edit** is clicked, the *Add / Edit Rule* window will deploy.

| 4                                          | 🕈 Add Rule             |                           |  |  |
|--------------------------------------------|------------------------|---------------------------|--|--|
|                                            | Details<br>Name:       |                           |  |  |
|                                            | Search Criteria:       | Edit                      |  |  |
|                                            | Count Type:            | Occurrences 🗨             |  |  |
|                                            | 🔲 Generate Tags        |                           |  |  |
|                                            | Max Daily Occurrences: | 0                         |  |  |
| Show Average over Transactions on Overview |                        |                           |  |  |
|                                            |                        | <u>Q</u> K <u>C</u> ancel |  |  |

Figure 11-14: Shift Analysis - Report Settings - Add Rule

|--|

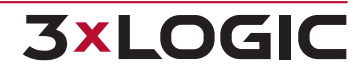

| Name                                               | Name the rule.                                                                                                    |  |  |  |
|----------------------------------------------------|----------------------------------------------------------------------------------------------------|--|--|--|
| Search Crtieria                                    | Click Edit to configure<br>Search Criteria.<br>Search Criteria can be con-<br>figured manually or can be<br>copied from a V-POS Excep-<br>tion. Click <b>Copy from V-POS</b><br><b>Exception</b> to launch a list of<br>available exceptions. For<br>details on the available VPOS<br>exception criteria,sSee<br>"Exceptions Tab" on page 64 |  |  |  |
| Count Type                                         | Select the count type. Available types include: Occurrences, Total Value \$ and Average Value \$.                                                                                                    |  |  |  |
| Generate Tags                                      | Select this option to tag specific exceptions. These will be highlighted in the report.                                                                                                    |  |  |  |
| Max Daily Value /<br>Occurrences                   | Configure the tagged exception criteria.                                                                                                    |  |  |  |
| Show Average Over<br>Transactions on Over-<br>view | Toggle this option to display the dollar averages above listed transaction values in reports (displayed on the A Shift Analysis Overview window).                                                                                                    |  |  |  |

**Example:** A user creates a rule based off the >50 exception. This exception is for any transactions over \$50. The user sets the *Count Type* to *Occurrence* and chooses to *Generate Tags*. To configure the tag criteria, the user sets *Max Daily Occurrences* as 3. When a Shift Analysis Report is run, cashiers will be tagged for every day they experience three or more >50 exceptions.

## **11.1.8 Advanced Reporting - Employee Exceptions**

From the Advanced Reporting tab's *Employee Exceptions* window, the user can select the *Default Column Order* of exception reports from the VIGIL Server. Options include By Totals or by Exception Order (as ordered in the Exceptions settings in VIGIL Server, VCM or VIGIL Client).

e.g.

## **12 SEARCH VIGIL SERVERS**

| Search Servers                | 5             | -            |          |              |                      |                |         |           |   |       |   | X    |
|-------------------------------|---------------|--------------|----------|--------------|----------------------|----------------|---------|-----------|---|-------|---|------|
| Server Group                  |               |              |          |              |                      |                |         |           |   |       |   |      |
| victoria                      |               |              |          |              |                      |                |         |           |   |       |   | -    |
| Filter                        |               |              |          |              |                      |                |         |           |   |       |   |      |
| Server Name:                  |               |              |          | IP Address   | :                    |                | Port:   |           |   |       |   | •    |
| Dialup Entry: Manage Updates: |               |              | dates: 🔹 |              | Mana                 | ige Server I   | Users:  | •         | ] |       |   |      |
| Manage Analytics              | s:            | •            |          |              |                      |                |         |           |   |       |   |      |
| Servers                       |               |              |          |              |                      |                |         |           |   |       |   |      |
| 🕂 Add 📝                       | Edit 👘 🗍 Dele | te 🛛 🖉 Selec | t All    | Belect No    | ne                   |                |         |           |   |       |   |      |
| Server Group                  | Server Name 🔺 | IP Address   | Port     | Dialup Entry | Settings Snapshot    | Access Control | Updates | Analytics |   |       |   |      |
| victoria                      | estbox-11     | 10.1.11.211  | 22801    |              | 9/13/2013 2:38:49 PM |                |         |           |   |       |   |      |
| victoria                      | estbox20      | 10.1.11.206  | 22801    |              | 9/13/2013 2:38:50 PM |                |         |           |   |       |   |      |
| victoria                      | Testbox27     | testbox-27   | 22801    |              | 9/13/2013 2:38:49 PM |                |         |           |   |       |   |      |
| victoria                      | testbox30     | 10.1.11.205  | 22801    |              | 9/13/2013 2:51:32 PM |                |         |           |   |       |   |      |
|                               |               |              |          |              |                      |                |         |           |   |       |   |      |
| ,                             |               |              |          |              |                      |                |         |           |   |       |   |      |
| Export                        | Print         |              |          |              |                      |                |         |           |   | Reset | 0 | lose |
|                               |               |              |          |              |                      |                |         |           |   |       |   |      |

Figure 12-1:VCM - Search VIGIL Servers Window

| VIGIL<br>Server<br>Group | Select a VIGIL Server Group to Filter the Search Results by.                                                                                                    |
|--------------------------|----------------------------------------------------------------------------------------------------|
| Filters                  | Use the Filters section to narrow the search results.                                                                                                    |
|                          | The Edit and Delete buttons as well as the right click context menu will be enabled for the VIGIL Server. This will apply to multiple VIGIL Servers if selected.                                                                      |
| Add                      | Opens the Add VIGIL Server window.                                                                                                    |
| Edit                     | Opens the Edit VIGIL Server window for the selected VIGIL Server(s).                                                                                                    |
| Delete                   | Delete the currently selected VIGIL Server. This will delete all associated data collected (Ana-<br>lytics, User Audit etc), settings snapshots and still images. A confirmation dialogue box will appear<br>to confirm the deletion. |
| Select<br>All /<br>None  | Select or Deselect all currently listed VIGIL Servers.                                                                                                    |
| Export                   | Export the current VIGIL Server list to an HTML, CSV or Tab separated file.                                                                                                    |
| Print                    | Print the current VIGIL Server list to the default printer.                                                                                                    |

# **13 JOBS**

The Jobs window displays a listing of Access Control and Update Profile jobs that have not yet been applied to the target VIGIL Servers or have failed to apply to the target VIGIL Server.

| C Retry                          | Delete 🖌 Acknowledge 🚰 Acknowledge All 📔 Suspend 🕨 Resume                                                                                                    |  |  |  |  |  |
|----------------------------------|----------------------------------------------------------------------------------------------------|--|--|--|--|--|
| Server Group Ja                  | p # Description Server Adknowledged Attempts Remaining Total Attempts Created                                                                                                    |  |  |  |  |  |
| QA 🔀                             | .4 Extract Still Images TESTBOX-22 No 0 3 7/28/2020 2:28:44 PM 7,                                                                                                    |  |  |  |  |  |
|                                  | Figure 13-1:VCM -Jobs Window                                                                                                    |  |  |  |  |  |
| Retry                            | Restart a Job that has reached 0 attempts remaining.                                                                                                    |  |  |  |  |  |
| Delete                           | Delete the currently selected Job.                                                                                                    |  |  |  |  |  |
| Acknowledge                      | If the currently selected job is in <i>Error, Acknowledge</i> the error. This stops alerts from being sent, it does not stop the <i>Job</i> .                                     |  |  |  |  |  |
| Acknowledge<br>All               | Acknowledge Errors for all currently listed Jobs.                                                                                                    |  |  |  |  |  |
| Suspend                          | Suspends a job. This feature should be used when a job is failing. Suspend a job to allow for diagnosis of an issue.Detected issues s will be listed in the <i>Status</i> column. |  |  |  |  |  |
| Resume                           | After suspending a job and troubleshooting the cause of the job failure, click <i>Resume</i> to resume the job.                                                                   |  |  |  |  |  |
| Job #                            | The unique identifier of the Job.                                                                                                    |  |  |  |  |  |
| Attempts<br>Remaining /<br>Total | The number of attempts remaining and the maximum number of attempts before a <i>Job</i> will become inactive.                                                                     |  |  |  |  |  |
| Created                          | The date / time the Job was created.                                                                                                    |  |  |  |  |  |
| Last Run                         | The last date / time the Job was attempted to be run.                                                                                                    |  |  |  |  |  |
| Next Sched-<br>uled Run          | The date / time of the next attempt at running the Job.                                                                                                    |  |  |  |  |  |
| Status                           | Lists the current status of the Job. Issues related to job failure will be listed here.                                                                                           |  |  |  |  |  |

At the bottom of the page, click the Completed Jobs tab to expand a list of completed jobs. *Date, Server Group, Server, Job* and *Parameters* are listed for each job.

| Completed Jobs      |              |                           |              |                                                | ¥ |
|---------------------|--------------|---------------------------|--------------|------------------------------------------------|---|
| Date                | Server Group | Server                    | Job          | Parameters                                     | * |
| 2018-03-28 08:18:57 | Testboxes    | Testbox-19 (Latest Build) | Apply Update | VIGILServerUpdate(with_Client) v10_10_0234.vgl |   |
| 2018-03-27 12:24:28 | Testboxes    | Testbox-19 (Latest Build) | Get Settings |                                                |   |
| 2018-03-27 12:24:24 | Testboxes    | Testbox-19 (Latest Build) | Apply Update | VIGILServerUpdate(with_Client) v10_10_0234.vgl |   |
| 2018-03-27 10:46:05 | Testboxes    | Scotty-W7                 | Get Settings |                                                |   |
| 2018-03-27 10:46:01 | ioicity mall | bayumantap                | Get Settings |                                                |   |
| 2018-03-27 09:24:13 | Testboxes    | TB20                      | Get Settings |                                                |   |
| 2018-03-27 09:23:11 | Testboxes    | TB20                      | Get Settings |                                                |   |
| 2018-03-26 12:17:02 | Testboxes    | Testbox-11                | Get Settings |                                                |   |
| 2018-03-26 12:16:46 | Testboxes    | Testbox-11                | Get Settings |                                                |   |
| 2018-03-24 08:28:02 | Dennis       | DensWin10Demo             | Get Settings |                                                |   |
| 2018-03-23 09:24:15 | Testboxes    | Testbox-19 (Latest Build) | Get Settings |                                                |   |
| 2018-03-23 09:24:10 | Testboxes    | Testbox-19 (Latest Build) | Apply Update | VIGILServerUpdate(with_Client) v10_10_0233.vgl |   |
| 2018-03-23 08:59:09 | Testboxes    | TB20                      | Get Settings |                                                |   |
| 2018-03-23 08:29:01 | Dennis       | DensWin10Demo             | Get Settings |                                                | * |
| 4                   | 1            | 11                        |              |                                                | • |

Figure 13-2: VCM - Jobs Window - Completed Jobs

## **14 MESSAGE**

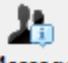

To open the Messaging feature, click the Message icon in the Icon Menu Toolbar. This feature allows a user to send a message to all VCM Clients currently connected to the VCM Server.

To send a message, enter the desired text into the Message field and click **OK** to send.

| Send Message to All Users |    | ×      |
|---------------------------|----|--------|
| Message                   |    |        |
| Hello World               |    | ~      |
|                           |    |        |
|                           |    |        |
|                           |    |        |
|                           |    |        |
|                           |    |        |
|                           |    | ~      |
|                           | ОК | Cancel |
|                           |    | _      |

Figure 14-1:Sending a Message

When a message is received, all VCM Clients connected to the current VCM Server will receive a text notification, as pictured below. Additional details such as *From* (sender), *Timestamp* and *Sender IP* are also provided.

| 🧵 Message Rec | eived from [admin]  | ×          |
|---------------|---------------------|------------|
| Details       |                     |            |
| From:         | admin               |            |
| Timestamp:    | 2020-07-31 13:31:33 |            |
| Sender IP:    | 10.1.11.247         |            |
| Message       |                     |            |
| Hello World   |                     | ~          |
|               |                     | ~          |
|               |                     | <u>0</u> K |

Figure 14-2:Receiving a Message

## **15 SETTINGS**

The VCM Settings can only be accessed by VCM Users with the Super User access level.

## **15.1 General Settings Tab**

| 🔅 Settings        | X                          |
|-------------------|----------------------------|
| General Settings  | General Settings           |
| Health Monitor    |                            |
| Email Settings    | Disk Flush Interval (m) 60 |
| Matrix Controller |                            |

Figure 15-1:VCM - Settings - General Settings Tab

| Disk Flush Enabled  | When enabled, the VCM Server Service saves the VIGIL Server List, Groups and Jobs List at the set Interval. This protects against data loss if the VCM Server Service goes offline. |
|---------------------|----------------------------------------------------------------------------------------------------|
| Disk Flush Interval | If disk flush is enabled, the disk flush will occur at regular intervals according to the configured value.                                                                         |

## **15.2 Health Monitor Tab**

Select and re-order the *Columns* that appear in the *Health Monitor Status Window*. Column ordering is user persistent and will be remembered on login. Column headings can also be renamed. Changes to column headers will be visible to all users.

#### Settings

| General Settings      | Health Monitor<br>Select All 🔡 Select All 🔡 Select All | ct None   🛧 Move Up 🕹 Move Down          |       |
|-----------------------|--------------------------------------------------------|------------------------------------------|-------|
| Email Settings        | Columns                                                | Column Headings                          |       |
| Matrix Controller     | Server Group                                           | Server Group                             |       |
| a laba                | ✓ Description                                          | Description                              |       |
| Jobs                  | ✓ IP/DNS Name                                          | IP/DNS Name                              |       |
| Schedule              | ✓ Status                                               | Status                                   |       |
| Alerts                | ✓ In Alert Since                                       | In Alert Since                           |       |
|                       | Site Name                                              | Site Name                                |       |
| Central Data          | Version                                                | Version                                  |       |
| . + Automatic Updates | Cam-T                                                  | Cam-T                                    |       |
|                       | Cam-A                                                  | Cam-A                                    |       |
|                       | Cam-R                                                  | Cam-R                                    |       |
|                       | CPU                                                    | CPU                                      |       |
|                       | Memory                                                 | Memory                                   |       |
|                       | Recorder Memory                                        | Recorder Memory                          |       |
|                       | ✓ Disk                                                 | Disk                                     |       |
|                       | Connections                                            | Connections                              |       |
|                       | ✓ Last Update                                          | Last Update                              |       |
|                       | Days of Storage                                        | Days of Storage                          |       |
|                       | Oldest Footage                                         | Oldest Footage                           |       |
|                       | Oldest Alarm Footage                                   | Oldest Alarm Footage                     | ~     |
|                       | Chang                                                  | ges to column headings affect all users. |       |
|                       | Default Server Update Frequ                            | itial Server Update                      |       |
| ,                     |                                                        | <u>O</u> K <u>C</u> a                    | incel |

Figure 15-2:VCM - Settings - Health Monitor Tab

| Select All /<br>None                       | Select or deselect all columns to display in the Health Monitor Status Window.                                                                                                    |
|--------------------------------------------|----------------------------------------------------------------------------------------------------|
| Move Up /<br>Down                          | Move the currently selected column up or down in the list to adjust the order the columns will be displayed in the <i>Health Monitor Status Window</i> .                                                                                              |
| Edit Column<br>Heading                     | Edit the <i>Column Header</i> text of the selected column. Column Heading changes are visible to all users.                                                                                                    |
| Default<br>Column Head-<br>ings            | If a user has previously edited column headings, click <i>Default Column Headings</i> to revert all headers to their default state.                                                                                                    |
| Default<br>Server<br>Update Fre-<br>quency | Set the Server poll interval. Health Monitor will poll the Server for changes at this interval.<br>Lower intervals will improve real-time accuracy of the Health Monitor but constant polling<br>can cause strain on less-powerful and older systems. |

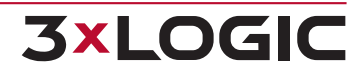

 $\times$ 

| Extract Still  |                                                                                           |
|----------------|-------------------------------------------------------------------------------------------|
| Images on Ini- | Enable this option to extract still images from a VIGIL Server's cameras whenever a VIGIL |
| tial Server    | Server is initially added to Health Monitor.                                              |
| Update         |                                                                                           |

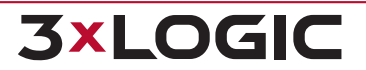

## **15.3 Email Settings Tab**

Configure the SMTP Server settings for VCM. If nothing is configured here, VCM will not be able to send *Email Alerts*.

| 🔅 Settings                                                                                                    |                                                                                                    |
|----------------------------------------------------------------------------------------------------|----------------------------------------------------------------------------------------------------|
| Settings<br>General Settings<br>Health Monitor<br>Email Settings<br>Matrix Controller<br>Dobs<br>Schedule<br>Alerts<br>Central Data<br>Automatic Updates | Email Settings         Mail Server:       mail.yourcompany.com         Port Number:       25         From (Name):       Health Monitor         From (Address):       HMonitor@mail.yourcompany.com         Requires Authentication       User Name         Password: |
| Health Monitor  Health Monitor  Health Monitor  Matrix Controller  Schedule  Alerts                                                                      | Port Number:     25       From (Name):     Health Monitor       From (Address):     HMonitor@mail.yourcompany.com       Requires Authentication       User Name                                                                                                    |
| Central Data                                                                                                    | Password:   Requires SSL  Requires TLS  Test Email  Email Content  Include VCM IP Address  Include Server Notes                                                                                                    |

Figure 15-3: VCM - Settings - Email Settings

| Mail Server /<br>Port Number | Configure the IP Address / DNS Name and Port of the SMTP Server.                                                                                      |
|------------------------------|----------------------------------------------------------------------------------------------------|
| From Name /<br>Address       | Configure the Name and Email Address that will be displayed in the Outgoing Emails.                                                                   |
| Include VCM IP<br>Address    | Enable this option to include the <i>IP Address</i> of the VCM Server in the <i>From</i> line of email messages sent from this VCM Server.            |
| Requires<br>Authentication   | Enable this option if the SMTP Server requires authentication.                                                                                        |
| User Name /<br>Password      | Configure the User Name and Password for the SMTP Server.                                                                                             |
| <b>Requires SSL</b>          | Enable this option if the SMTP Server requires SSL certification.                                                                                     |
| Requires SSL                 | Enable this option ff TLS certification is required.                                                                                                  |
| Test Email                   | Send a test email to ensure the SMTP Server settings are correctly configured. A window will prompt for an email address to send the test message to. |
| Include VCM IP<br>Address    | Toggle this option to include the VCM's IP address in emails triggered by VCM.                                                                        |
| Include Server<br>Notes      | Toggle this option to include Server Notes regarding the target Server, as configured in VCM's Server settings, when emails are triggered by VCM      |

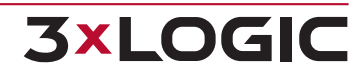

## **15.4 Matrix Controller Tab**

An attached *Matrix Controller* is configured on this tab. A *Matrix Controller* is required for *Failover*. Currently only the CM9740 is supported.

| 🔅 Settings        | 100 C                                   | <u> </u> |
|-------------------|-----------------------------------------|----------|
| General Settings  | Matrix Controller<br>Matrix Controller: | None     |
| Email Settings    | PIN Code:                               |          |
| Matrix Controller | COM Port:                               | 1        |
| Jobs              | Baud Rate:                              | 9600 🔻   |
| Schedule          | Data Bits:                              | 8        |
| Alerts            | Stop Bits:                              | 1        |
| Central Data      | Parity:                                 | None     |
| Automatic Updates |                                         |          |

Figure 15-4: VCM - Settings - Matrix Controller Tab

| Matrix Controller | Select the Type of <i>Matrix Controller</i> from the drop-down List. Currently only the CM9740 is supported.                                                                                           |
|-------------------|----------------------------------------------------------------------------------------------------|
| PIN Code          | The <i>PIN</i> Code required to log-on to the <i>Matrix Controller</i> . This is configured on the <i>Matrix Controller</i> ; refer to your <i>Matrix Controller</i> user manual for more information. |
| COM Port Settings | The COM Port settings for the Matrix Controller. These are configured on the Matrix Controller; refer to your Matrix Controller user manual for more information.                                      |

## 15.5 Jobs Tab

Configure the default settings for the VCM Update and Access Control Jobs.

| 😳 Settings        | a a terret a ter               | <u> </u> |
|-------------------|--------------------------------|----------|
|                   | Jobs<br>Default # of Attempts: | 3 🔍      |
| Email Settings    | Default Retry Interval (m):    | 0        |
| Matrix Controller | Global Auto-Retry Enabled      |          |
| Jobs              | Global Auto-Retry Interval (h) | 0        |

Figure 15-5:VCM - Settings - Jobs Tab

| Default # of Attempts      | The maximum number of times a job will be attempted.                                   |
|----------------------------|----------------------------------------------------------------------------------------|
| Default Retry Interval     | The time in minutes between Retry Attempts.                                            |
| Global Auto Retry Enabled  | When enabled, all pending <i>Jobs</i> will be retried automatically at a set interval. |
| Global Auto Retry Interval | The time in hours between Global Retry Attempts.                                       |

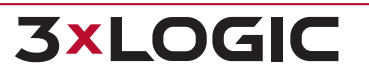

## **15.6 Schedule Tab**

VCM Server can be configured to Schedule centralization of Video Analytics Data, VIGIL Server Settings, User Audit Data and User Configurable Data.

| Settings          |          |
|-------------------|----------|
| General Settings  | Schedule |
| Matrix Controller |          |

Figure 15-6: VCM - Settings - Schedule Tab

## 15.6.1 Analytics Update Schedule

VCM Server can be configured to copy Video Analytics Data from a VIGIL Server to a Central Database. This will copy any rule that has the 'Allow data from this rule to sync to central database' option enabled.

| - Analytics Lindate Schedule - |              |
|--------------------------------|--------------|
| Analytics opublic schedule     |              |
| V Enable                       |              |
| Run task daily                 |              |
| Run task weekly                |              |
| 🔘 Run task every Interval:     | 60 (m)       |
| Time of day to run:            | 1:00:00 AM ; |
| Day of Week to Run:            | Sunday 👻     |

Figure 15-7:VCM - Settings - Schedule Tab - Analytics Update Schedule

| Enable                                                             | Enable this option to configure the VCM Server to copy <i>Video Analytics Data</i> from all VIGIL Servers that have the <i>'Manage Analytics'</i> option enabled.                                                  |
|--------------------------------------------------------------------|----------------------------------------------------------------------------------------------------|
| Run Task Daily/<br>Weekly/ Interval                                | Select whether the Video Analytics copy will run Daily, Weekly or at a set Interval (con-<br>figured in minutes).                                                                                                  |
| Time of Day to<br>Run                                              | For Daily or Weekly, configure the time of day the Analytics Copy will run.                                                                                                    |
| Day of Week to<br>Run                                              | For Weekly, configure the day of the week the Analytics Copy will run.                                                                                                    |
| Weekly/ Interval<br>Time of Day to<br>Run<br>Day of Week to<br>Run | figured in minutes).<br>For <i>Daily</i> or <i>Weekly</i> , configure the time of day the <i>Analytics</i> Copy will run.<br>For <i>Weekly</i> , configure the day of the week the <i>Analytics</i> Copy will run. |

## **15.6.2 VIGIL Server Backup Schedule**

VCM Server can back up the VIGIL Server Settings called 'Settings Snapshots'. These can be manually created in the Health Monitor window. The Settings Snapshots can also be automated. Up to 10 Settings Snapshots can be stored by VCM Server, with each new one being created if VCM Server detects that the VIGIL Servers settings have changed since the last Settings Snapshot was created.

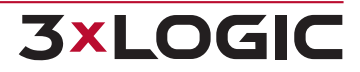

| Server Backup Schedule                  |    |     |
|-----------------------------------------|----|-----|
| 🔽 Enable                                |    |     |
| Check for Server settings change every: | 24 | (h) |

Figure 15-8:VCM - Settings - Schedule Tab - Server Backup Schedule

Enable this option to configure VCM Server to *Automate VIGIL Server Settings Snapshot* creation. Configure the interval in hours between each time VCM Server will check for changes to the VIGIL Servers settings.

## 15.6.3 User Audit Data Update Schedule

VCM Server can be configured to copy User Audit Data from a VIGIL Server to a Central Database.

| User Audit Data Update Schedule   |  |  |
|-----------------------------------|--|--|
| 🖉 Enable                          |  |  |
| Run task daily                    |  |  |
| Run task weekly                   |  |  |
| © Run task every Interval: 60 (m) |  |  |
| Time of day to run: 3 :00:00 AM 🔹 |  |  |
| Day of Week to Run: Sunday 🔻      |  |  |
|                                   |  |  |

Figure 15-9: VCM - Settings - Schedule Tab - User Audit Data Update Schedule

| Enable                                | Enable this option to configure the VCM Server to copy User Audit Data from all VIGIL Servers that have the Manage User Audit Data option enabled. |
|---------------------------------------|----------------------------------------------------------------------------------------------------|
| Run Task Daily /<br>Weekly / Interval | Select whether the User Audit Data copy will run Daily, Weekly or at a set Interval (con-<br>figured in minutes).                                  |
| Time of Day to Run                    | For Daily or Weekly, configure the time of day the User Audit Data Copy will run.                                                                  |
| Day of Week to<br>Run                 | For Weekly, configure the day of the week the User Audit Data Copy will run.                                                                       |

## 15.6.4 User Variable Data Update Schedule

VCM Server can be configured to copy *Data* from a *Data* location to a *Central Database*. Currently supported locations are: *SQL Server, ODBC Connections, Excel Spreadsheets* and *CSV Files*. This is an advanced option that is configured via .ini files. For information on how to configure this option please consult your sales representative.

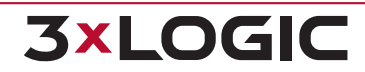

| User Variable Data Update Schedule |  |  |
|------------------------------------|--|--|
| 📝 Enable                           |  |  |
| Run task daily                     |  |  |
| 🔘 Run task weekly                  |  |  |
| ○ Run task every Interval: 60 (m)  |  |  |
| Time of day to run: 4 :00:00 AM 🔹  |  |  |
| Day of Week to Run: Sunday 💌       |  |  |

| Figure 15-10:VCM - Settings | - Schedule Tab - User | Variable Data U | pdate Schedule |
|-----------------------------|-----------------------|-----------------|----------------|
|-----------------------------|-----------------------|-----------------|----------------|

| Enable                              | Enable this option to configure the VCM Server to check the DataSync directory and pro-<br>cess any .ini files found in that directory at the configured time or interval. |
|-------------------------------------|----------------------------------------------------------------------------------------------------|
| Run Task Daily/<br>Weekly/ Interval | Select whether the User Variable Data Copy will run Daily, Weekly or at a set Interval (con-<br>figured in minutes).                                                       |
| Time of Day to<br>Run               | For Daily or Weekly, configure the time of day the User Variable Data Copy will run.                                                                                       |
| Day of Week to<br>Run               | For Weekly, configure the day of the week the User Variable Data Copy will run.                                                                                            |

## 15.7 Alerts Tab

The Alerts tab controls how VCM handles alerts.

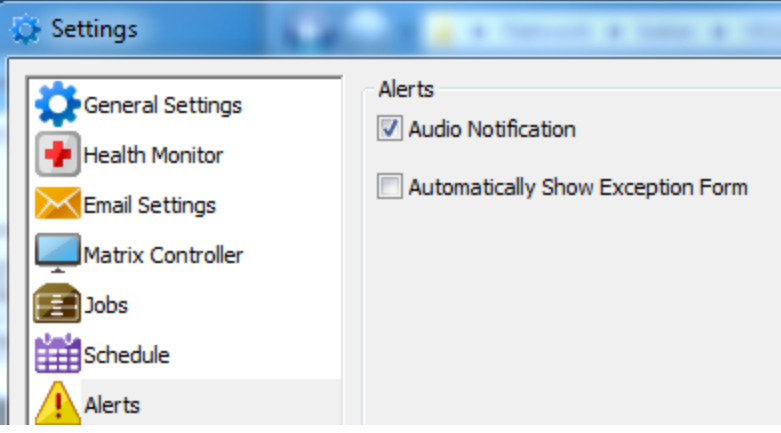

Figure 15-11:VCM - Settings - Alerts Tab

| Audio Notification                   | Enable system beep for all alerts. The audio notification will continue until the alert has been acknowledged or fixed.      |  |
|--------------------------------------|----------------------------------------------------------------------------------------------------|--|
| Automatically Show<br>Exception Form | Automatically display the <i>Health Monitor Alert Window</i> when a VIGIL Server is in <i>Warning</i> or <i>Error</i> state. |  |

**3×LOGIC** 

## 15.8 Central Data Tab

Configure the Central Database Server information that will be used by VCM Server for centralized data. This includes Analytics, User Audit Data and the User Variable Data. The Central Database Server requires a Microsoft SQL Desktop Engine and Central Analytics Database Scripts to be run.

| 😳 Settings                                                                                                    | A Report of Long St.                                                                                                    |                                                                             |
|----------------------------------------------------------------------------------------------------|----------------------------------------------------------------------------------------------------|-----------------------------------------------------------------------------|
| Settings<br>General Settings<br>Health Monitor<br>Email Settings<br>Matrix Controller<br>Jobs<br>Schedule<br>Alerts<br>Central Data<br>Automatic Updates | Central Data<br>Central Database Server:<br>SQL Port Number:<br>Database User Name:<br>Database User Password:<br>Test Connection<br>Display alert on database connection<br>Consecutive failures before triggering a<br>Notify Super Users by email<br>Reminder<br>The following schedules should be set<br>Servers to the central database: | Iocalhost<br>2025<br>analytics<br>*******<br>Reset to Default<br>alert: 3 - |
|                                                                                                    | Servers to the central database:<br>- Analytics<br>- User Audit                                                                                                    |                                                                             |

Figure 15-12:VCM - Settings - Central Data Tab

| Central Data-<br>base Server                         | The IP Address or DNS Name of the Central Database Server.                                                                                                    |
|------------------------------------------------------|----------------------------------------------------------------------------------------------------|
| SQL Port Num-<br>ber                                 | The SQL Port number. The default port number is 2025.                                                                                                    |
| Database User<br>Name                                | The SQL User Name on the Central Database Server.                                                                                                    |
| Database User<br>Password                            | The SQL Password on the Central Database Server.                                                                                                    |
| <b>Test Connection</b>                               | Test the settings to ensure a connection to the Central Database Server.                                                                                                    |
| Reset to Default                                     | Reset the fields to default settings.                                                                                                    |
| Display alert on<br>database con-<br>nection failure | <ul> <li>Select this option to display an alert on VCM Client whenever a database connection fails.</li> <li>Consecutive Failures before Triggering Alert - Set the amount of consecutive database connection failures that must occur before issuing the alert.</li> <li>Notify Super Users by Email - Select this option to notify super users via email when</li> </ul> |
|                                                      | a database connection failure alert is issued.                                                                                                    |

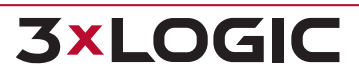

## **15.9 Updates Tab**

The *Update Tab* allows the configuration of a maximum number of update jobs at once, along with the ability to only update on a schedule.

| 😳 Settings                                                                                                    |                                                                                                    |
|----------------------------------------------------------------------------------------------------|----------------------------------------------------------------------------------------------------|
| General Settings<br>Health Monitor<br>Email Settings<br>Matrix Controller<br>Jobs<br>Schedule<br>Alerts<br>Central Data<br>Automatic Updates | Automatic Updates Settings<br>Maximum Active Update Jobs: 5<br>Only run update jobs during schedule<br>Schedule |

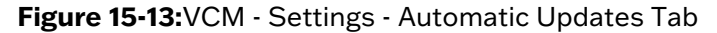

| Maximum Active<br>Update Jobs                | Determines the maximum amount of update jobs executable by VCM at one time.                                                                                                    |
|----------------------------------------------|----------------------------------------------------------------------------------------------------|
| Only run update<br>jobs during sched-<br>ule | Selecting this option will only allow updates to be done during the selected schedule.                                                                                             |
| Schedule                                     | Click to open the <i>Automatic Updates Schedule</i> window, pictured below. Click on a start time and drag the coloured sections to cover the allowed times for a software update. |

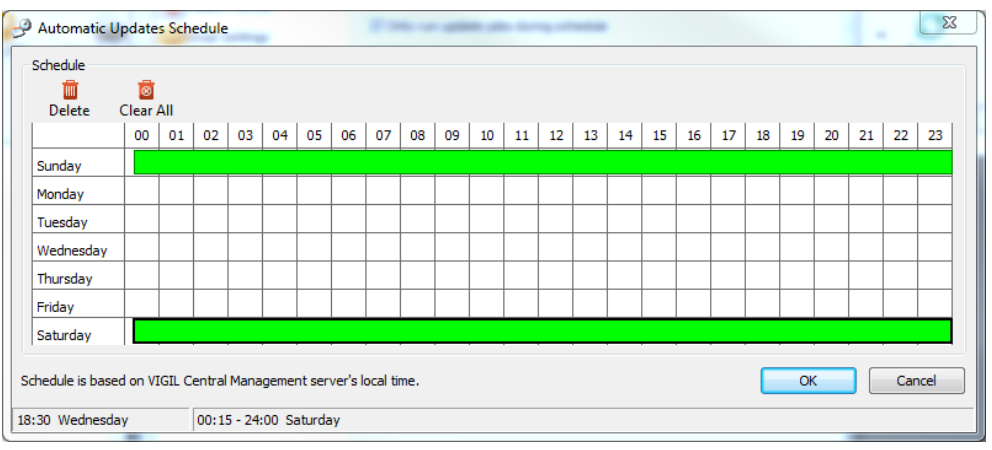

Figure 15-14: Automatic Updates Schedule

| Delete    | Deletes the currently selected segment. |
|-----------|-----------------------------------------|
| Clear all | Deletes all segments.                   |

**3×LOGIC** 

# **15.10 Active Directory Tab**

The Active Directory Settings tab in VCM allows the user to configure settings related to the setup and usage of AD with VIGIL Central Management. For more information about the VCM AD settings form, see the table below.

## 15.10.1 Configuring Active Directory With VIGIL VCM

Active Directory (AD) integration in VCM allows VIGIL Central Management to use an AD server to manage VCM Users and/or VIGIL Server users. VCM can also be setup to act as a proxy AD Server for VIGIL Servers that cannot access an AD Server directly.

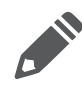

**Note:** For individual configuration of AD integration on a VIGIL Server, the VIGIL Active Directory Manager is available and installed alongside VIGIL Server v9 or newer systems. See 150004 TT Using VIGIL Active Directory for more information. If using Active Directory with VIGIL VCM is desired, VIGIL v12 or newer is required.

| General Settings  | Active Directory                                                      |  |  |  |  |
|-------------------|-----------------------------------------------------------------------|--|--|--|--|
| Health Monitor    | Domain: 10.1.15.250                                                   |  |  |  |  |
| Email Settings    | Use SSL                                                               |  |  |  |  |
| Matrix Controller | User Name:                                                            |  |  |  |  |
| Jobs              | Password: ******                                                      |  |  |  |  |
| Schedule          | Test                                                                  |  |  |  |  |
| 1 Alerts          |                                                                       |  |  |  |  |
| Central Data      | Use Active Directory to Manage VIGIL Server Users                     |  |  |  |  |
| - Updates         | VIGIL Server Should Pass Active Directory Requests through VCM Server |  |  |  |  |
| Active Directory  | VCM Server Address:                                                   |  |  |  |  |
| Client            | Use Active Directory to Manage VCM Users                              |  |  |  |  |
|                   | User Update Interval: 120 seconds                                     |  |  |  |  |
|                   |                                                                       |  |  |  |  |

#### Figure 15-15: Active Directory Settings

|                                                         | Domain Settings                                                                                                    |  |  |
|---------------------------------------------------------|----------------------------------------------------------------------------------------------------|--|--|
| DomainEnter the Active Directory server domain / IP.    |                                                                                                    |  |  |
| Use SSL                                                 | Toggle this on if SSL / LDAPS (LDAP over SSL) authentication is required.                                                                                    |  |  |
| Username and Password                                   | Enter Active Directory Server login details.                                                                                                    |  |  |
| Test                                                    | Test that the given credential can successfully login to the Active Directory server. The user will be prompted with results when the test completes.        |  |  |
|                                                         | General Active Directory Settings                                                                                                    |  |  |
| Use Active Directory to<br>Manage VIGIL Server<br>Users | Toggle this option on to have Active Directory Manage VIGIL Server Users.                                                                                    |  |  |
| VIGIL Server Should Pass<br>Active Directory Request    | Select this option to allow VCM to act as an Active Directory proxy for managed VIGIL that are remote or do not exist on the same LAN as the AD server. This |  |  |

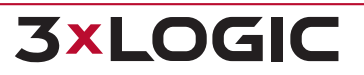

| Through VCM Server                          | feature can function over the internet and supports VIGIL Connect.                                   |
|---------------------------------------------|----------------------------------------------------------------------------------------------------|
| VCM Server Address                          | Enter the VCM Server address for the VCM Server you would like to act as the Active Directory proxy. |
| Use Active Directory to<br>Manage VCM Users | Toggle this option on to allow the Active Directory server to manage VCM Users.                      |
| User Update Interval                        | VCM will poll the Active Directory Server for new users at the defined interval.                     |

For instructions on managing both VIGIL Server Users and VIGIL VCM Users with AD via VCM, continue through the proceeding section.

#### Manage VIGIL Server Users with Active Directory via VIGIL VCM

If VCM and VIGIL Server reside on the same LAN, VCM can be easily configured to manage VIGIL Server's users with Active Directory. See the below example for more information:

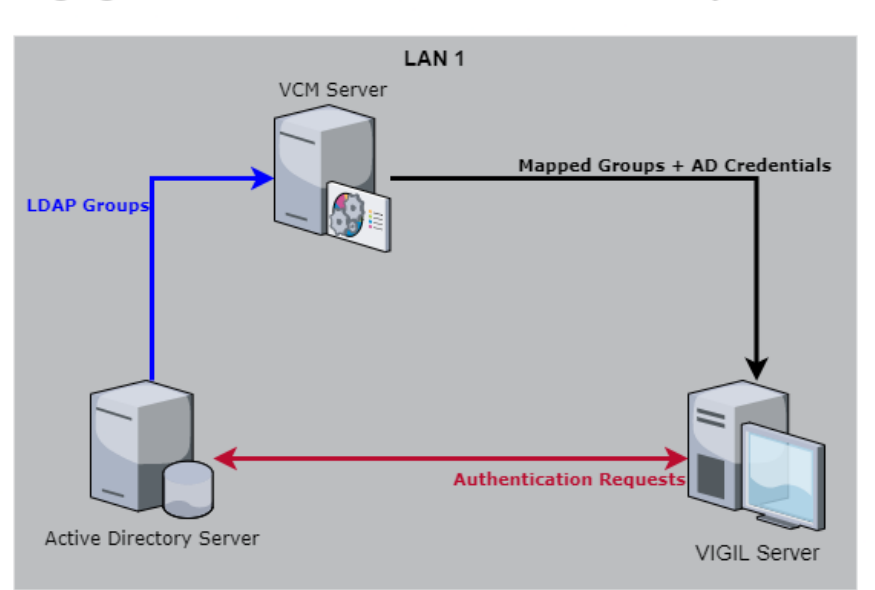

#### Managing VIGIL Server Users with Active Directory via VIGIL VCM

Figure 15-16: Manage VIGIL Server Users with Active Directory via VIGIL VCM

To utilize this setup, follow the below instructions:

- 1. Using VCM Client, login to the VIGIL VCM Server that is monitoring the desired VIGIL Server.
- 2. Open **Settings** and navigate to the Active Directory settings form.
- 3. Enter the domain credentials for the desired Active Directory server. Test that the given credential can successfully login to the Active Directory server using the **Test** button. The user will be prompted with results when the test completes.

4. Toggle the Use Active Directory To Manage VIGIL Server Users option on.

| 🔅 Settings        |                                                                       | × |
|-------------------|-----------------------------------------------------------------------|---|
| General Settings  | Active Directory<br>Domain Settings<br>Domain: 10.1.15.250            |   |
| Email Settings    | Use SSL                                                               |   |
| Matrix Controller | User Name:                                                            |   |
| Jobs              | Password:                                                             |   |
| Schedule          | Tast                                                                  |   |
| Alerts            |                                                                       |   |
| Central Data      | ✓ Use Active Directory to Manage VIGIL Server Users                   |   |
| Dpdates           | VIGIL Server Should Pass Active Directory Requests through VCM Server |   |
| Active Directory  | VCM Server Address:                                                   |   |

Figure 15-17: VIGIL VCM - Manage VIGIL Server Users

- 5. Set an acceptable **User Update Interval**. The VIGIL Server user group you associate with an LDAP Group from the AD Server will be updated with changes to the LDAP group at the defined frequency.
- 6. Click **OK** to save VCM Settings.
- 7. Click the VIGIL Server Users button in the VCM icon toolbar.
- 8. Select the desired VIGIL Server group from the left-hand menu.
- 9. Click the **Active Director**y button to activate Active Directory User Management mode. Only users configured using AD will be displayed in the Users and Groups lists.
- 10. Click the **Add Group** button.

| 3xLOGIC Inc VIGIL Central Mana<br>L File View Server Group Grou | igement Client - [Server Users - Active Directory]<br>ip User Tools Server Window Help                                                                                                    |                           |                                                                                                    |                                                                                                    | -                                                                                                    |                                                                                                    |
|-----------------------------------------------------------------|----------------------------------------------------------------------------------------------------|---------------------------|----------------------------------------------------------------------------------------------------|----------------------------------------------------------------------------------------------------|----------------------------------------------------------------------------------------------------|----------------------------------------------------------------------------------------------------|
| 0 2<br>Exit Log Off Searc                                       | Lh Servers Server Users VCM Users Health Monitor                                                                                                    | Jobs Updates Data Reporti | ng Message                                                                                                    | Settings                                                                                                    | Save Changes                                                                                                    | Cancel                                                                                                    |
| Server Groups<br>Folder Group<br>Home<br>Europe                 | Active Directory Add Group     Add Group     VIGIL Server User Groups     Xicogic Office                                                                                                    | xport Directory           |                                                                                                    | Servers                                                                                                    |                                                                                                    |                                                                                                    |
| world                                                           | Add Group (Server Group - World) Name: LDAP Group: Select All Select None                                                                                                    | ×                         | LDAP Gr                                                                                                    | oup                                                                                                    |                                                                                                    |                                                                                                    |
|                                                                 | Permissions  Permissions  Comera Setup Settings Dialog  Server Settings Tab  Server Settings Tab  COM Ports Settings Tab  COM Ports Settings Tab  Additional Settings Tab  Settings Tab | ×                         | CN=Acces<br>CN=Accou<br>CN=Admin<br>CN=Allowe<br>CN=Badou<br>CN=Cert F<br>CN=Cert F<br>CN=Cert F<br>CN=Cert F<br>CN=Cert F<br>CN=Cone<br>CN=Devel<br>CN=Devel<br>CN=Devel | s Control Assistance<br>int Operators, CN = Bui<br>istrators, CN = Builtin, I<br>d RODC Password R.<br>y Operators, CN = Built<br>ublishers, CN = Users, I<br>cate Service DCOM A<br>able Domain Controlle<br>cate Service DCOM<br>A BODC Password Re<br>opers, CN = Users, DC-<br>d RODC Password Re<br>opers, CN = Users, CN =<br>Users, CN = Users, CN =<br>Users, CN = Users, CN =<br>Users, CN = Users, CN =<br>Users, CN = Users, CN =<br>Users, CN =<br>Users, CN | Dperators, CN=Builtin, DC<br>= 3xlogic, DC=local<br>pplication Group, CN=local<br>pplication Group, CN=loca<br>DC=3xlogic, DC=local<br>DC=3xlogic, DC=local<br>cess, CN=Builtin, DC=3<br>rs, CN=Users, DC=3xlogic, D<br>Jication Group, CN=losa<br>= 3xlogic, DC=local<br>sers, DC=3xlogic, DC=local | C=3xlogic,DC=<br>al<br>ers,DC=3xlogic<br>al<br>txlogic,DC=local<br>jic,DC=local<br>cc=local<br>ers,DC=3xlogic,<br>bccal |
|                                                                 | Restrict Add Users to Own Group     Alow Add/Remove Group     Relay/Alarms Settings Tab     Data Settings Tab     Audio Settinos Tab                                                                                                    | V<br>QKQancel             | Show Us                                                                                                    | iers                                                                                                    | Ōĸ                                                                                                    | Cancel                                                                                                    |

Figure 15-18: VIGIL VCM – Active Directory Integration – Associating LDAP Group with VIGIL Server User Group

- 11. Enter a **Name**. This will be used to refer to the Server group within VIGIL VCM.
- 12. Associate an **LDAP Group** from the Active Directory Server with the Server group. Click the ... button to open LDAP Search to search the Active Directory for the desired LDAP group. An LDAP Group's users can be previewed by selecting the group and clicking the **Show Users** button. Select the desired group from the list of results and click **OK** to assign the group.
- 13. Apply the group's VIGIL permissions by checking-off the desired permissions.
- 14. Click **OK** on the Add Group window to save the new group. Users from the selected LDAP group will now be added to the VIGIL Server User Group and should now populate the Users Active Directory list. The group will be updated from the AD Server at the set User Update Interval.
- 15. Click **Update All Servers** to update servers in the selected VIGIL Server group with the new user settings. For applying user settings to an individual VIGIL Server, a user can toggle between standard VCM User Management and Active Directory User management for a singular VIGIL Server from the Server's **Edit Site Info** form in VCM.

Users configured within the Active Directory LDAP groups should now be able to successfully login to applicable VIGIL Servers.

#### Use VIGIL VCM as Active Directory Proxy for VIGIL Server

In the case where a VIGIL Server cannot actively communicate with the active directory server due to the VIGIL Server being remote, or residing on a different LAN, the user can configure VIGIL VCM to act a proxy server for Active Directory requests for the VIGIL Server. See the below example for more information.

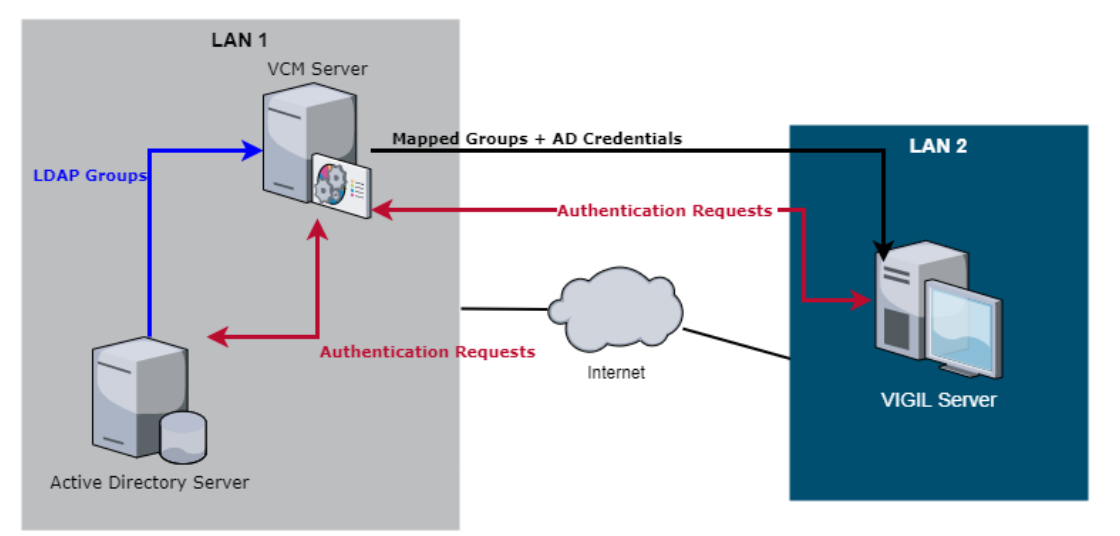

## Using VIGIL VCM as Proxy for Active Directory Requests

Figure 15-19: VIGIL VCM - Active Directory In tegration - Using VCM As Proxy - Network Diagram

To use this setup, follow steps 1-5 fromSee "Manage VIGIL Server Users with Active Directory via VIGIL VCM" on page 85and then proceed based on the following instructions:

 With the Use Active Directory to Manage VIGIL Server Users option active, toggle the VIGIL Server Should Pass Active Directory Requests Through VCM Server option on.

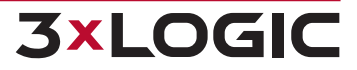

| 🔅 Settings                                                                                                    |                                                                                                    | × |
|----------------------------------------------------------------------------------------------------|----------------------------------------------------------------------------------------------------|---|
| General Settings<br>Health Monitor<br>Email Settings<br>Matrix Controller<br>Schedule<br>Alerts<br>Central Data<br>Updates<br>Active Directory<br>Cient | Active Directory Domain Settings Domain: 10.1.15.250 Use SSL User Name: Password: Test  Vex Active Directory to Manage VIGIL Server Users  Vex Server Address: Use Active Directory to Manage VCM Users User Update Interval: 120  Seconds |   |

Figure 15-20:VIGIL VCM – Active Directory Integration – Using VCM as Proxy

- 2. Enter a VCM Server Address. This should be the address of the VCM Server you wish to act as proxy.
- 3. Complete applicable configuration from Steps 6-15 fromSee "Manage VIGIL Server Users with Active Directory via VIGIL VCM" on page 85

The defined VIGIL VCM Server will now act as a proxy between the VIGIL Servers and the AD Server.

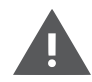

**Warning:** When using the VCM as proxy, if the VCM Server experiences downtime or internet connectivity issues, LDAP user logins for the applicable VIGIL Servers will be unavailable as no active directory authentication requests can be passed through an offline VCM Server.

### Manage VCM Users with Active Directory via VCM

To manage VIGIL VCM's users with Active Directory:

- 1. Using VCM Client, login to the VIGIL VCM Server.
- 2. Open Settings and navigate to the Active Directory settings form.
- 3. Enter the domain credentials for the desired Active Directory server. Test that the given credential can successfully login to the Active Directory server using the **Test** button. The user will be prompted with results when the test completes.
- 4. Toggle the Use Active Directory to Manage VCM Users option on.
- 5. Click **OK** to save the VCM settings.
- 6. Click the **VCM Users** button in the VCM icon toolbar.

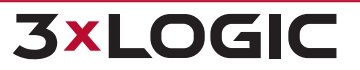

#### SECTION 15 SETTINGS | VIGIL VCM 13.0 | USER GUIDE

| Image: State of the state of the state o | ent - [Manage VCM Users] | ers Health Monitor                                                                                                    | Jobs Updates             | Data Reporting  | Message          | Settings                                               | - C                                | - <del>6</del> × |
|----------------------------------------------------------------------------------------------------|--------------------------|----------------------------------------------------------------------------------------------------|--------------------------|-----------------|------------------|--------------------------------------------------------|------------------------------------|------------------|
| VCM User Folder  VCM User Group  Home Status Victoria                                                                                                    | VCM User                 | Export  inst Name User Name arat grant.hunt-cor van evan.rohr hris dvrisy  Add VCM User Group CM User Group Details er er Group Name: DAP Group: Edd VC  Edd VC | Department   Phone Numbe | r Email Company | Store # Location | Title Type Restricted Restricted Restricted Restricted | Manage VCM Users<br>No<br>No<br>No | Password1        |

Figure 15-21:VIGIL VCM – Active Directory Integration – Associating LDAP Group with VIGIL Server User Group

- 7. Add a VCM User Group.
- 8. Enter a **User Group Name**. This is the name that will be used to refer to this VCM User Group within VCM.
- 9. Associate an LDAP Group with the VCM User Group. Click the ... button to open LDAP Search to search the Active Directory server for the desired LDAP group. An LDAP Group's users can be previewed by selecting the group and clicking the Show Users button. Select the desired group from the list of results and click OK to assign the LDAP group.
- 10. Select a **Default User Type** for users in this group. This will dictate which permissions the user has within VCM. See "VCM Users and Groups" on page 51 for more information on the available user types and their permissions.
- 11. Click **Edit VCM User Group Server ACL** to edit the VCM access control list and configure which VIGIL Server groups can be accessed by users belonging to this VCM User group.
- 12. Click **OK** to save settings.

The VCM Users list should now populate with users from the LDAP Group selected in Step 9 of this section.

**3×LOGIC** 

## **15.11 VCM Settings - ServiceNow Tab**

As of 12.00.0300, VIGIL VCM features ServiceNow integration for server incident reporting and management via the ServiceNow platform.

The VIGIL VCM ServiceNow settings form is described below:

| ServiceNow   Image: Provide Nonitor   Image: Provide Nonitor <td></td> |  |
|----------------------------------------------------------------------------------------------------|--|

#### Figure 15-22:VCM Settings - Service Now tab

| Setting                   | Description                                                                                                    |
|---------------------------|----------------------------------------------------------------------------------------------------|
| VCM Server<br>Source Name | The name of your VCM Server on ServiceNow. This will be used to refer to the VCM Server in ServiceNow incident reports and related data. |
| URL                       | Enter the URL for your ServiceNow API instance.                                                                                          |
| Username /<br>Password    | Enter login information for your ServiceNow instance.                                                                                    |
| Test                      | Test your ServiceNow API connection using the current URL and login credentials                                                          |

To interface the VCM Server with ServiceNow, check the **Enabled** checkbox, fill in the form fields with the correct information and click the **Test** button. A pop-up will deploy with the test results. When successful, click **OK** to save the settings.

ServiceNow reporting must also be individually enabled for each VIGIL Server you wish to report on the ServiceNow platform. See " VIGIL Server Health Settings - ServiceNow Tab" on page 26

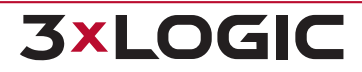

## 15.12 Client Tab

The VCM Settings - Client Tab allows the user to configure settings for managed VIGIL Clients.

| 🛟 Settings       |                                                         | ×  |
|------------------|---------------------------------------------------------|----|
| General Settings | Client<br>Cached Server Lists Expire<br>Expiry Hours: 0 |    |
| Client           | <u>Q</u> K <u>C</u> and                                 | el |

Figure 15-23:VCM Settings - Client Tab

| Cached Server List<br>Expires | Toggle this options on if you want managed VIGIL Clients cached Server lists received from a VCM to expire. |
|-------------------------------|----------------------------------------------------------------------------------------------------|
| Expiry Hours                  | If Cached Server List Expire is toggled on, set expiration interval here, in hours.                         |

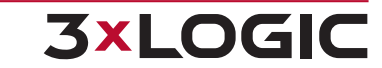

# **16 VCM SERVER DATA UTILITY**

The VCM Server Data Utility is an application installed alongside VIGIL VCM Server to manage VCMcontrolled VIGIL Server backups. It can be accessed through your Start Menu, through the VIGIL program folder.

| 🔯 VIGIL Central Management - Server Data Utility |                 | ×      |
|--------------------------------------------------|-----------------|--------|
| Server Data Settings                             |                 |        |
| Data Folder Location: C:\Program Files\Vigil\Ve  | СМ              |        |
| Server Data Backup Settings                      |                 |        |
| Backup Folder Location: D:\ VCM Backup Folde     | er              |        |
| Estimated Backup Size: 2.57 MB                   |                 |        |
| ☐ Include Settings Snapshots (2.39 MB)           |                 |        |
| Include Still Images (5.14 MB)                   |                 |        |
|                                                  |                 |        |
| Include Opdate Files (0.00 Mb)                   |                 |        |
|                                                  |                 |        |
| Automatic Backups                                |                 |        |
| Enable Automatic Server Data Backup              |                 |        |
| Backup Interval: 7 davs                          |                 |        |
|                                                  |                 |        |
| Number of Backups to Keep: 10                    |                 |        |
| - Server Data Backups                            |                 |        |
|                                                  | a               |        |
| Create Backun, Bestore Backun, Delete Backun     | <b>P</b> efresh |        |
| Dedue Dete                                       | Keiresh         |        |
| 10/13/2016 1:03:42 PM 2.58 MB                    |                 |        |
|                                                  |                 |        |
|                                                  |                 |        |
| 1                                                |                 |        |
|                                                  | OK              | Cancel |
|                                                  | U.S.            | Concor |

#### Figure 16-1: VCM Server Data Utility

| Data Folder Location          | Click the "" button to select the location for exported data files.                                  |
|-------------------------------|----------------------------------------------------------------------------------------------------|
| Backup Folder Loca-<br>tion   | Click the "" button to select the location for backup folders.                                       |
| Include Settings<br>Snapshots | Enable this option to include Settings Snapshots from each VIGIL Server in the backup folder.        |
| Include Still Images          | Enable this option to include still images from every camera on each VIGIL Server configured in VCM. |

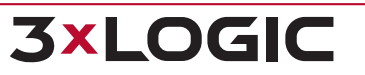

## SECTION 16 VCM SERVER DATA UTILITY | VIGIL VCM 13.0 | USER GUIDE

| Include Update Files                   |                     | Enable this option to include update files in the VCM backup folder.                                                                                                    |
|----------------------------------------|---------------------|----------------------------------------------------------------------------------------------------|
| Include Server Cache<br>File           |                     | Enable this option to include the Server Cache file in the backup folder.                                                                                                    |
| Enable Automatic<br>Server Data Backup |                     | Enable this option to allow VCM to automatically create backups at regular intervals.<br>Manually enter the number of days between backups, along with the number of<br>backups to keep at one time. |
|                                        | €<br>Create Backup  | Clicking this button will create a backup folder on the local machine of all the current VCM settings.                                                                                               |
|                                        | Restore Backup      | Clicking this button will apply the selected backup to VCM.                                                                                                    |
|                                        | Delete Backup       | Clicking this button will delete the currently selected backup                                                                                                    |
|                                        | <b>P</b><br>Refresh | Refreshes the list of stored VCM backups.                                                                                                    |

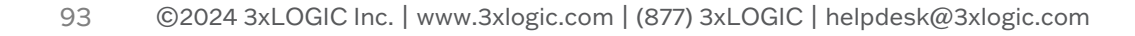

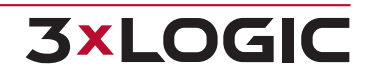

# **17 VCM SERVICE TRAY APP**

If VCM Server is installed on your system, a service tray app will be present in your Windows UI.

- Indicates the VCM Server is online.
- indicates the VCM Server is offline.

Hover over the app for at-a-glance information regarding the VCM Server included a count of current VCM Client Connections and the individual IP info for each client connection.

| VIGIL Central Management - Service is running<br>Connected VCM Clients: 2<br>127.0.0.1:23161<br>10.1.11.249:53900 |  |  |  |
|----------------------------------------------------------------------------------------------------|--|--|--|
| 8 🐼 🔀                                                                                                    |  |  |  |
| Customize                                                                                                    |  |  |  |
| 🔤 🖶 🍖 🎼 🛱 11:11 AM<br>3/29/2016                                                                                   |  |  |  |

Figure 17-1:VCM Server Service Tray App - Hover-Over Prompt

Right -click the app for the following options.

| About         | Opens the About window for VCM which will provide version, registration and copyright info. |  |  |
|---------------|---------------------------------------------------------------------------------------------|--|--|
| Register      | Register your VCM. This will open the VIGIL register Utility.                               |  |  |
| Launch Client | Launch VCM Client.                                                                          |  |  |
| Exit          | Close / shut down the VCM Server.                                                           |  |  |

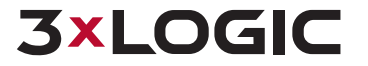

# **18 LANGUAGE SWITCHER**

| 🚟 Language Switcher | ×              |
|---------------------|----------------|
| Select a language   |                |
| ENGLISH             | -              |
| Switch              | <u>C</u> ancel |

Figure 18-1: VIGIL Language Switcher

VIGIL VCM can be run in English, French, Spanish, Chinese and Hebrew. The *Language Switcher* can be run from the Windows Start menu.

To begin:

- 1. Select Programs | VIGIL | Language Switcher.
- 2. Select the desired language from the drop-down menu and click Switch.

A prompt will show informing that a system reboot is required to complete the language change. Choose the following:

- Click Yes to reboot immediately.
- Click *No* to have the update applied the next time the system is restarted.

Note: The prompt will display in the language that is being switched to.

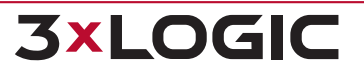

# **19 ABOUT WINDOW**

To launch the About window, mouse over the top *Help* menu and select *About* from the available drop-down. The below window will deploy.

| About 3xL                                                                 | DGIC Inc VIGIL Central Management Cli                                                                                                    | ient                                  |
|---------------------------------------------------------------------------|----------------------------------------------------------------------------------------------------|---------------------------------------|
| VIGIL                                                                     | 3xLOGIC Inc VIGIL Central Manager                                                                                                    | ment Client                           |
|                                                                           | VCM Client Version: 12.40.0369                                                                                                    |                                       |
|                                                                           | VCM Server Version: 12.40.0369                                                                                                    |                                       |
|                                                                           | VIGIL Server Limit: 99499<br>Third-party Device Limit: 0                                                                                                    |                                       |
|                                                                           | Utility for Enterprise Configuration and Man                                                                                                    | agement                               |
|                                                                           | For assistance, please contact:<br>3xL/OGIC Inc.<br>helpdesk@3xlogic.com<br>(877) 3XLOGIC                                                                                                    | <b>3×LOGIC</b>                        |
| Warning:<br>copyright<br>Unauthor<br>program,<br>civil and o<br>the maxin | This computer program is protected by<br>t law and international treaties.<br>ized reproduction or distribution of this<br>or any portion of it, may result in severe<br>criminal penalties, and will be prosecuted to<br>num extent possible under law. | <u>System Info</u><br>Register Server |
| Server M                                                                  | essages:                                                                                                    | 0.1 processed/second                  |

Figure 19-1:VCM About Window

From the About window, the user can quickly ascertains version information regarding both VIGIL VCM Client and Server, as well as current device limits. Company Contact information and copyright info is also included.

A user may also register VCM Server licenses from the About window. Proceed to the next section for more information on VCM Server licensing.

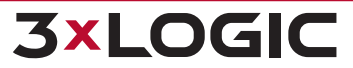

## **19.1 Registering VCM Server Licenses**

To register a VIGIL Server Monitoring license or a Third-party Device Monitoring from the VCM About window:

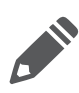

**Note:** For information on third-party DVR monitoring, contact your 3xLOGIC sales representative.

1. Click the *Register Server* button and select the type of license you would like to register. Please note, a free 30-day trial of VIGIL Server Monitoring is included with VCM Server.

A small window will now deploy that will display the serial number of the VIGIL VCM Server you are attempting to register a license for. This is the serial number you will have used to purchase the license. If you have not yet purchased a license, contact your 3xLOGIC Sales representative to acquire a registration key for your desired license.

| About 3xL                                                               | OGIC Inc VIGIL Central Management                                                                                                    |                                      | 1                                     |             |
|-------------------------------------------------------------------------|----------------------------------------------------------------------------------------------------|--------------------------------------|---------------------------------------|-------------|
| VIGIL                                                                   | 3xLOGIC Inc VIGIL Central Managem                                                                                                    | nent                                 |                                       | ,           |
| VEM                                                                     | VCM Client Version: 9.70.0184                                                                                                    | 🐹 Register Serve                     | er (VIGIL Server Monitoring)          | <b>—</b> ×- |
|                                                                         | VCM Server Version: 9.70.0185                                                                                                    | Serial Numbe                         | CHARGESAL NE                          |             |
|                                                                         | VIGIL Server Limit: 0<br>Third-party Device Limit: 100                                                                                                    | Registration Key:                    |                                       |             |
|                                                                         | Utility for Enterprise Configuration an 2                                                                                                    | agement                              | Register                              | Cancel      |
|                                                                         | For assistance, please contact:<br>3xLOGIC Inc.<br>helpdesk@3xlogic.com<br>(877) 3XLOGIC                                                                                                    | 3×LOGIC                              |                                       | 3           |
| Warning:<br>copyright<br>Unauthor<br>program,<br>civil and<br>the maxin | This computer program is protected by<br>t law and international treaties.<br>rized reproduction or distribution of this<br>or any portion of it, may result in severe<br>criminal penalties, and will be prosecuted to<br>mum extent possible under law. | OK<br>System Info<br>Register Server | 1                                     |             |
|                                                                         |                                                                                                    | VIGIL Serv                           | er Monitoring<br>ty Device Monitoring |             |
| Server M                                                                | essages:                                                                                                    | 0.0 processoarsocona                 |                                       |             |

Figure 19-2: Registering VCM Server Licenses

- 2. Once you have acquired the license registration key, enter it into the available field.
- 3. Click *Register*. The license will be registered and your VCM Server will now be able to monitor the related devices.

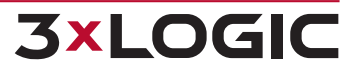

# **20 CONTACT INFORMATION**

3xLOGIC has offices in Victoria BC, Canada and in Fishers, Indiana, USA. Please visit our 3xLOGIC web site at <u>www.3xlogic.com</u>. Please contact us by e-mail at <u>helpdesk@3xlogic.com</u> (technical support), or using the following contact information:

### **3xLOGIC** Technical Support:

Toll Free:(877) 3XLOGIC (877) 395-6442 Email:<u>helpdesk@3xlogic.com</u> Website:<u>www.3xlogic.com</u>

## **3xLOGIC USA Main Office:**

11899 Exit 5 Parkway, Suite 100 Fishers, IN 46037 United States. (303) 430-1969

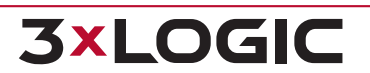

# **3xLOGIC**

© 2024 3xLOGIC, Inc | helpdesk@3xlogic.com